# Module 1: Manual Genome Annotation and *de novo* Analysis of Sequence

## Aims

- How to access sequence information using Entrez and UniProt.
- General *de novo* analysis of cDNAs, including ORF finder to highlight putative protein products of a cDNA, blastp link from within this to investigate the potential protein products, Spidey to align cDNA to genomic DNA. Clustalw to align similar sequences, view in Jalview and use GeneDoc to produce a graphics file.
- View manually annotated genes in the Vega browser.
- Perform a Blast search using sanger blast server on all finished and unfinished zebrafish clones

## **General Introduction**

Genomic and protein sequences can be accessed from various databases around the world. I will now introduce the major ways to access this sequence information, namely Entrez at NCBI and UniProt at EBI.

**Entrez** is a search and retrieval system that integrates information from databases at NCBI including the reference sequence (RefSeq) collection. The databases at NCBI include nucleotide sequences, protein sequences, macromolecular structures, whole genomes, and MEDLINE (through PubMed).

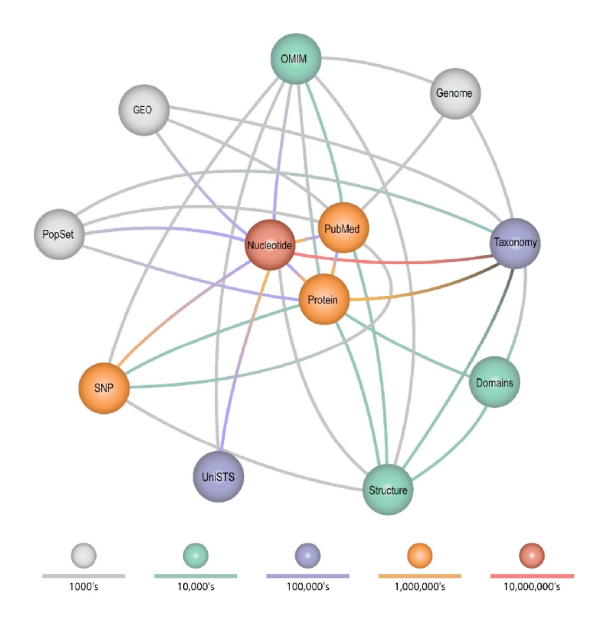

Dataflow diagram of the Entrez retrieval system

## Main Entrez entry point:

| EARCH | SITE MAP PubMed Entrez Hu                                          | uma | n Ger | ome GenBank Map Viewer                                           | BL  |
|-------|--------------------------------------------------------------------|-----|-------|------------------------------------------------------------------|-----|
| Se    | arch across databases                                              |     |       | GO CLEAR HE                                                      | elp |
|       | Welcome to the new Ent                                             | rez | cros  | s-database search page                                           |     |
| Ŵ     | PubMed: biomedical literature citations<br>and abstracts           | ?   | B     | Books: online books                                              | ?   |
| 1     | PubMed Central: free, full text journal articles                   | ?   | 党     | OMIM: online Mendelian Inheritance in<br>Man                     | ?   |
|       |                                                                    |     | Ŵ     | Site Search: NCBI web and FTP sites                              | ?   |
|       | Nucleotide: sequence database                                      | [?] |       | UniGene: gene-oriented clusters of                               | ?   |
| ĕ     | (GenBank) Protein: sequence database                               | ?   | ĕ     | transcript sequences<br>CDD: conserved protein domain database   | ?   |
| Ĩ     | Genome: whole genome sequences                                     | ?   | ø     | 3D Domains: domains from Entrez<br>Structure                     | ?   |
| ą     | Structure: three-dimensional macromolecular structures             | ?   | D     | UniSTS: markers and mapping data                                 | ?   |
| e     | Taxonomy: organisms in GenBank                                     | ?   | 0     | PopSet: population study data sets                               | ?   |
|       | SNP: single nucleotide polymorphism                                | ?   |       | GEO Profiles: expression and molecular<br>abundance profiles     | ?   |
|       | Gene: gene-centered information                                    | ?   |       | GEO DataSets: experimental sets of GEO data                      | ?   |
|       | HomoloGene: eukaryotic homology<br>groups                          | ?   | 8     | Cancer Chromosomes: cytogenetic databases                        | ?   |
| 6     | PubChem Compound: small molecule chemical structures               | ?   | Ø     | PubChem BioAssay: bioactivity screens of chemical substances     | ?   |
| I     | PubChem Substance: chemical<br>substances screened for bioactivity | ?   |       | GENSAT: gene expression atlas of<br>mouse central nervous system | ?   |
| (Å    | Genome Project: genome project<br>information                      | ?   |       |                                                                  |     |
|       | Journals: detailed information about the                           | _   |       | MeSH: detailed information about NLM's                           | 2   |

**The Reference Sequence (RefSeq) database** provides a biologically non-redundant collection of DNA, RNA, and protein sequences. Each RefSeq represents a single, naturally occurring molecule from a particular organism. RefSeqs are frequently based on GenBank records but differ in that each RefSeq is a synthesis of information, not a piece of a primary research data in itself. Similar to a review article in literature, a RefSeq is an interpretation by a particular group at a particular time. RefSeqs can be retrieved in several different ways: by searching the Entrez Nucleotide or Protein database, by BLAST searching, by FTP, or through links from other NCBI resources.

## **Reference Sequences**

Goal: One sequence entry for each naturally occurring DNA, RNA and protein molecule

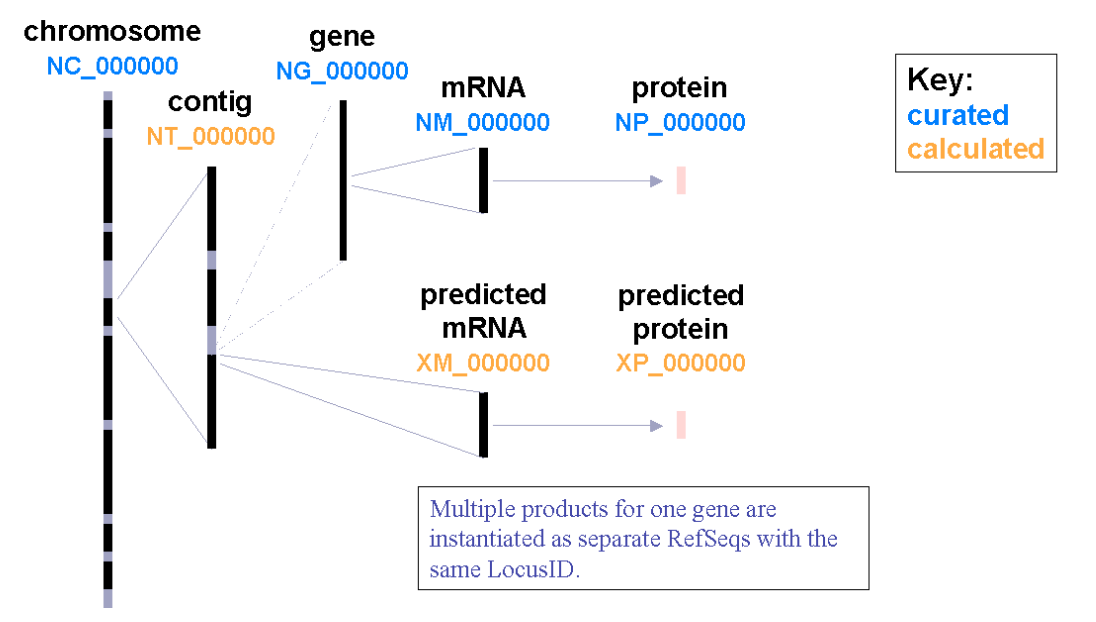

For further information about RefSeq please visit: http://www.ncbi.nlm.nih.gov/RefSeq/key.html#accession

## **Curated Records**

| NC_123455 | Complete genomic sequence (chromosome) |
|-----------|----------------------------------------|
| NG_123456 | Incomplete genomic sequence            |
| NM_123456 | mRNA                                   |
| NP_123456 | Protein derived from NM                |
| NR_123456 | Non-coding RNA                         |

## **Model Records**

| NT_123456       | Assembly of BAC data    |
|-----------------|-------------------------|
| NW_123456       | Assembly of WGS data    |
| NZ_ABCD12345678 | Collection of WGS data  |
| XM_123456       | mRNA                    |
| XP_123456       | Protein derived from XM |
| ZP_123456       | Protein derived from NZ |
| XR_123456       | Non-coding RNA          |

Done

## The benefits of RefSeq:

- non-redundancy
- · explicitly linked nucleotide and protein sequences
- updates to reflect current knowledge of sequence data and biology
- · data validation and format consistency
- distinct accession series
- ongoing curation by NCBI staff and collaborators, with reviewed records indicated

**UniProt** (Universal Protein Resource) is the world's most comprehensive catalogue of protein information. It is a central repository of protein sequence and function created by joining the information contained in Swiss-Prot (a database containing non-redundant, manual high-quality annotation that is cross-referenced to many other databases, with flatfiles containing features and information on individual protein sequences. Each entry has a unique accession number), TrEMBL (an automatic computer-annotated supplement to SwissProt, containing the translations of all coding sequences (CDS) present in the EMBL Nucleotide Sequence Database that are not yet integrated into SwissProt), and The Protein Information Resource (PIR), located at Georgetown University Medical Center (GUMC).

| Search in                         | Query             |                                                                  |               |                                                                                                    |                                                                                                    |
|-----------------------------------|-------------------|------------------------------------------------------------------|---------------|----------------------------------------------------------------------------------------------------|----------------------------------------------------------------------------------------------------|
| Protein Knowledgebase (UniProtKB) | Í                 | Search Cle                                                       | ear Fields »  |                                                                                                    |                                                                                                    |
|                                   |                   |                                                                  | Search        | Blast                                                                                                    | Align                                                                                                    |
|                                   |                   |                                                                  |               |                                                                                                    |                                                                                                    |
|                                   | WELCOME           |                                                                  |               | NEWO                                                                                                    |                                                                                                    |
|                                   | WELCOME           |                                                                  |               | NEWS                                                                                                    | <b></b>                                                                                                    |
|                                   | The mission of Un | iProt is to provide the scientific community                     | with a        | Release 14.0 – Jul 22,<br>Major release · New off                                                                                                    | 2008<br>ficial                                                                                                    |
|                                   | comprehensive, h  | igh-quality and freely accessible resource o                     | of protein    | UniProt website · New<br>DE lines · Cross-refere                                                                                                    | structure for                                                                                                    |
|                                   | sequence and fun  | ctional information.                                             |               | BindingDB ·UniProt der<br>databases                                                                                                    | роу                                                                                                    |
|                                   | What we provide   |                                                                  |               | <ul> <li>Statistics for UniProt</li> </ul>                                                                                                    | KB:                                                                                                    |
|                                   | initi no provido  |                                                                  |               | <ul> <li>Swiss-Prot TrEMBL</li> <li>Forthcoming changes</li> </ul>                                                                                                    |                                                                                                    |
|                                   | UniProtKB         | Protein knowledgebase, consists of two s                         | ections:      | <ul> <li>News archives</li> </ul>                                                                                                    |                                                                                                    |
|                                   |                   | Swiss-Prot, which is manually annot<br>reviewed.                 | tated and     | SITE TOUR                                                                                                    |                                                                                                    |
|                                   |                   | TrEMBL, which is automatically ann <b>not</b> reviewed.          | otated and is | Technic in co                                                                                                    | Dentes Calls Re.<br>Dentes<br>San Sens Primers<br>All B                                                                                                    |
|                                   | UniRef            | Sequence clusters, used to speed up simi searches.               | ilarity       | The result of a first sector of the comparison to the comparison to the comparison t | Net Constraints and a second second s |
|                                   | UniParc           | Sequence archive, used to keep track of s and their identifiers. | sequences     | - Survey in the set of the second second secon      | A service a service and the service and the se |
|                                   | Supporting data   | Literature citations, taxonomy, keywords a                       | and more.     | Learn how to make bes                                                                                                    | at use of the site.                                                                                                    |
|                                   |                   |                                                                  |               |                                                                                                    |                                                                                                    |
|                                   |                   |                                                                  |               | PROTEIN SPOTI                                                                                                    | LIGHT                                                                                                    |
|                                   | 1                 | loiDcot                                                          |               | Going unnoticed<br>June 2008                                                                                                    |                                                                                                    |
|                                   |                   |                                                                  |               | There are people who s<br>through life unnoticed u<br>something happens and<br>that they are far less of                                                                                                    | saunter<br>Intil<br>d reveals<br>rdinary than                                                                                                    |

## **Module Introduction**

The Vertebrate Genome Annotation (Vega) database is a central repository for high quality, frequently updated, manual annotation of vertebrate finished genome sequence. The browser is based on the code from the Ensembl project and the data is produced by the Human and Vertebrate Analysis and Annotation (HAVANA) group at the Wellcome Trust Sanger Institute. Currently the available species are human, mouse, zebrafish, pig and dog. The annotation is undertaken in collaboration and synchronisation with the central zebrafish database ZFIN. If you have generated a piece of sequence (either cDNA or genomic sequence) you are unlikely to want to wait for the sequence to be annotated automatically by genome viewers. It is possible to annotate the sequence manually, using freely available tools to access various databases. In addition, some of these tools, such as ORF finder, are not used by genome viewers so if you have found a region of interest in Ensembl or NCBI, you may wish to analyse an already annotated sequence using these programs to provide additional information. You may also want to perform *in silico* predictions of expression of a putative protein product, search for similar proteins or align similar sequences.

Such analyses are part of the following flow diagram:

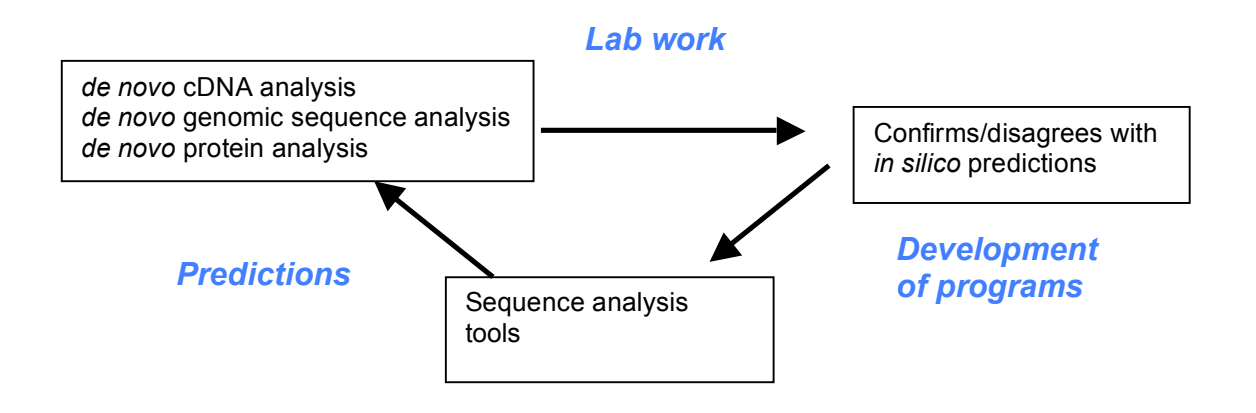

The following is a summary of the DNA and protein analysis programs used in this module,

together with a brief outline of their functions:

## ORF Finder (Open Reading Frame Finder)

A graphical analysis tool that finds open reading frames in a sequence. The putative protein

sequences may then be blasted by integral blastp.

## Spidey

This aligns cDNA to genomic DNA and will output a list of exons together with an alignment and protein translation.

## CLUSTALW

DNA and protein sequences can be aligned with clustalw and viewed in Jalview.

GeneDoc

A desktop package, used to produce graphical images of sequence alignments in many formats.

## The Vega database

Vega differs from Ensembl in that it shows annotation from the labour intensive process of manual curation produced by the Human and Vertebrate Analysis and Annotation (HAVANA) group at the Wellcome Trust Sanger Institute (WTSI). Finished genomic sequence is analysed on a clone by clone basis using a combination of similarity searches against DNA and protein databases and a series of *ab initio* gene predictions. Annotation is based on supporting evidence, which is external sequence such as ESTs, cDNAs and protein, and is performed to the standards agreed at the human annotation workshops (HAWK). Vega displays complete chromosomes and specific regions of interest. Grey shading indicates annotation status, with light grey showing partially annotated regions and dark grey showing regions with no annotation. Currently, human chromosomes 1, 3, 6, 7, 8, 9, 10, 13, 14, 16, 17, 18, 19, 20, 22, X and Y have full manual annotation, together with 44 genome-wide ENCODE regions and eight human haplotypes (6-COX, 6-QBL, 6-SSTO, 6-APD, 6-DBB, 6-MANN, 6-MCF, 6-PGF) of the chromosome 6 MHC region. There are also CORF genes on chromosomes 1, 2, 3, 4, 5, 8, 9, 11, 12, 15 and 17. The CORF project (at the WTSI) aims to produce a cDNA clone of each protein coding gene in the human genome, and manual annotation has been used to confirm ORFs and UTRs, to enable the design of PCR primers. Mouse currently has chromosomes 2, 4, 11 and X, together with candidate Insulin Dependent Diabetes (IDD) regions and the DeL36H regions of chromosome 13. Zebrafish has annotation for the majority of genes in ZFIN as well as full chromosome annotation on chrs 1, 2, 4, 5, 8, 9, 10, 13, 18, 19, 20, 22 and 23 currently displayed. Pig shows the MHC (SLA) region on chromosome 7 from Large White Boar and 8Mb of chromosome 17, and dog shows the MHC (DLA) class II region on chromosome 12 from Doberman.

Vega is an important contributor to the conserved CDS (CCDS) project, which is a collaborative effort between the European Bioinformatics Institute (EBI), the National Centre for Biotechnology Information (NCBI), the Wellcome Trust Sanger Institute (WTSI) and the University of California at Santa Cruz (UCSC). The aim of the project is to identify a core set of human protein coding regions that are consistently annotated between the different institutes.

7

**1.** Does AB006190 have any open reading frames? Use NCBI ORF finder to find ORFs. What potential protein products does this cDNA code for? Use the link from ORF finder to investigate using blastp.

ORF Finder: www.ncbi.nlm.nih.gov/gorf/gorf.html

|                                                                                                    | ORF Finder (Open Reading Frame                                                                                                    |                                                                                                    |
|----------------------------------------------------------------------------------------------------|----------------------------------------------------------------------------------------------------|----------------------------------------------------------------------------------------------------|
| Control of the second second s | the second second | Type in accession number<br>AB006190 into box, or copy and<br>paste sequence in fasta format.<br>Click on OrfFind |
|                                                                                                    | FROM: [ TO: ] Genetic codes  1 Standard  Comments and suggestions to: intributes into nin gay Genetic to: Tablene Testusoe                                                                                                    | Select bases and genetic code if required                                                                         |
| PubMed<br>Homo sapi                                                                                                    | BI ORF Finder (Open Reading Frame F<br>Entrez BLAST OMIM Taxonomy<br>ens mRNA for aquaporin adipose, complete cds<br>Bank R Redraw 100 SixFrames<br>Frame from to Leng<br>+2 0 (731201 102<br>-2 0 664.888 22<br>+3 0 840. 974 113<br>2 0 178312 13<br>-3 0 1113 11<br>-3 0 1113 11                                                                                                    | inder) Structure Position and length of ORFs in the sequence                                                      |
| Shac<br>AB0<br>ORF                                                                                                    | ded boxes indicate ORFs.<br>06190 has 7 potential<br>s.                                                                                                    | Click on<br>'SixFrames'                                                                                           |

| ORF Finder (Open Reading Frame                                                                                                    |                                                     |
|----------------------------------------------------------------------------------------------------|-----------------------------------------------------|
| PubMed Entrez BLAST OMIM Taxonomy Structure Anonymous                                                                                                    | Blue lines = start codons<br>Pink lines=stop codons |
| View       2. Fasta nucleotide       ViewAll       Redraw       OrfFind         I       I       I       I       I       I       I         I       I       I       I       I       I       I         I       I       I       I       I       I       I         I       I       I       I       I       I       I         I       I       I       I       I       I       I         I       I       I       I       I       I       I         I       I       I       I       I       I       I       I         I       I       I       I       I       I       I       I       I         I       I       I       I       I       I       I       I       I       I         I       I       I       I       I       I       I       I       I       IIIIIIIIIIIIIIIIIIIIIIIIIIIIIIIIIIII                                                                                                    |                                                     |
| ORF Finder (Open Reading Frame<br>Finder)                                                                                                    |                                                     |
| Homo sapiens mRNA for aquaporin adipose, complete cds.                                                                                                    | Click on a shaded                                   |
| Program blastp V Database nr V BLAST with parameters Cognitor                                                                                                    | ORF to get this view.                               |
| Vew       GenBank       Redraw       100       SixFrame       Frame       Fram       Frame       Frame <t< th=""><th>ORF changes to pink</th></t<> | ORF changes to pink                                 |
| blastp or tblastn and<br>database can be selected                                                                                                    |                                                     |

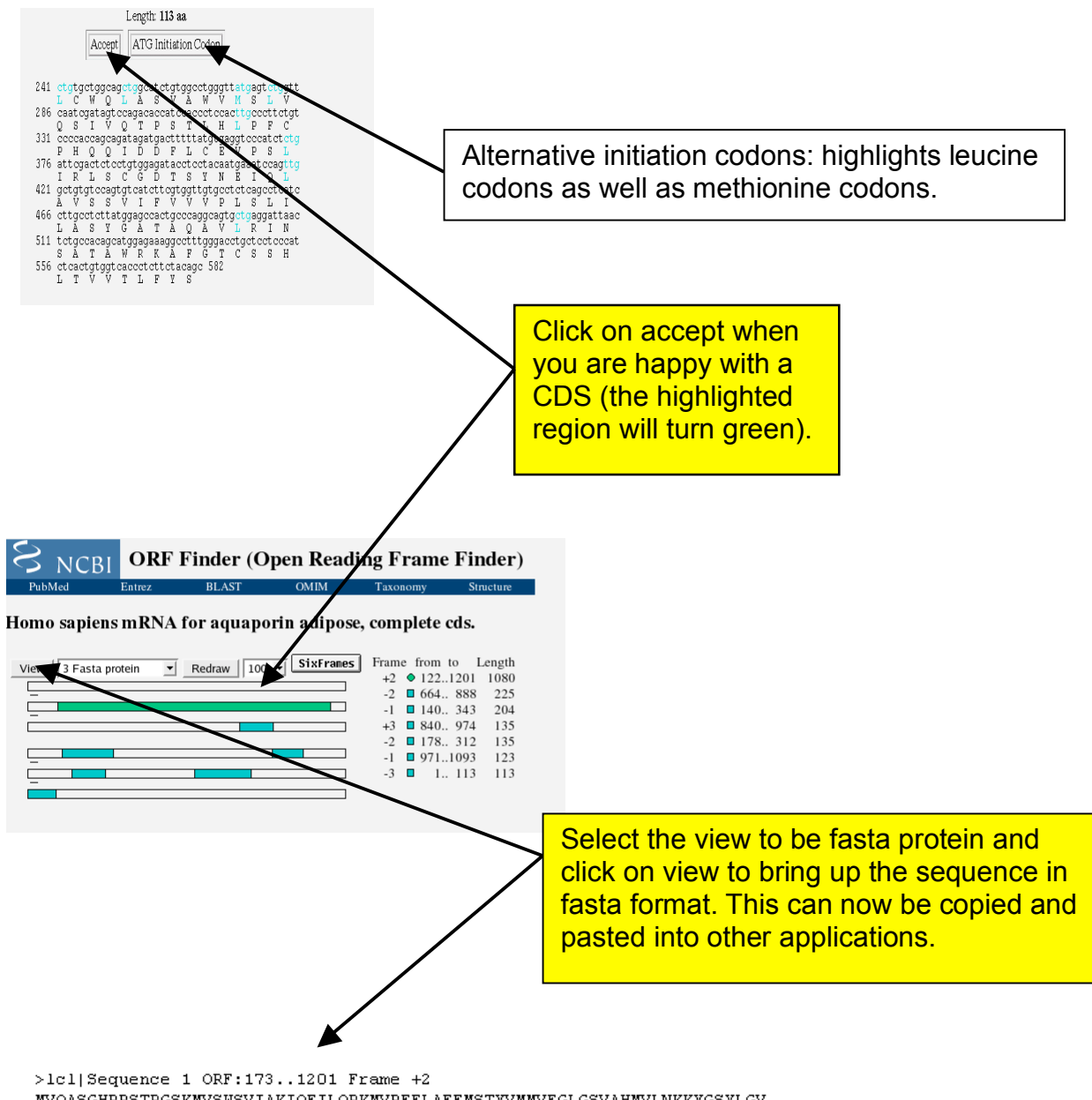

NVQASGHRRSTRGSKNVSUSVIAKIQEILQRKNVREFLAEFNSTYVNNVFGLGSVAHNVLNKKYGSYLGV NLGFGFGVTMGVHVAGRISGAHMNAAVTFANCALGRVPURKFPVYVLGQFLGSFLAAATIYSLFYTAILH FSGGQLMVTGPVATAGIFATYLPDHMTLURGFLNEAULTGMLQLCLFAITDQENNPALPGTEALVIGILV VIIGVSLGMNTGYAINPSRDLPPRIFTFIAGUGKQVFSNGENUUVPVVAPLLGAYLGGIIYLVFIGSTI PREPLKLEDSVAYEDHGITVLPKMGSHEPTISPLTPVSVSPANRSSVHPAPPLHESMALEHF\*

| Program   b                                                                                | lastp 💌 <u>Datab</u>                                                                                                    | ase nr                                                                                                    | ▼ B                                                                                                    | LAST 🗆 W                                                                                                    | ith parameters                                                                                                    | Cognitor                |                                                                                             |
|--------------------------------------------------------------------------------------------|----------------------------------------------------------------------------------------------------|----------------------------------------------------------------------------------------------------|----------------------------------------------------------------------------------------------------|----------------------------------------------------------------------------------------------------|----------------------------------------------------------------------------------------------------|-------------------------|---------------------------------------------------------------------------------------------|
| lick on B                                                                                  | LAST button                                                                                                    |                                                                                                    |                                                                                                    |                                                                                                    |                                                                                                    |                         |                                                                                             |
|                                                                                            |                                                                                                    |                                                                                                    |                                                                                                    |                                                                                                    |                                                                                                    |                         |                                                                                             |
|                                                                                            |                                                                                                    |                                                                                                    |                                                                                                    |                                                                                                    | Click on<br>view BL                                                                                                    | View repo<br>AST result | ort to<br>ts                                                                                |
|                                                                                            |                                                                                                    |                                                                                                    |                                                                                                    |                                                                                                    | /                                                                                                    |                         |                                                                                             |
| Started Latest H                                                                           | eadlines 💦 Apple 🔻 Amaz                                                                                                    | op oper Vahaal                                                                                                    |                                                                                                    |                                                                                                    |                                                                                                    |                         |                                                                                             |
|                                                                                            |                                                                                                    | Basic Local                                                                                                    | News ▼<br>Alignment Se                                                                                                    | arch Tool                                                                                                    |                                                                                                    |                         |                                                                                             |
| Home Recent                                                                                | Results Saved Strategies                                                                                                    | Basic Local J                                                                                                    | News ▼<br>Alignment Se                                                                                                    | earch Tool                                                                                                    |                                                                                                    |                         |                                                                                             |
| Home Recent                                                                                | Results Saved Strategies                                                                                                    | Basic Local /                                                                                                    | News ▼<br>Alignment Se                                                                                                    | earch Tool                                                                                                    |                                                                                                    |                         |                                                                                             |
| Home Recent                                                                                | Results Saved Strategie:<br>Request<br>Icl/2640 (342 letters)                                                                                                    | Basic Local /                                                                                                    | News ▼<br>Alignment Se                                                                                                    | harch Tool                                                                                                    |                                                                                                    |                         |                                                                                             |
| Home Recent                                                                                | Results Saved Strategie:<br>Request<br>Ici 2640 (342 letters)<br>nr<br>Ici 2640 (342 letters)                                                                                          | Basic Local /                                                                                                    | News ▼<br>Alignment Se                                                                                                    | warch Tool                                                                                                    |                                                                                                    |                         |                                                                                             |
| Home Recent                                                                                | Results Saved Strategie:<br>Request<br>Icl/2640 (342 letters)<br>nr<br>Icl/2640 (342 letters)<br>ZYCCOLIMZ012                                                                          | Basic Local /                                                                                                    | News ▼<br>Alignment Se                                                                                                    | varch Tool                                                                                                    | Show results in a new win                                                                                                    | dow                     |                                                                                             |
| Home Recent<br>/ BLAST/ Format F<br>Query<br>Database<br>Job title<br>Request ID<br>Format | Results Saved Strategie:<br>Request<br>Icl[2640 (342 letters)<br>nr<br>Icl[2640 (342 letters)<br>ZYCCOUMZ012                                                                           | Basic Local /                                                                                                    | News <b>*</b><br>Alignment Se                                                                                                    | earch Tool                                                                                                    | Show results in a new win                                                                                                    | dow                     | 0                                                                                           |
| Home Recent<br>VBLAST/Format F<br>Query<br>Database<br>Job title<br>Request ID<br>Format   | Results Saved Strategies Request Icl/2640 (342 letters) nr Icl/2640 (342 letters) [ZYCC0UMZ012 Show Alignment View                                                                     | Alignment V as                                                                                                    | News ¥<br>Alignment Se                                                                                                    | View report                                                                                                    | Show results in a new wind<br>Reset form to defaults                                                                                             | dow                     | 9                                                                                           |
| Home Recent<br>/ BLAST/ Format F<br>Query<br>Database<br>Job title<br>Request ID<br>Format | Results Saved Strategies Request Icl[2640 (342 letters) nr Icl[2640 (342 letters) ZYCC0UMZ012 Show Alignment View Display                                                              | Alignment 🔪 as                                                                                                    | News T<br>Alignment Se                                                                                                    | View report                                                                                                    | Show results in a new wine<br>Reset form to defaults                                                                                             | dow                     | 9<br>9<br>9                                                                                 |
| Home Recent<br>VBLAST/Format F<br>Query<br>Database<br>Job title<br>Request ID<br>Format   | Results Saved Strategies Request Icl[2640 (342 letters) nr Icl[2640 (342 letters) ZYCC0UMZ012 Show Alignment View Display                                                              | Alignment 💽 as<br>Pairwise<br>Graphical Overview<br>Masking Character; Low                                                                                                    | News ¥<br>Alignment Se<br>HTML J<br>V Linkout                                                                                                    | Advanced View                                                                                                    | Show results in a new wine<br>Reset form to defaults<br>eval NCBI-gi                                                                             | dow                     | ()<br>()<br>()<br>()<br>()<br>()<br>()<br>()<br>()<br>()<br>()<br>()<br>()<br>(             |
| Home Recent<br>/ BLAST/ Format F<br>Query<br>Database<br>Job title<br>Request ID<br>Format | Results Saved Strategies Request Icl/2640 (342 letters) nr Icl/2640 (342 letters) ZYCCOUMZ012 Show Alignment View Display Limit results                                                | Alignment  as  Pairwise Graphical Overview Masking Character: Low Descriptions: 100                                                                                                    | News ¥<br>Alignment Se<br>HTML ¥<br>Ver Case<br>Graphical ov                                                                                                    | View report                                                                                                    | Show results in a new wine<br>Reset form to defaults<br>eval NCBI-gi<br>ing Color: Grey I<br>lignments: 100 I                                    | dow<br>2                | 6<br>6<br>6<br>6<br>6<br>6<br>6<br>6<br>6<br>6<br>6<br>6<br>6<br>6<br>6<br>6<br>6<br>6<br>6 |
| Home Recent<br>/ BLAST/ Format F<br>Query<br>Database<br>Job title<br>Request ID<br>Format | Results Saved Strategies Request Icl[2640 (342 letters) nr Icl[2640 (342 letters) ZYCC0UMZ012 Show Alignment View Display Limit results                                                | Alignment 丈 as<br>Pairwise<br>Graphical Overview<br>Masking Character: Low<br>Descriptions: 100 🛫<br>Organiam Type commo                                                                                                    | News ¥<br>Alignment Se<br>HTML I<br>Ver Case<br>Graphical ov<br>on name, binomia                                                                                            | Advanced View                                                                                                    | Show results in a new wine<br>Reset form to defaults<br>eval NCBI-gi<br>ing Color: Grey I<br>lignments: 100 I<br>Only 20 top taxa will be shown. | dow                     | @<br>@<br>@<br>@                                                                            |
| Home Recent<br>/ BLAST/ Format F<br>Query<br>Database<br>Job title<br>Request ID<br>Format | Results Saved Strategies Request Icl/2640 (342 letters) nr Icl/2640 (342 letters) ZYCCOUMZ012 Show Ailgnment View Display Limit results                                                | Alignment 🔪 as<br>Pairwise<br>Graphical Overview<br>Masking Character: Low<br>Descriptions: 100 🛫<br>Organism Type comme<br>Enter organism name o                                                                                                    | News ¥<br>Alignment Se<br>HTML J<br>V Linkout<br>ver Case<br>Graphical ov<br>on name, binomia<br>ir Id-completions                                                          | Advanced View<br>Advanced View<br>Sequence Retr<br>Massi<br>erview: 100 	 A<br>, taxid, or group name.<br>will be suggested                                                                                                    | Show results in a new wine<br>Reset form to defaults<br>eval NCBI-gi<br>ing Color: Grey I<br>lignments: 100 I<br>Only 20 top taxa will be shown. | dow<br>E                | @<br>@<br>@<br>@<br>@                                                                       |
| Home Recent                                                                                | Results Saved Strategies Request Icl/2640 (342 letters) nr Icl/2640 (342 letters) ZYCC0UMZ012 Show Alignment View Display Limit results                                                | Alignment V as<br>Pairwise<br>Graphical Overview<br>Masking Character: Low<br>Descriptions: 100 V<br>Organism Type comme<br>Enter organism name o<br>Enter query:                                                                                                    | News ¥<br>Alignment Se<br>HTML<br>Linkout<br>ver Case<br>Graphical ov<br>on name, binomia<br>pr idcompletions                                                               | View report                                                                                                    | Show results in a new wine<br>Reset form to defaults<br>eval NCBI-gi<br>ing Color; Grey I<br>lignments: 100 I<br>Only 20 top taxa will be shown. | dow<br>2                | 6<br>6<br>6<br>6<br>6<br>6<br>6<br>6<br>6<br>6<br>6<br>6<br>6<br>6<br>6<br>6<br>6<br>6<br>6 |
| Home Recent                                                                                | Results Saved Strategies Request Icl[2640 (342 letters) nr Icl[2640 (342 letters) ZYCC0UMZ012 Show Alignment View Display Limit results                                                | Alignment I as<br>Pairwise<br>Sescriptions: 100 I<br>Organism Type commo<br>Enter organism name o<br>Entrez query:                                                                                                    | News ¥<br>Alignment Se<br>HTML I<br>Ver Case<br>Graphical ov<br>on name, binomia<br>ir Id-completions<br>Expect Max:                                                        | Advanced View<br>View report<br>Advanced View<br>View contemport<br>Advanced View<br>View contemport<br>Advanced View<br>View contemport<br>Advanced View<br>View contemport<br>Advanced View<br>View contemport<br>Advanced View<br>View contemport<br>Advanced View<br>View contemport<br>View contemport<br>View contempor | Show results in a new wine<br>Reset form to defaults<br>eval NCBI-gi<br>ing Color: Grey ]<br>lignments: 100 ]<br>Only 20 top taxa will be shown. | dow<br>±                | 6<br>6<br>6<br>6<br>6<br>6<br>6<br>6<br>6<br>6<br>6<br>6<br>6<br>6<br>6<br>6<br>6<br>6<br>6 |
| Home Recent                                                                                | Results Saved Strategies Request Icl/2640 (342 letters) nr Icl/2640 (342 letters) ZYCCOUMZ012 Show Ailgnment View Display Limit results Format for                                     | Alignment 丈 as<br>Alignment 丈 as<br>Pairwise<br>Graphical Overview<br>Masking Character: Low<br>Descriptions: 100 🛫<br>Organism Type comme<br>Enter organism name o<br>Entrez query:<br>Expect Min:<br>PSI-BLAST witt                                                                                                    | News ¥<br>Alignment Se<br>HTML<br>F Linkout<br>ver Case<br>Graphical ov<br>on name, binomia<br>ir Id-completions<br>Expect Max:<br>h inclusion threshol                     | Advanced View   View report  Advanced View    Katod, or group name.  Will be suggested  Advanced View  Advanced View  Advanced                                                                                                    | Show results in a new wine<br>Reset form to defaults<br>eval NCBI-gi<br>ing Color: Grey                                                          | dow<br>E                |                                                                                             |
| Home Recent                                                                                | Results Saved Strategies Request Icl/2640 (342 letters) nr Icl/2640 (342 letters) ZYCCOUMZ012 Show Alignment View Display Limit results Format for x/   Accessibility   Contact   Send | Alignment v as<br>Pairwise<br>Graphical Overview<br>Masking Character: Low<br>Descriptions: 100 v<br>Organism Type comme<br>Enter organism name o<br>Entrez query:<br>Expect Min:<br>PSI-BLAST with<br>feedback new interfac                                                                                                    | News ¥<br>Alignment Se<br>Alignment Se<br>Linkout<br>Ver Case<br>Graphical ov<br>on name, binomia<br>r idcompletions<br>Expect Max:<br>h inclusion threshol                 | Advanced View                                                                                                    | Show results in a new wine<br>Reset form to defaults<br>eval NCBI-gi<br>ing Color: Grey I<br>lignments: 100 I<br>Only 20 top taxa will be shown. | dow<br>2                | 6<br>6<br>6<br>6<br>6<br>6<br>6<br>6<br>6<br>6<br>6<br>6<br>6<br>6<br>6                     |
| Home Recent                                                                                | Results Saved Strategies Request Icl[2640 (342 letters) nr Icl[2640 (342 letters) ZYCCOUMZ012 Show Alignment View Display Limit results Format for x/ Accessibility   Contact   Send   | Alignment       Image: Second of the second of the second of | News ¥<br>Alignment Se<br>Alignment Se<br>I manual second<br>Ver Case<br>Graphical ov<br>on name, binomia<br>ir Idcompletions<br>Expect Max: [<br>h inclusion threshol<br>2 | Advanced View  View report  Advanced View  View  Advanced View  Advanced View  Ad                                                                                                    | Show results in a new wine<br>Reset form to defaults<br>eval NCBI-gi<br>ing Color: Grey ]<br>lignments: 100 ]<br>Only 20 top taxa will be shown. | dow<br>a                |                                                                                             |

Score E

### **BLASTP** results

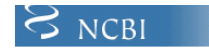

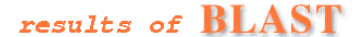

BLASTP 2.2.9 [May-01-2004]

Reference: Altschul, Stephen F., Thomas L. Madden, Alejandro A. Schäffer, Jinghui Zhang, Zheng Zhang, Webb Miller, and David J. Lipman (1997), "Gapped BLAST and PSI-BLAST: a new generation of protein database search programs", Nucleic Acids Res. 25:3389-3402.

RID: 1089369892-23111-86899017791.BLASTQ4

Query=

(359 letters)

Database: All non-redundant GenBank CDS translations+PDB+SwissProt+PIR+PRF excluding environmental samples 1,921,851 sequences; 641,055,585 total letters

If you have any problems or questions with the results of this search please refer to the  $\underline{\text{BLAST FAQs}}$ 

Taxonomy reports

| Sequences producing significant alignments:                                  | (bits)     | Value |
|------------------------------------------------------------------------------|------------|-------|
| <pre>ref  NP_001161.1  aquaporin 7; aquaporin adipose [Homo sapie</pre>      | <u>695</u> | 0.0   |
| <pre>dbj BAC05693.1  aquaporin adipose [Homo sapiens]</pre>                  | <u>691</u> | 0.0   |
| emb CAD13298.1  bA251017.3 (similar to aquaporin 7) [Homo s                  | <u>635</u> | 0.0   |
| ref XP_376852.1 similar to bA251017.3 (similar to aquapori                   | <u>583</u> | e-165 |
| ref XP_376866.1 similar to bA251017.3 (similar to aquapori                   | <u>583</u> | e-165 |
| ref XP_372110.2 similar to bA251017.3 (similar to aquapori                   | <u>562</u> | e-159 |
| <pre>ref NP_031499.1   aquaporin 7 [Mus musculus] &gt;gi  9910621  sp </pre> | <u>442</u> | e-123 |
| <pre>dbj BAC36431.1  unnamed protein product [Mus musculus]</pre>            | 442        | e-123 |
| ref NP_062030.2 aquaporin 7 [Rattus norvegicus] >gi 321724                   | <u>431</u> | e-119 |
| gb AAH62701.1 AQP7 protein [Homo sapiens]                                    | <u>396</u> | e-109 |
| ref NP_956204.1 Unknown (protein for MGC:63700); wu:fj98f0                   | 300        | 4e-80 |
| emb CAG01413.1  unnamed protein product [Tetraodon nigrovir                  | <u>280</u> | 3e-74 |
| ref NP_004916.1 aquaporin 3 [Homo sapiens] >gi  2497938  sp                  | <u>275</u> | 9e-73 |
| gb AAP36954.1 Homo sapiens aquaporin 3 [synthetic construct]                 | <u>275</u> | 9e-73 |
| emb CAG46822.1  AQP3 [Homo sapiens]                                          | <u>274</u> | 3e-72 |
| ref NP_113891.1 aquaporin 3 [Rattus norvegicus] >gi 135196                   | 273        | 3e-72 |
| dbilPAA04EE0 11 aguanamin 2 [Pattus nattus]                                  | 070        | 20 72 |

12

**2.** Align the genomic sequence AL133548 against a piece of cDNA sequence, BC007459, using Spidey.

## SPIDEY:

http://www.ncbi.nlm.nih.gov/IEB/Research/Ostell/Spidey/

|                                                                             |                                                                                                    |                                                                                                    |                                 |             | 2                                                              |                                                                      |  |
|-----------------------------------------------------------------------------|----------------------------------------------------------------------------------------------------|----------------------------------------------------------------------------------------------------|---------------------------------|-------------|----------------------------------------------------------------|----------------------------------------------------------------------|--|
| Spidey FAQ<br>Spidey<br>documentation<br>Spidey executables<br>Help/Contact | Spidey is an mRNA-to-genom<br>complete description of how s<br>an example, click <u>here.</u><br>Genomic sequence (FASTA or | ic alignment program<br>Spidey works, click <u>he</u><br>r Gl/Accession):                                                                  | . For a<br>sre. For             | n<br>c<br>s | Senomic a<br>number in<br>cut and pa<br>sequence<br>ormat or u | accession<br>here or can<br>iste genomic<br>in fasta<br>upload file. |  |
|                                                                             | Upload file:<br>AL133548                                                                                                    | Browse                                                                                                    |                                 |             |                                                                |                                                                      |  |
|                                                                             | GI/Accession) ?:<br>Upload file:                                                                                            | Browse                                                                                                    |                                 | [           | cDNA ao<br>number i                                            | ccession<br>n here                                                   |  |
|                                                                             | Align<br>Clear                                                                                                    | divergent sequence:<br>Use large intron size<br>Minimum mRNA-genor<br>identity <u>10</u> %<br>Minimum length of mR1<br>covered <u>10</u> % | 5 <u>?</u><br>rs <u>?</u><br>JA |             |                                                                |                                                                      |  |
|                                                                             | Genomic sequence is: ?<br>• Vertebrate<br>• Drosophila<br>• C. elegans<br>• Plant                                           | Output options     Text/summary     Summary only     ASN 1     Print multiple a                                                            | :<br>lignment                   |             | Clic                                                           | <mark>k align</mark>                                                 |  |
| Spidey<br>executable                                                        | FAQ Download<br>Source                                                                                                    | Privacy Di<br>statement                                                                                                    | sclaimer                        |             |                                                                |                                                                      |  |

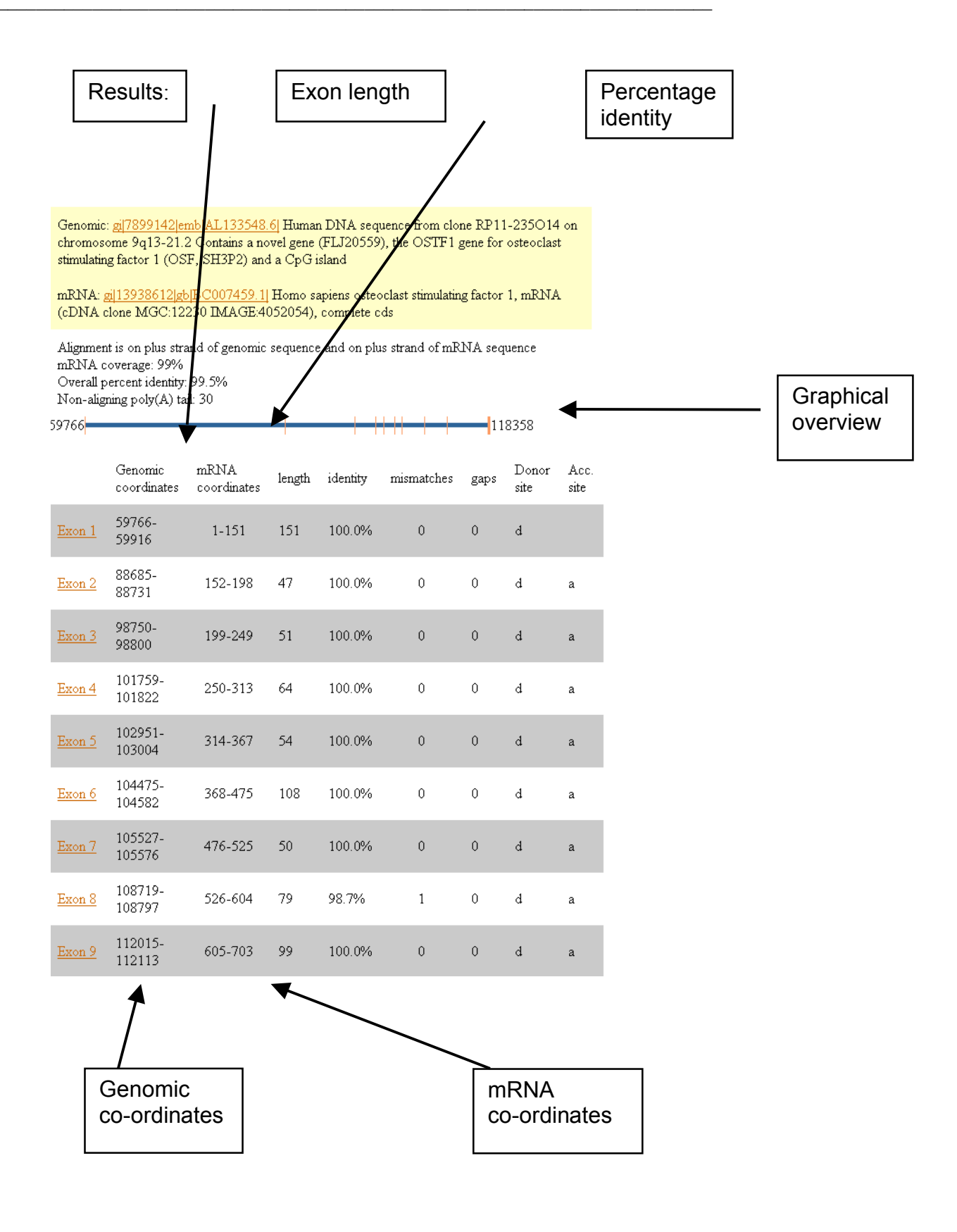

```
Exon 3: 98750-98800 (genomic); 199-249 (mRNA)
```

| 98750                                        | TTTCTTCTAGCCAGATGAATTATACTTTGAGGAAGGTGATATTATCTACA                                       |
|----------------------------------------------|------------------------------------------------------------------------------------------|
| 199                                          | CCAGATGAATTATACTTTGAGGAAGGTGATATTATCTACA<br>P D E L Y F E E G D I I Y                    |
| 98790                                        | TTACTGACATGGTAAGTCCAG                                                                    |
| 239                                          | TTACTGACATG<br>I T D M                                                                   |
| <u>Top</u>                                   |                                                                                          |
|                                              |                                                                                          |
| Exon 4: 101                                  | 759-101822 (genomic); 250-313 (mRNA)                                                     |
|                                              |                                                                                          |
| 101759                                       | CTTTTACCAGAGCGATACCAATTGGTGGAAAGGCACCTCCAAAGGCAGGA                                       |
| 101759<br>250                                | CTTTTACCAGAGCGATACCAATTGGTOGAAAGGCACCTCCAAAGGCAGGA                                       |
| 101759<br>250<br>101799                      | CTTTTACCAGAGCGATACCAATTGGTGGAAAGGCACCTCCAAAGGCAGGA<br>IIIIIIIIIIIIIIIIIIIIIIIIIIIIIIIIII |
| 101759<br>250<br>101799<br>290               | CTTTTACCAGAGCGATACCAATTGGTGGAAAGGCACCTCCAAAGGCAGGA<br>IIIIIIIIIIIIIIIIIIIIIIIIIIIIIIIIII |
| 101759<br>250<br>101799<br>290<br><u>Top</u> | CTTTTACCAGAGCGATACCAATTGGTGGAAAGGCACCTCCAAAGGCAGGA<br>IIIIIIIIIIIIIIIIIIIIIIIIIIIIIIIIII |

Exon 5: 102951-103004 (genomic); 314-367 (mRNA)

Alignments for each exon:

| 102951 | TTCAATCTA | GTG | GCI | GAC | GCA | GGC | AGA. | ATCO | CAT | TGA | CA  | ATC. | CA | TT | GCI | <b>ATG</b> | ł |
|--------|-----------|-----|-----|-----|-----|-----|------|------|-----|-----|-----|------|----|----|-----|------------|---|
|        |           | П   | Ш   | Ш   | П   | Ш   | Ш    | Ш    |     | Ш   | П   | Ш    | П  | П  | Ш   | Ш          |   |
| 314    |           | ΤG  | GCT | GAC | GCA | GGC | AGA. | ATCO | CAT | TGA | CA  | ATC  | CA | TT | GCI | <b>TG</b>  | i |
|        |           | V   | Å   | E   | Q   | Å   | E    | S    | Ι   | D   | - 1 | Ν    | P  | L  | H   | Η          | 2 |

| There are other cDNA to genomic alignment programs available:             |
|---------------------------------------------------------------------------|
| EST2GENOME<br>http://bioweb.pasteur.fr/seqanal/interfaces/est2genome.html |

SIM4 http://pbil.univ-lyon.fr/sim4.html 3. Use clustalw to align similar sequences.

## To fetch some sequences, used UniProtKB:

Search UniProtKB for RPS6. Select a human, mouse, rat, cow and chicken sequence.

| iProt               | → UniPro                                     | t KB                                   |                            |                                                                                                    |                                           | Downloads - 1                              | Contact · Help |
|---------------------|----------------------------------------------|----------------------------------------|----------------------------|----------------------------------------------------------------------------------------------------|-------------------------------------------|--------------------------------------------|----------------|
| earch<br>Protein    | <b>in</b><br>Knowledgeb                      | ase (UniProtKB)                        | Query<br>PPS6              | Search Clear Fields »                                                                                                    | Courch Plant                              | Alian Potriava ID                          | Manning #      |
| 25 of               | 133 results i                                | for RPS6 🗵 in Unil                     | ProtKB sort                | ed by <b>score</b> descending <sup>®</sup>                                                                                                    | Bast                                      | Aligit Petrieve ID                         | Mapping .      |
| Brows               | se by taxonoi                                | my, keyword, gene                      | ontology, en               | zyme class or pathway   🎥 Reduce sequence redundancy to 100%, 90% or 50%   🔜 Customize display                                                                                                    |                                           | 1                                          | Download       |
| how on<br>estrict t | lly <mark>reviewed 1</mark><br>term "rps6" t | 📩 (UniProtKB/Swis<br>o gene name, prot | s-Prot) or un<br>tein name | reviewed 🗯 (UniProtKB/ITEMBL) entries                                                                                                    |                                           | Page 1                                     | of 6 I Next    |
|                     | Accession                                    | Entry Name -                           | Status                     | Protein Names 🕏                                                                                                    | Genes ≑                                   | Organism ÷                                 | Length =       |
| ۲                   | P62753                                       | RS6_HUMAN                              | *                          | 405 ribosomal protein S6 (Phosphoprotein NP33)                                                                                                    | RPS6 (OK/SW-cl.2)                         | Homo sapiens (Human)                       | 249            |
| ν F                 | P62754                                       | RS6_MOUSE                              | *                          | 405 ribosomal protein 56 (Phosphoprotein NP33)                                                                                                    | Rps6                                      | Mus musculus (Mouse)                       | 249            |
| F F                 | P62755                                       | RS6_RAT                                | *                          | 40S ribosomal protein S6                                                                                                    | Rps6                                      | Rattus norvegicus (Rat)                    | 249            |
| F                   | P23370                                       | RS6_THETH                              | *                          | 305 ribosomal protein S6 (TS9)                                                                                                    | rpsF (rps6)                               | Thermus thermophilus                       | 101            |
| F                   | P39017                                       | RS6_XENLA                              | *                          | 405 ribosomal protein S6                                                                                                    | rps6                                      | Xenopus laevis (African clawed frog)       | 249            |
| F                   | P29327                                       | RS6_DROME                              | *                          | 40S ribosomal protein S6                                                                                                    | <b>RpS6</b> (hen) (l(1)air8)<br>(CG10944) | Drosophila melanogaster (Fruit fly)        | 248            |
| F                   | P48134                                       | RR6_CYAPA                              | *                          | Cyanelle 30S ribosomal protein S6                                                                                                    | rps6                                      | Cyanophora paradoxa                        | 104            |
|                     | P82403                                       | RR6_SPIOL                              | *                          | 305 ribosomal protein 56 alpha, chloroplast precursor [Cleaved into: 305 ribosomal protein 56 beta; 305<br>ribosomal protein 56 gamma; 305 ribosomal protein 56 delta; 305 ribosomal protein 56 epsilon] (Fragment) | RPS6                                      | Spinacia oleracea (Spinach)                | 168            |
| v (                 | Q5E995                                       | RS6_BOVIN                              | *                          | 40S ribosomal protein S6                                                                                                    | RPS6                                      | Bos taurus (Bovine)                        | 249            |
| • F                 | P47838                                       | RS6_CHICK                              | *                          | 40S ribosomal protein S6                                                                                                    | RPS6                                      | Gallus gallus (Chicken)                    | 249            |
|                     | Q9NEN6                                       | RS6_CAEEL                              | *                          | 40S ribosomal protein S6                                                                                                    | rps-6 (Y71A12B.1)                         | Caenorhabditis elegans                     | 246            |
|                     | 019917                                       | RR6_CYACA                              | *                          | Chloroplast 30S ribosomal protein S6                                                                                                    | rps6                                      | Cyanidium caldarium                        | 103            |
|                     | Q85G29                                       | RR6_CYAME                              | *                          | Chloroplast 30S ribosomal protein S6                                                                                                    | rps6                                      | Cyanidioschyzon merolae (Red alga)         | 99             |
|                     | 078447                                       | RR6_GUITH                              | *                          | Chloroplast 30S ribosomal protein S6                                                                                                    | rps6                                      | Guillardia theta (Cryptomonas phi)         | 96             |
| . F                 | P49494                                       | RR6_ODOSI                              | *                          | Chloroplast 30S ribosomal protein S6                                                                                                    | rps6                                      | Odontella sinensis (Marine centric diatom) | 96             |
|                     | AOTOLO                                       | RR6_PHATR                              | *                          | Chloroplast 30S ribosomal protein S6                                                                                                    | rps6                                      | Phaeodactylum tricornutum                  | 98             |
| E F                 | P51359                                       | RR6_PORPU                              | *                          | Chloroplast 30S ribosomal protein S6                                                                                                    | rps6                                      | Porphyra purpurea                          | 112            |
| -                   | A01104                                       | RR6 IPAPS                              |                            | 🖬 bioroplast 305 ribosomal protein 56                                                                                                    | rps6                                      | dinalassiosira seudonana Mannea            |                |

Click on retrieve

| Identifiers       Batch retri         P22734       Petrive         P22734       Petrive         P22734       Clear         P22735       Clear         P22736       Clear         P22737       Petrive         P22738       or         P27238       or         P27238       or         P27238       or         P27238       Or         P27238       Or                                                                                                    | 1003                                                                                                    |                                               | Downloads · Contact · Help                                                                                      |      |
|----------------------------------------------------------------------------------------------------|----------------------------------------------------------------------------------------------------|-----------------------------------------------|----------------------------------------------------------------------------------------------------|------|
| Blast       Align       Retrieve       D Mapping         unique items available for download       Search         I UniProtKB (5)         Download data compressed or uncompressed         FASTA<br>Sequence faat un FASTA format.<br>[Download (2 KB)   Open ]         GFF         Sequence features in GFF.<br>[Download (20 KB)   Open ]         FAIT Ret         Complete data in the original flat text format.<br>[Download (20 KB)   Open ]         FMT         Complete data in XML format.<br>[Download [ Open ]         FDF/XML<br>Complete data in RDF format.<br>[Download ] Open ]         FIst Test<br>Complete data in RDF format.<br>[Download [ Open ]         FIst Sected:       P47253[RS_HUML AG riboscal protein S - Hone aspicer<br>P47253[RS_HUML AG riboscal protein S - Hone aspicer<br>P47254[RS_MUML AG riboscal protein S - Hone aspicer<br>P47254[RS_MUMLAG riboscal protein S - Hone aspicer<br>P47254[RS_MUMLAG riboscal protein S - Hone aspicer<br>P47254[RS_MU | Identifiers<br>P62753<br>P62754<br>P62755<br>05E995<br>P47838                                                                             | Retrieve<br>Clear<br>or                       | Browse                                                                                                    |      |
| FASTA         Sequence data in FASTA format.         [Download (2 (KB)   Open ]         GFF         Sequence features in GFF.         [Download (9 (KB)   Open ]         Flat Text         Complete data in the original flat text format.         [Download [ Open ]         XML         Complete data in XML format.         [Download ] Open ]         RDF/XML.         Complete data in RDF format.         [ Download ] Open ]         List         select:       P47293186 (HMM 405 ribosoal protein S6 - Hous esplins         (Download ] Open ]         List         geleted:       P47293186 (NOEE 405 ribosoal protein S6 - Hous esplins         (Download ] Open ]         List         geleted:       P47293186 (NOEE 405 ribosoal protein S6 - Hous esplins         (Download ] Open ]         List       IDownload   Open ]         (Download   Open ]         (Download   Open ]         (Download   Open ]         (Download   Open ]         (Download   Open ]         (Download   Open ]         (Download   Open ]         (Download   Open ]         (Download   Open ]         (Download   Open ]                                                                                                    | Blast<br>unique items available fo<br>UniProtKB (5)<br>Download data compress                                                             | Align<br>or download<br>sed or uncompres      | Retrieve ID Mapping<br>Search                                                                                   |      |
| Flat Text         Complete data in the original flat text format.         [ Download (20 KB)   Open ]         XML         Complete data in XML format.         [ Download   Open ]         RDF/XML         Complete data in RDF format.         [ Download   Open ]         List         selected: P47838® Q5E995® P62755®         [ Download   Open ]         List         selected: P47838® Q5E995® P62755®         [ Download   Open ]         List         selected: Q10001         PMC001   Open ]         PMC002   Open ]         List         selected: P47838® Q5E995® P62755®         [ Download   Open ]         PMC002   Open ]         PMC002   Open ]         PMC002   MC002   Open ]         PMC002   MC002   Open ]         PMC002   MC002   Open ]         PMC002   MC002   Open ]         PMC002   MC002   Open           PMC002   MC002   Open           PMC002   MC002   Open           PMC002   MC002   Open           PMC002   MC002   Open           PMC002   MC002   Open           PMC002   MC002   Open           PMC002   MC002   Open           PMC002   MC002   Open        <                                                                                                    | FASTA<br>Sequence data in FASTA f<br>[ Download (2 KB)   Open<br>GFF<br>Sequence features in GFf<br>[ Download (9 KB)   Open              | iormat.<br>]<br>F.<br>]                       | Select Fasta and<br>open to display<br>sequences in a new<br>window                                             |      |
| RDF/XML         Complete data in RDF format.         [ Download   Open ]         List         selected: P.47838 @ 05E995 @ P62755         Download   Open ]         Willist         Selected: P.47838 @ 05E995 @ P62755         Download   Open ]         Willist         Selected: P.47838 @ 05E995 @ P62755         Download   Open ]         Willist         Processing         Postore         Postore         Postore         Complete Intervent         Postore         Processing         Postore         Processing         Processing         Processing         Postore         Postore         <                                                                                                    | Flat Text<br>Complete data in the orig<br>[ Download (20 KB)   Oper<br>XML<br>Complete data in XML for                                    | jinal flat text formai<br>n ]<br>mat.         | at.                                                                                                    |      |
| IPGLTDTTVPRRLGPKRASRIRKLFNLSKEDDVRQYVVRKPLNKEGKKPRTKAPKIQRLV<br>TPRVLQHKRRPIALKKQRTQKNKEEAADYAKLLAKRMKEAKEKRQEQIAKRRRLSSLRAS<br>TSKSESSQK                                                                                                    | [ Download   Open ]                                                                                                    |                                               | _ <u>F</u> ile <u>E</u> dit <u>V</u> iew <u>G</u> o <u>B</u> ookmarks <u>T</u> ools <u>W</u> indow <u>H</u> elp |      |
|                                                                                                    | [ Download   Open ]<br>RDF/XML<br>Complete data in RDF forn<br>[ Download   Open ]<br>List<br>selected: R47838 Q58<br>[ Download   Open ] | mat.<br>Ξ995 <sup>⊠</sup> P62755 <sup>⊠</sup> | Ele Edit View Go Bookmarks Tools Window Help                                                                    | - If |

## http://www.ebi.ac.uk/clustalw/index.htm

## ClustalW Submission Form

Clustal W is a general purpose multiple sequence alignment program for DNA or proteins. It produces biologically meaningful multiple sequence alignments of divergent sequences. It calculates the best match for the selected sequences, and lines them up so that the identities, similarities and differences can be seen. Evolutionary relationships can be seen via viewing Cladograms or Phylograms.

#### **Orgitation Software**

| YOUR EMAIL          | ALIGNMENT TITLE  | RESULTS       | ALIGNMENT        | CPU MODE         |
|---------------------|------------------|---------------|------------------|------------------|
|                     | Sequence         | interactive 💌 | full 💌           | single 💌         |
| KTUP<br>(WORD SIZE) | WINDOW<br>LENGTH | SCORE TYPE    | TOPDIAG          | PAIRGAP          |
| def 💌               | def 💌            | percent 💌     | def 🚩            | def 💌            |
| MATRIX              | GAP OPEN         | END<br>GAPS   | GAP<br>EXTENSION | GAP<br>DISTANCES |
| def 💌               | def 💌            | def 🛩         | def 💌            | def 🖌            |

| OUTPUT           |                 | PHYLOGENETIC TREE |               |             |  |  |  |  |  |
|------------------|-----------------|-------------------|---------------|-------------|--|--|--|--|--|
| OUTPUT<br>FORMAT | OUTPUT<br>ORDER | TREE TYPE         | CORRECT DIST. | IGNORE GAPS |  |  |  |  |  |
| aln w/numbers 💌  | aligned 💌       | none 💌            | off 🖌         | off 🖌       |  |  |  |  |  |

| Enter or Paste | e a set of Sequences in any supported format:                                                                                                    | Help      |
|----------------|----------------------------------------------------------------------------------------------------|-----------|
|                | EYLHSQGVVHRDLKPSNILYVDESGNPESIRICDFGFAKQLRAENG<br>LLMTPCYTANFVAP<br>EVLKRQGYDEGCDIWSLGVLLYTMLAGCTPFANGPSDTPEEILTRI<br>GGGKFSVNGGNWDT<br>ISDVAKDLVSKMLHVDPHQRLTAKQVLQHPWITQKDSLPQSQLNYQ<br>DVQLVKGAMAATYS<br>ALNSSKPSPQLKPIESSILAQRRVKKLPSTTL |           |
| Upload a file: | Browse                                                                                                    | Run Reset |
| ClustalW       | Results                                                                                                    |           |

Results of search Number of sequences 4 Alignment score 25918 Sequence format Pearsor Sequence type aa ClustaW version 1.82 JalView × Output file clustalw-20040803-09230846.output Alignment file clustalw-20040803-09230846.aln Guide tree file clustalw-20040803-09230846.dnd Your input file clustalw-20040803-09230846.input C SUBMIT ANOTHER JOB

To save a result file right-click the file link in the above table and choose "Save Tarpet As". If you cannot see the JalView button, reload the page and check your browser settings to enable Java Applets.

#### Scores Table

Sort by Sequence Number 🗸 View Output File

| eqA | Name                 |       | Len(aa) | SeqB | Name                       | Len(aa) | Score |
|-----|----------------------|-------|---------|------|----------------------------|---------|-------|
|     |                      |       |         |      |                            |         |       |
|     | swall Q15418 K6A1    | HUMAN | 735     | 2    | swall P18653 K6A1 MOUSE    | 724     | 98    |
|     | swall Q15418 K6A1    | HUMAN | 735     | 3    | swall Q63531 K6A1 RAT      | 735     | 97    |
|     | swall Q15418 K6A1    | HUMAN | 735     | 4    | swall P18652 K6AA_CHICK    | 752     | 92    |
|     | swall  P18653   K6A1 | MOUSE | 724     | 3    | swall Q63531 K6A1 RAT      | 735     | 98    |
|     | swall  P18653   K6A1 | MOUSE | 724     | 4    | swall  P18652   K6AA CHICK | 752     | 91    |
|     | swall Q63531 K6A1    | RAT   | 735     | 4    | swall P18652 K6AA CHICK    | 752     | 91    |
|     |                      |       |         |      |                            |         |       |

### Go into ClustalW. Copy and paste sequences and click on run.....

Top of results page

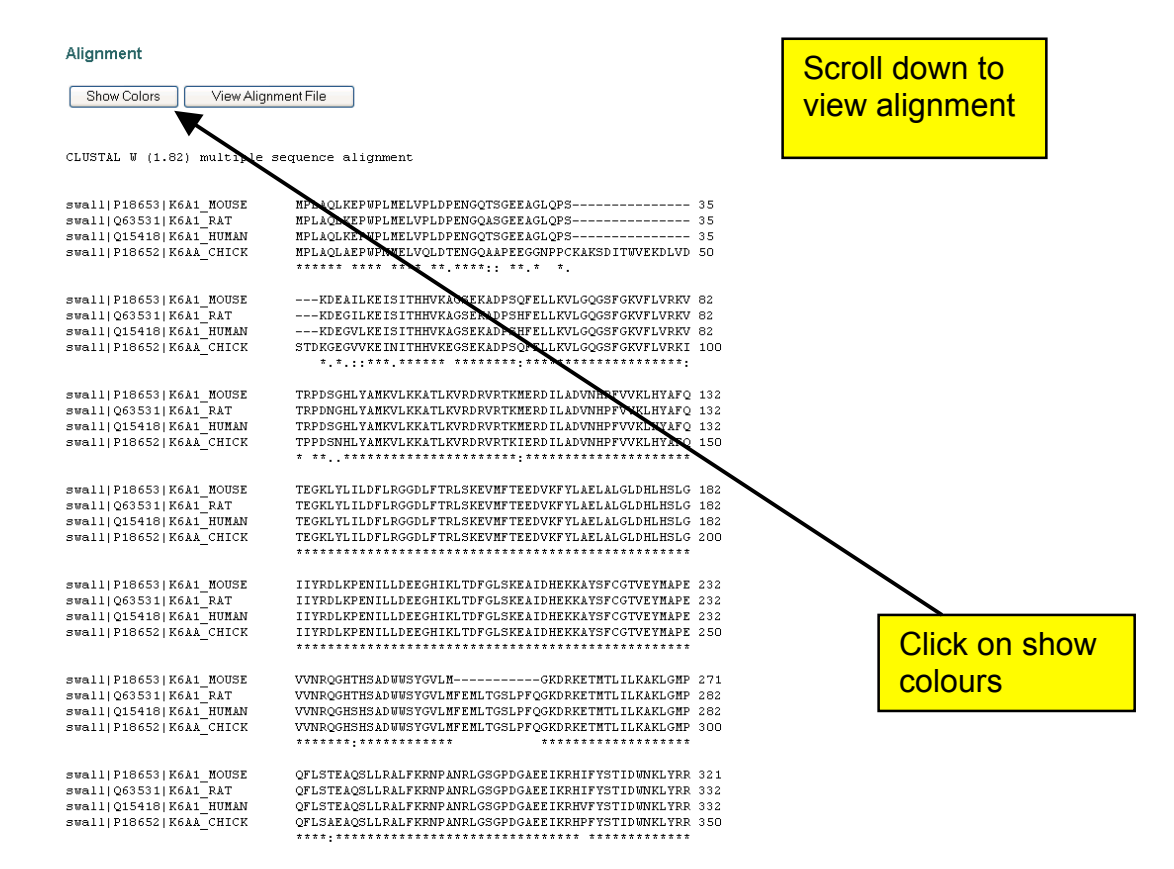

#### Alignment

Hide Colors View Alignment File

CLUSTAL W (1.82) multiple sequence alignment

| swall P18653 K6A1_MOUSE<br>swall Q63531 K6A1_RAT<br>swall Q15418 K6A1_HUMAN<br>swall P18652 K6AA_CHICK | NPLAQLKEPWPLNELVPLDPENGQTSGEEAGLQPS<br>NPLAQLKEPWPLNELVPLDPENGQTSGEEAGLQPS                                                                                     | 35<br>35<br>35<br>50     |
|----------------------------------------------------------------------------------------------------|----------------------------------------------------------------------------------------------------|--------------------------|
| swall P18653 K6A1_MOUSE                                                                                | KDEAILKEISITHHVKAGSEKADPSQFELLKVLGQGSFGKVFLVRKV                                                                                                    | 82                       |
| swall Q63531 K6A1_RAT                                                                                  | KDEGILKEISITHHVKAGSEKADPSHFELLKVLGQGSFGKVFLVRKV                                                                                                    | 82                       |
| swall Q15418 K6A1_HUMAN                                                                                | KDEGVLKEISITHHVKAGSEKADPSHFELLKVLGQGSFGKVFLVRKV                                                                                                    | 82                       |
| swall P18652 K6AA_CHICK                                                                                | STKGEGVVKEINITHHVKEGSEKADPSQFELLKVLGQGSFGKVFLVRKV                                                                                                    | 100                      |
| swall P18653 K6Å1_MOUSE<br>swall Q63531K6Å1_RAT<br>swall Q15418 K6Å1_HUNAN<br>swall P18652 K6ÅÅ_CHICK  | TRPDSGHLYAMKVLKKATLKVRDFVRTKMERDILADVNHPFVVKLHYAFQ<br>TRPDNGHLYAMKVLKKATLKVRDFVRTKMERDILADVNHPFVVKLHYAFQ<br>TRPDSGHLYAMKVLKKATLKVRDFVRTKMERDILADVNHPFVVKLHYAFQ | 132<br>132<br>132<br>150 |
| swall P18653 K6Å1_MOUSE                                                                                | TEGKLYLILDFLRGGDLFTRLSKEVNFTEEDVKFYLAELALGLDHLHSLG                                                                                                    | 182                      |
| swall Q63531 K6Å1_RÅT                                                                                  | TEGKLYLILDFLRGGDLFTRLSKEVNFTEEDVKFYLAELALGLDHLHSLG                                                                                                    | 182                      |
| swall Q15418 K6Å1_HUMÅN                                                                                | TEGKLYLILDFLRGGDLFTRLSKEVNFTEEDVKFYLAELALGLDHLHSLG                                                                                                    | 182                      |
| swall P18652 K6ÅÅ_CHICK                                                                                | TEGKLYLILDFLRGGDLFTRLSKEVNFTEEDVKFYLAELALGLDHLHSLG                                                                                                    | 200                      |
| swall P18653 K6A1_MOUSE                                                                                | IIYPDLKPENILLDEEGHIKLTDFGLSKEAIDHEKKAYSFCGTVEYHAPE                                                                                                    | 232                      |
| swall Q63531 K6A1_RAT                                                                                  | IIYPDLKPENILLDEEGHIKLTDFGLSKEAIDHEKKAYSFCGTVEYHAPE                                                                                                    | 232                      |
| swall Q15418 K6A1_HUMAN                                                                                | IIYPDLKPENILLDEEGHIKLTDFGLSKEAIDHEKKAYSFCGTVEYHAPE                                                                                                    | 232                      |
| swall P18652 K6AA_CHICK                                                                                | IIYPDLKPENILLDEEGHIKLTDFGLSKEAIDHEKKAYSFCGTVEYHAPE                                                                                                    | 250                      |
| swall P18653 K6Å1_MOUSE<br>swall Q63531 K6Å1_RAT<br>swall Q15418 K6Å1_HUMAN<br>swall P18652 K6ÅÅ_CHICK | VVNFQGHTHSADWWSYGVLMGKDRKETHTLILKAKLGMP<br>VVNFQGHTHSADWWSYGVLMFENLTGSLPFQGKDRKETHTLILKAKLGMP<br>VVNFQGHSHSADWWSYGVLMFENLTGSLPFQGKDRKETHTLILKAKLGMP            | 271<br>282<br>282<br>300 |
| swall P18653 K6Å1_MOUSE                                                                                | QFLSTEAQSLLRALFKRNPANRLGSGPDGAEEIKRHIFYSTIDUNKLYRR                                                                                                    | 321                      |
| swall Q63531 K6Å1_RAT                                                                                  | QFLSTEAQSLLRALFKRNPANRLGSGPDGAEEIKRHIFYSTIDUNKLYRR                                                                                                    | 332                      |
| swall Q15418 K6Å1_HUMAN                                                                                | QFLSTEAQSLLRALFKRNPANRLGSGPDGAEEIKRHVFYSTIDUNKLYRR                                                                                                    | 332                      |
| swall P18652 K6ÅÅ_CHICK                                                                                | QFLSTEAQSLLRALFKRNPANRLGSGPDGAEEIKRHVFYSTIDUNKLYRR                                                                                                    | 350                      |

Click on Jalview to view coloured, shaded alignment.

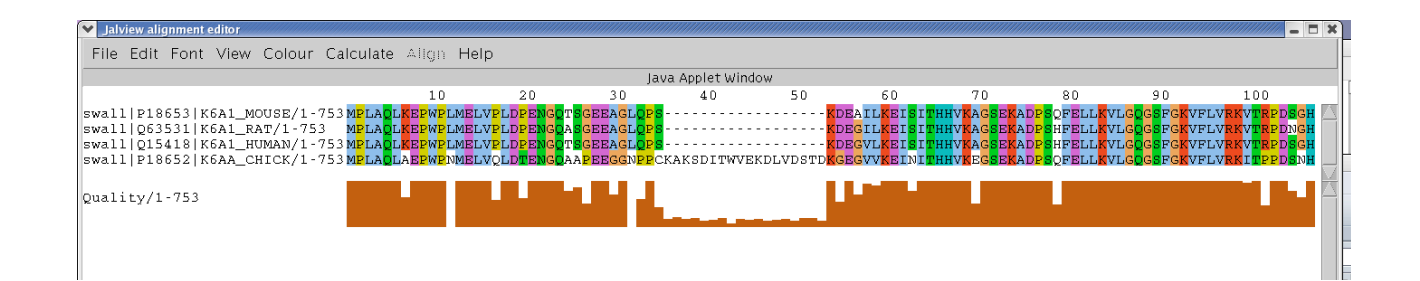

To edit the alignment: Click above the amino acid in the sequence to select the column. From the edit menu select remove sequence to left of selected column......see below

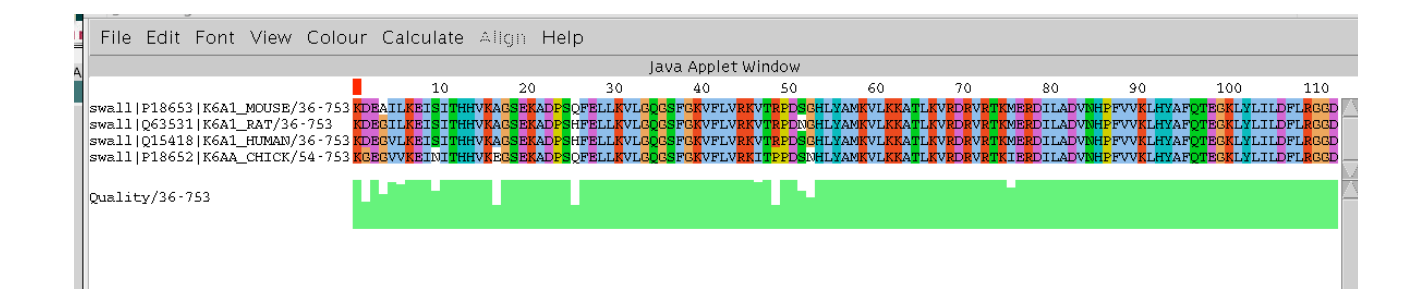

Create a coloured and shaded figure with GeneDoc (Not available for Mac): GeneDoc can be downloaded from here: http://www.psc.edu/biomed/genedoc/

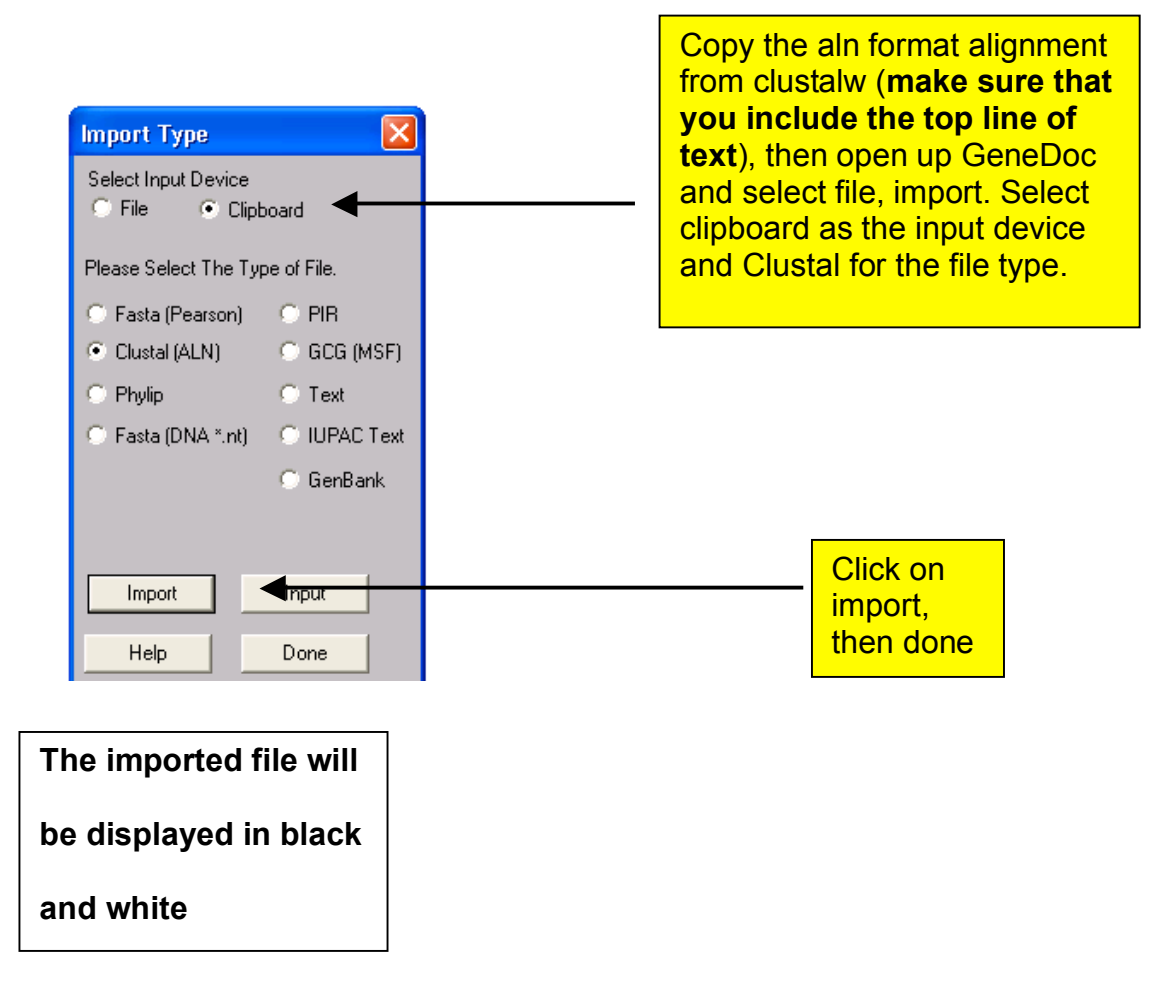

| 🐹 GeneD    | oc -  | - [Gene1]                                                           |                  |
|------------|-------|---------------------------------------------------------------------|------------------|
| 🧱 File 🛛 F | Proje | ect Edit Arrange Shade Groups Score Tree Reports Plot Window Help   | 5                |
| DØ         |       | <u>⊜</u> ? №? <u>CSG</u> <u>■ □□ ः≣ ∉ ∬ ≍ ः ः । ∏ ∏</u>             |                  |
|            | М     | ISHILDF G SIIII → H±‡IE M                                           |                  |
|            |       | K                                                                   |                  |
|            |       | * 20 * 40 * 60                                                      |                  |
| Pro2       | :     | MNWENESSPKEFILLGFSDRAWLOMPLFVVLLISYTITIEGNVSIMMVCILDPKLHTPMY : 6    | í                |
| Pro3       | :     | MNWVNKSVPQEFILLVFSDQPNLEIPPFVNFLFSYILTIFGNLTIILVSHVDFKLHTPMY : 6    | ;                |
| Pro7       | :     | MDQSMYSSLHGEILLGESNHPKMEMILSGVVAIFYLITLVGNTAIILASLLDSQLHTPMY : 6    | i                |
| Pro4       | :     | MVNOSSTPGFLLLGFSEHPGLERT FVVVFTSYLLTLVGNTLIILLSALDPKLHSPMY : 5      | )                |
| Pro5       | :     | MVNQSSAPGELLLGESEHPALERTLEVVVFTSYLLTEVX-GLIILLSVLDPRLHSPMY : 5      | )                |
| Pro8       | :     | MVNQSSPMGFILLGFSEHPALERTLFVVVRTSYLLTLVGNTLIILLSVLYPRLHSPMY : 5      | )                |
| Pro6       | :     | ANYSAEERELLLGESDWPSLQPVLFALVLLCYULTLTGNSALVLLAVRDPRLHTPMY : 5       | j –              |
| Pro10      | :     | MLNTTSVTEFLLLGVTDIQELQPFLFVVFLTIYFISVAGNGAILMIVISDPRLHSFMY : 5      | )                |
| Pro11      | :     | MINTESVTEFILLCVEDIQELQPFLFVVFLTIYFISVEGNGAVIMIVISDPRLHSIMY : 5      | )                |
| Pro9       | :     | -msantSmvtefillgeShladlqgllesyfltiylltvagnrlivvlvstdaalqsemy : 5    | )                |
|            |       | N 3 F6LLgf3 62 lf 6 Y 63 gn 🔀 6 d                                   |                  |
|            |       | Click on the                                                        | <mark>e (</mark> |
|            |       | $$ $$ $$ $$ $$ $$ button                                            |                  |
| Pro2       | :     | FFLTNLSILDLCYTTTTVEHMLVNIGCNKKTISYAGCVAHLIIFLALGATECI (acostiguing) |                  |
| Pro3       | :     | FELSNLSLLDLCYTTSTVEQMLVNICNTRKVISYGGCVAQLFIFLALGSTECI (CONIIGUIAU   | 101              |
| Pro7       | :     | FELRNLSFLDLCETTSIIEQWLVNLWGPDKTISYVGCIIQLYVYMWLGSVECI dialog)       |                  |
| Pro4       | :     | FELSNLSFLDLCETTSCVPQWLVNLWGPKKTISFLDCSVQIFIFLSLGTTECI               |                  |
| Pro5       | :     | FFLSNLSFLDLCFTISCVPGWLVNLWEPKKTHILLGCSVQFFIFLSLGTTECI               |                  |
| Pro8       | :     | FFLSDLSFLDLCFTTSCVPQNLVNLWGPKKTISFLGCSVQLFIFLSLCTTECILLTVMAF : 11   | -                |
| Pro6       | :     | YELCHDALVDAGETTSVVPPLLANIRGPALWLPRSHCTAQLCASIALGSAECVLLAVMAL : 11   | -                |
| Pro10      | :     |                                                                     |                  |
|            |       | 21                                                                  |                  |

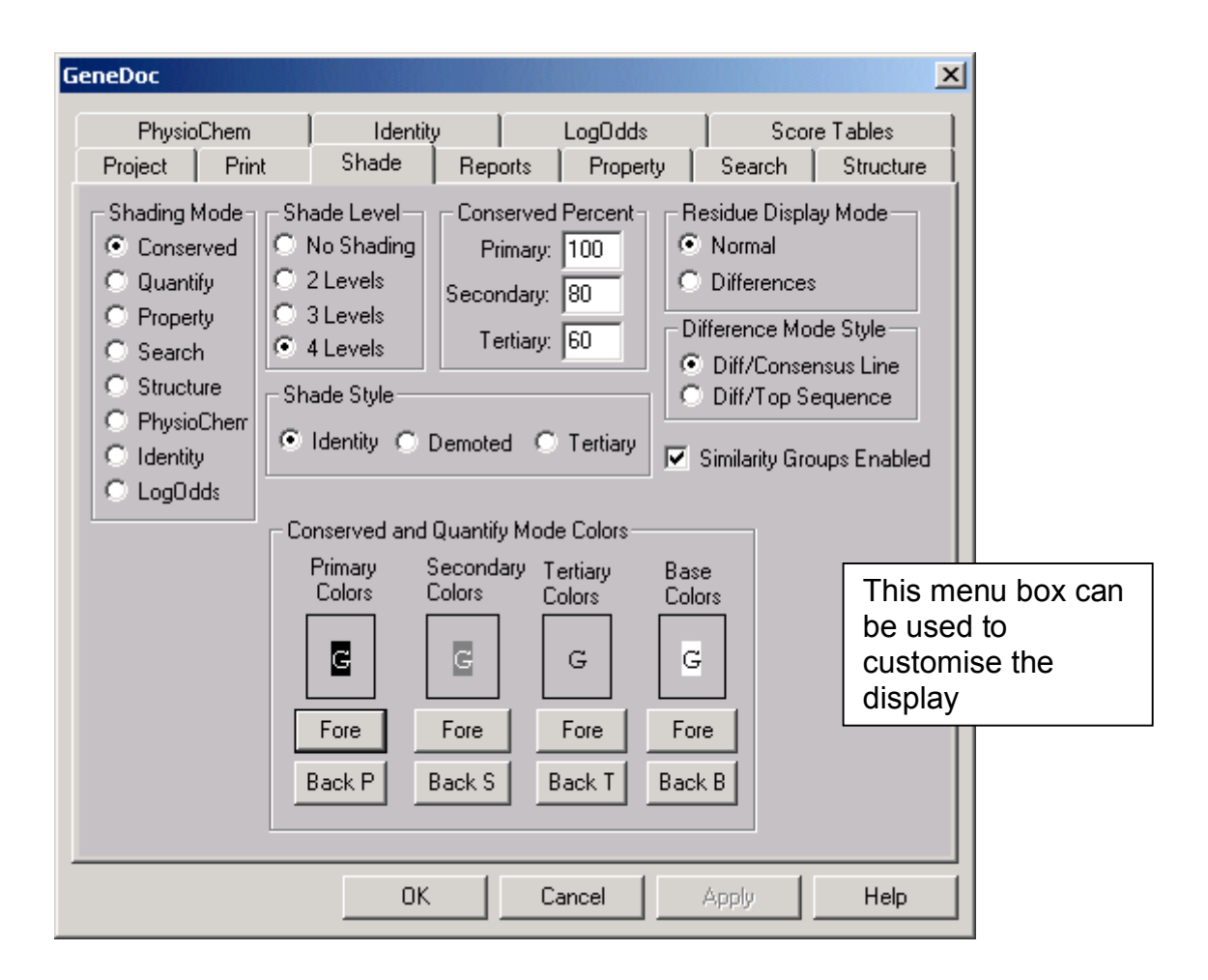

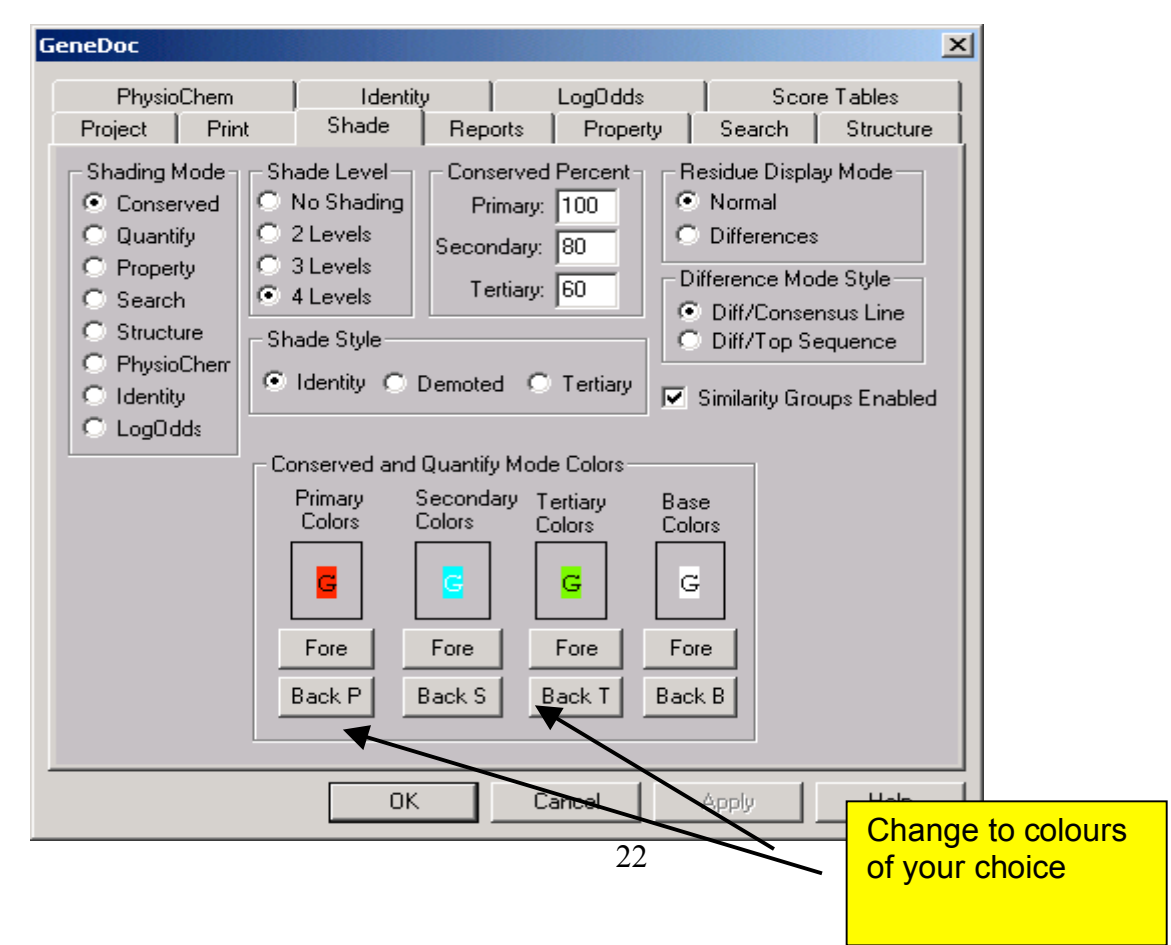

| File Project Edit Arrange Shade Groups Score Tree Reports Plot Window Help       Image: Shade Groups Score Tree Reports Plot Window Help         Image: Shade Groups Score Tree Reports Plot Window Help       Image: Shade Groups Score Tree Reports Plot Window Help         Image: Shade Groups Score Tree Reports Plot Window Help       Image: Shade Groups Score Tree Reports Plot Window Help         Image: Shade Groups Score Tree Reports Plot Window Help       Image: Shade Groups Score Tree Reports Plot Window Help         Image: Shade Groups Score Tree Reports Plot Window Help       Image: Shade Groups Score Tree Reports Plot Window Help         Image: Shade Group Score Tree Reports Plot Window Help       Image: Shade Group Score Tree Reports Plot Window Help         Image: Shade Group Score Tree Reports Plot Window Help       Image: Shade Group Score Tree Reports Plot Window Help         Image: Shade Group Score Tree Reports Plot Score Tree Reports Plot Score Tree Reports Plot Plot Score Tree Reports Plot Plot Score Tree Reports Plot Plot Plot Score Tree Reports Plot Plot Plot Score Tree Reports Plot Plot Plot Plot Plot Plot Plot Plot                                                                                                    | Genel       | Doc - | [Gene1]            | ]                    |                      |                       |                       |                       |                       |                        |                     |                                    |                                     |                      |                     |                    |                   |   | _ 🗆 🗵 |
|----------------------------------------------------------------------------------------------------|-------------|-------|--------------------|----------------------|----------------------|-----------------------|-----------------------|-----------------------|-----------------------|------------------------|---------------------|------------------------------------|-------------------------------------|----------------------|---------------------|--------------------|-------------------|---|-------|
| Image: State of the state of the state                        | 🌉 File      | Proje | ct Edit            | Arrange              | Shad                 | e Grou                | os Score              | Tree                  | Reports               | Plot V                 | Vindow              | Help                               |                                     |                      |                     |                    |                   |   | _ 8 × |
| Image: Solution of the second second seco                       | Dø          |       | 6?                 | N? (                 | CS                   | G                     | ∎ r-o ≣≣              | 6                     |                       |                        |                     | HI MH                              | D                                   |                      |                     |                    |                   |   |       |
| * 20 * 40 * 60<br>Pro2 : MNWENESSPKEFILLSESDRAWLOMPLEVVLLIS TITEFENVSIMM CILOPETETEMY : 60<br>Pro3 : MNWINKSVPQEFILLSESDRAWLOMPLEVVLLIS TITEFENVSIMM CILOPETETEMY : 60<br>Pro4 :MVNOSSTPGFLLISESDNHFKMEMI SGVVAIFILTIFENILTIVENTAILASLESOL TEMY : 60<br>Pro5 :MVNOSSTPGFLLISESEHPGLER LEVVVFTSKLLTVENTAILASLE SOL TEMY : 60<br>Pro5 :MVNOSSAPGFLLISESEHPGLER LEVVVFTSKLLTVENTAILASLE SOL TEMY : 58<br>Pro5 :MVNOSSAPGFLLISESEHPALER LEVVVFTSKLLTVENTLIIISVLIPETESEMY : 58<br>Pro6 :ANV CAEPFLLISESEHPALER LEVVVFTSKLLTVENTLIIISVLIPETESEMY : 57<br>Pro8 :MNNOSSPMGFLLISESEHPALER LEVVVFTSKLLTVENTLIIISVLIPETESEMY : 58<br>Pro6 :ANV CAEPFLLISESEHPALER LEVVVFTSKLLTVENTLIIISVLIPETESEMY : 58<br>Pro1 :MLNT SVTEFLLISESEHPALER LEVVVFTSKLLTVENSALUTEVIS PIESEMY : 58<br>Pro1 :MLNT SVTEFLLISESEHPALER LEVVVFTSKLLTVENSALUTEVIS PIESEMY : 58<br>Pro1 :MLNT SVTEFLLISESEHPALER LEVVFTSKLLTVENSALUTEVIS PIESENY : 58<br>Pro1 :MLNT SVTEFLLISESEHPALER LEVVFTSKLLTVENSALUMEVTSPETESEMY : 58<br>Pro1 :MLNT SVTEFLLISESEHPALER LEVVFTSKLLTVENSALUMEVTSPETESEMY : 58<br>Pro1 :ANV CAEPFLIESEN ENDINESE : 120<br>Pro2 : FFITSESTIDECTIFFENSEN : 120<br>Pro2 : FFITSESTIDECTIFFENSEN : 120<br>Pro3 : FFISSESTIDECTIFFENSEN : 120<br>Pro3 : FFISSESTIDECTIFFENSEN : 120<br>Pro4 : FFISSESTIDECTIFFENSEN : 120<br>Pro5 : FFISSESTIDECTIFFENSEN : 120<br>Pro5 : FFISSESTIDECTIFSCVPOMINNEGENKTISTESTOSVOTFISSETECTIFFENSE : 120<br>Pro5 : FFISSESTIDECTIFSCVPOMINNEGENKTISTESTOSVOTFISSESTECTIFFENSE : 120<br>Pro5 : FFISSESTEDECTISCVPOMINNEGENKTISTESTESTOSVOTFISSESTECTIFFENSE : 117<br>Pro6 : FFISSESTEDECTISCVPOMINNEGENKTISTESTESTESTESTETETETETENEN : 118<br>Pro5 : FFISSESTEDECTISCVPOMINNEGENKTISTESTESTESTESTETETETETETETETETETETETET                                                                                                    | <b>= b</b>  | 桷     | <b>6</b> 20        | u 💷                  |                      | QP                    | ES                    | H  I                  |                       | ) <u>B</u> E           | G                   | <b>5</b> [                         | JEECS                               | +++                  | н   ±               | <b>‡</b>           | ±∣≣               | ∎ | MU    |
| *       20       *       40       *       60         Pro2       :       MNWENESSPREFILICESDRAWLOMPLEVVLLISTITEFENVSIMM/CILPEELTENT:       60         Pro3       :       MNWVNKSVPQEFILIVESDQEWLETPPEVMELFPEVMELFENVLTIVESHVEFELTTENT:       60         Pro3       :       MNWVNKSVPQEFILIVESDQEWLETPPEVMELFPEVMELFENUTTEFENUTTIVESHVEFELTTENT:       60         Pro4       :                                                                                                    |             | _     |                    |                      |                      |                       |                       |                       |                       |                        |                     |                                    |                                     |                      |                     |                    |                   | _ |       |
| Pro2 : MNWENESSPKEFILLESSDRAWLOMPLEVVLLISTITEFONVSIMM CILDERLESMY : 60<br>Pro3 : MNWVKSVPQEFILLESSDQFWLEIPPEVMFLESVILTEFOLTILVSHVDFSLETEMY : 60<br>Pro3 : MNUVKSVPQEFILLESSNHEKMEMISGVVAIFYLLTVSHTATIASLOSOLTEMY : 60<br>Pro4 :MVNQSSTPGFLLESENHERMEMISGVVAIFYLLTVSHTATIASLOSOLTEMY : 60<br>Pro5 :MVNQSSTPGFLLESENHERMEMISGVVAIFYLLTVSHTATIASLOSOLTEMY : 58<br>Pro5 :MVNQSSPGFLLESENHALERTLEVVVFTSYLLTVSHTUSVLOPELSENY : 57<br>Pro8 :MNNQSSPGFLLESENHALERTLEVVVFTSYLLTVSHTUSVLOPELSENY : 57<br>Pro6 :ANYSAEERFLLESENHALERTLEVVVFTSYLLTVSHTUSVLOPELSENY : 58<br>Pro6 :ANYSAEERFLLESENHALERTLEVVFTSYLLTVSNAGNGAILMIVISDPALSENY : 58<br>Pro1 :MLNTSVTEFLLESUDIQELQPFLEVVFTSYLLTVSNAGNGAILMIVISDPALSENY : 58<br>Pro1 :MLNTSVTEFLLESENHALERTLEVVFTSVLTVSTSAGNGAILMIVISDPALSENY : 58<br>Pro1 :MLNTSVTEFLLESENHALGELGPFLEVVFLTIVFISVAGNGAILMIVISDPALSENY : 58<br>Pro1 :MLNTSVTEFLLESENHALGEGLESVFLTIVIEVSVETSVETSVESTAN : 58<br>Pro1 :MLNTSVTEFLLESENHALGEGLESVFLTIVIEVSVETSVESTAN : 58<br>Pro3 : FFLSNTSTEFLLESENHALGEGLESVFLTIVIESVESTATISDPALSENY : 58<br>Pro9 : -MSANTSMVTEFLLESENHALDEGELFSVFLTIVIEVSVESTAALOSSENY : 59<br>N 3 F6LLGT3 62 1F 6 Y 63 gn 666 d Lh3pMY<br>* 80 * 100 * 120<br>Pro2 : FFLTNISTIDICYTTTVPHNIVNIGCNKKTISYAGEVANHITSDAGSTECILIAVMSF : 120<br>Pro3 : FFLSNISFIDICYTTTVPHNIVNIGCNKKTISYAGEVANHITSLAGSTECILIAVMSF : 120<br>Pro4 : FFLSNISFIDICFTSIIPOMIVNICNTRKVISYGEVAOIFFISISTETLIANGSTECILIAVMSF : 120<br>Pro4 : FFLSNISFIDICFTSIIPOMIVNICNTRKVISYGEVAOIFFISISTETLIANGSTECILIAVMSF : 120<br>Pro4 : FFLSNISFIDICFTSIIPOMIVNIWEPKTISFLESVOIFFISISTETLITVAAF : 118<br>Pro5 : FFLSNISFIDICFTSCVPOMIVNIWEPKTISFLESVOIFFISISTETLITVAAF : 118<br>Pro5 : FFLSNISFIDICFTSCVPOMIVNIWEPKTISFLESVOIFFISISTETLITVAAF : 118<br>Pro6 : YFLSNISFIDICFTSCVPOMIVNIWEPKTISFLESVOIFFISISTETLITVAAF : 118<br>Pro10 : RFLSISSTEN VFDUKMIONFISAHKAISFLEATSOIFFISISTEAMITAMAR : 118<br>Pro6 : YFLSNIAFFLESVFPLANTGERKTISFLESSOFFISISTETLITVAAF : 118<br>Pro5 : FFLSNISFIDICFTSSVVPLANTGERKTISFLESSOFFISISTETLITVAAF : 118<br>Pro6 : YFLSNIAFFLEVTENSVTAATESVEFISISTENETSOFFISISTENETLITVAAF : 118<br>Pro10 : RFLSNISFI |             |       |                    |                      | *                    |                       | 20                    |                       | *                     |                        |                     | 40                                 |                                     | *                    |                     |                    | 60                |   |       |
| Pro3 : MNWVNKSVPQEFILIVE SDQFWLEIPFVMFLFSYILTIFENLTIIGSNUPFKIETTMY : 60<br>Pro7 : MDQSNYSSLHGFILLGESNHFKMEMILSGVVAIFYLITIVGNTATIIASLESOLETEMY : 60<br>Pro4 :MVNQSSTPGFLLGESEHPGLERTLFVVVFTSYLLTVGNTATIIASLESOLETEMY : 60<br>Pro5 :MVNQSSPGFLLGESEHPALERTLFVVVFTSYLLTVGNTLIILSALEPKESSMY : 58<br>Pro5 :MVNQSSPMGFLLGESEHPALERTLFVVVFTSYLLTVGNTLIILSVLYPRTSSMY : 57<br>Pro8 :MVNQSSPMGFLLGESEHPALERTLFVVVFTSYLLTVGNTLIILSVLYPRTSSMY : 57<br>Pro6 :ANYSAEERFLLGSEDWFSLQPVTFALVLCYLLTTGNSALVLAVROPSTTTMY : 57<br>Pro10 :MLNTSVTEFLLGVTDIQELQPFLFVVFLTYFISVAGGALMUVTSPRTSSMY : 58<br>Pro11 :MLNTSVTEFLLGVTDIQELQPFLFVVFLTIVFISVAGGALMUVTSPRTSSMY : 58<br>Pro9 : -MSANTSMVTEFLLGSENLADLQGLLFSVFLTIVLTVAGNFLLVVVSTGAALOSEMY : 59<br>N 3 F6LLGF3 62 1f 6 Y 63 gn 666 d Lh3pMY<br>* 80 * 100 * 120<br>Pro2 : FFITNESILDUCYTESTVPMIVNTGCNKKTISVAGCVAHLIFTAGGARECTDFAVMSE : 120<br>Pro3 : FFISLELDUCYTESTVPMIVNTGCNKKTISVAGCVAHLIFTAGGARECTDFAVMSE : 120<br>Pro3 : FFISLEJLDUCYTESTVPMIVNTGCNKKTISVAGCVAHLIFTAGGARECTDFAVMSE : 120<br>Pro3 : FFISLEJLDUCYTESTVPMIVNTGCNKKTISVGCTICIVV/DWGSVECTDFAVMSE : 120<br>Pro4 : FFISLEFLDLCFTESCVPMIVNTWGPKKTISFLCSVOIFIFTESCTECTDFAVMSE : 120<br>Pro5 : FFISLEFLDLCFTESCVPMIVNTWGPKKTISFLCSVOIFIFTESCTECTDFAVMSE : 120<br>Pro6 : FFISLEFLDLCFTESCVPMIVNTWGPKKTISFLCSVOIFIFTESCTECTDFAVAE : 118<br>Pro5 : FFISLEFLDLCFTESCVPMIVNTWGPKKTISFLCSVOIFIFTESCTECTDFAVAE : 118<br>Pro6 : YFICHLALVGAGFTESVVFHLANTWGPKKTISFLCSVOIFIFTESCTECTDFAVAE : 118<br>Pro6 : YFICHLALVGAGFTESVVFHLANTGPKKTISFLCSVOIFIFTESCTECTDFAVAE : 118<br>Pro6 : YFICHLALVGAGFTESVVFHLANTGPKKTISFLCSVOIFIFTESCTECTDFAVAE : 118<br>Pro6 : YFICHLALVGAGFTESVVFHLANTGPKKTISFLCSVOIFIFTESCTECTDFAVAE : 118<br>Pro6 : YFICHLALVGAGFTESVVFHLANTGPKKTISFLCTSONFFTEFLCSVOIFIFTESCTECTDFAVAE : 118<br>Pro6 : YFICHLALVGAGFTESVVFHLANTGPLANTAFFTEGTSONFFTEFLCSVOIFIFTESCTECTDFAVAE : 118<br>Pro6 : YFICHLALVGAGFTESVFHLANTGPLANTGPLANTAFFTEGTSONFFTEFLCSVOIFIFTESCTECTDFAVAE : 118<br>Pro6 : YFICHLALVGAGFTESVFHLANTGPLANTGPLANTGPLANTGCTSONFFTEFLCSVOIFIFTESCTECTDFAVAE : 118<br>Pro10 : PFIGURSCT                                | Pro2        | :     | MNWE               | NE <mark>SS</mark> E | RE <mark>F</mark>    | ILL <mark>GI</mark>   | <mark>SD</mark> RAW   | I <mark>LQ</mark> M P | LE <mark>V</mark> VI  | LIS                    | TT I I              | IFGN                               | VSIMM                               | IVCII                | D PK                | LHT                | P <mark>MY</mark> | : | 60    |
| Pro7 : MDQSNYSSLHGFILLGESNHFKMEMILSGVVAIFYLITLVGNTAIILASLLDSQLHTENY : 60<br>Pro4 :MVNQSSTPGFLLGESEHPGLERTLEVVVFTSYLLTVGNTLIILSALDPKLHSENY : 58<br>Pro5 :MVNQSSPMGFLLGESEHPALERTLEVVVFTSYLLTVGNTLIILSVLDPRHSENY : 57<br>Pro8 :ANYSAEERFLLGESEHPALERTLEVVVFTSYLLTVGNTLIILSVLDPRHSENY : 57<br>Pro6 :ANYSAEERFLLGESEMPALERTLEVVVFTSYLLTVGNTLIILSVLDPRHSENY : 57<br>Pro10 :MINTSVTEFLLGEDUGPLOPTEAUVLCYLLTYFISVAGNGAILMIVTSDPRHSENY : 58<br>Pro11 :MINTSVTEFLLGVTDIQELQPFLEVVFLTIYFISVAGNGAILMIVTSDPRHSENY : 58<br>Pro9 : -MSANTSMVTEFLLGVTDIQELQPFLEVVFLTIYFISVAGNGAVLMIVTSDPRHSENY : 59<br>N 3 F6LLGT3 62 lf 6 Y 63 gn 666 d Lh3pMY<br>* 80 * 100 * 120<br>Pro2 : FFLTNLSILDLCYTTTVPHMLVNTGCNKKTISYAGCVALLIFLALGATECLLAVMSF : 120<br>Pro3 : FFLSNLSLLDCYTTTVPHMLVNTGCNKKTISYAGCVALLIFLALGATECLLAVMSF : 120<br>Pro3 : FFLSNLSLLDCYTTSVPQMLVNTCNTRKVISYGGCVALLFIFLALGSTECLLAVMSF : 120<br>Pro4 : FFLSNLSLLDCYTTSVPQMLVNTCNTRKVISYGGCVALLFIFLALGSTECLLAVMSF : 120<br>Pro5 : FFLSNLSFLDLCFTSCVPQMLVNTCNTRKVISYGGCVALLFIFLALGSTECLLAVMSF : 120<br>Pro4 : FFLSNLSFLDLCFTSCVPQMLVNTMGPKKTISYGGILDYVMMTGSVECTLAVMSF : 120<br>Pro5 : FFLSNLSFLDLCFTSCVPQMLVNTMGPKKTISFLGCSVCIFIFLSLGTECTLTVMAF : 118<br>Pro6 : YFLCHLALVDAGFTSVVPPLLANTGGPAKKTISFLGCSVCIFIFLSLGTECTLLTVMAF : 117<br>Pro10 : PRIGNLSCLDTCYSSVTLPKMLONFLSAHKATSFLGTSCTHEFHFTGSTEAMITAVMAF : 118<br>Pro6 : YFLCHLALVDAGFTSVVPPLLANTGGPAKTISFLGTSCTFLSLGTECTLLTVMAF : 118<br>Pro6 : YFLCHLALVDAGFTSVVPPLLANTGGPAKTISFLGTSCTFLSLGTECTLLTVMAF : 118<br>Pro6 : YFLCHLALVDAGFTSVVPPLLANTGGPAKTISFLGTSCTFLSLGTECTLLTVMAF : 118<br>Pro6 : YFLCHLALVDAGFTSVVPPLLANTGGPAKTISFLGTSCTFLSLGTECTLLTVMAF : 118<br>Pro6 : YFLCHLALVDAGFTSVVPPLLANTGGPAKTISFLGTSCTFLSLGTECTLLTVMAF : 118<br>Pro6 : YFLCHLALVDAGFTSVVPPLLANTGGPAKTISFLGTSCTFLSLGTECTLLTVMAF : 118<br>Pro6 : YFLCHLALVDAGFTSVVPPLLANTGGPAKTISFLGTSCTFLSLGTECTLLTVMAF : 118<br>Pro10 : PRIGNLSCLDTCYSSVTLPKMLONFLSAHKATSFLGTSCTFLFLSLGTECTLLTVMAF : 118<br>Pro51                                                                                                    | Pro3        | :     | MNW <mark>V</mark> | NKSVE                | QE <mark>F</mark>    | I L L V               | SDQ PW                | LE I P                | P <mark>EV</mark> ME  | [LFS                   | Y <mark>I</mark> LI | IFGN                               | LTII                                | VSHV                 | DFK                 | LIT                | ₽ <mark>MY</mark> | : | 60    |
| Pro4 :MVNQSSTPGFLLLGE SEHPGLERTLEVVVFTSYLLTVGNTLTLLSALDPKLSSMY : 58<br>Pro5 :MVNQSSAPGFLLLGE SEHPALERTLEVVVFTSYLLTVGNTLTLLSVLDPRLSSMY : 57<br>Pro8 :MVNQSSPMGFLLLGE SEHPALERTLEVVVFTSYLLTVGNTLTLLSVLYPSLSSMY : 58<br>Pro6 :ANYSAEERFLLLGE SDWPSLOPVLFALVLLCYLLTVGNTLTLLSVLYPSLSSMY : 57<br>Pro10 :MLNTTSVTEFLLGVTDIQELOPFLEVVFLTIYFTSVACNGALIMIVTSDPRLSSMY : 58<br>Pro11 :MLNTTSVTEFLLGVTDIQELOPFLEVVFLTIYFTSVACNGALIMIVTSDPRLSSMY : 58<br>Pro9 : -MSANTSMVTEFLLGESHLADLOGLLESVFLTIYLTVACNFLTVVDVSTDAALOS PV : 59<br>N 3 F6LLgf3 62 lf 6 Y 63 gn 666 d Lh3pMY<br>* 80 * 100 * 120<br>Pro2 : FFITNLSTLDLCYTTTVPHMLVNTGCNKKTISYACVAHUTTFLALGARECTLAVMSE : 120<br>Pro3 : FFISNLSLDLCYTTSTVPMLVNTGCNKKTISYACVAHUTFLALGARECTLAVMSE : 120<br>Pro4 : FFISNLSFLDLCYTTSTVPMLVNTGCNKKTISYACVAHUTFLALGARECTLAVMSE : 120<br>Pro5 : FFISNLSFLDLCYTTSTVPMLVNTGCNKKTISYACVAHUTFLALGARECTLAVMSE : 120<br>Pro4 : FFISNLSFLDLCYTTSTVPMLVNTGCNKKTISYGCVAUFFFISLGGTECTLAVMSE : 120<br>Pro5 : FFISNLSFLDLCYTTSTVPMLVNTGCNKKTISYGCTVAUFFFISLGGTECTLAVMSE : 120<br>Pro6 : FFISNLSFLDLCYTTSTVPMLVNTGCNKKTISYGCTVAUFFFISLGGTECTLAVMSE : 120<br>Pro6 : FFISNLSFLDLCYTTSTVPMLVNTGCNKKTISYGCTVAUFFFISLGGTECTLAVMSE : 120<br>Pro6 : FFISNLSFLDLCFTSSVPQMLVNTWGPPKTISFLDCSVOIFFFISLGGTECTLAVMSE : 120<br>Pro6 : FFISNLSFLDLCFTSSVPQMLVNTWGPPKTISFLDCSVOIFFISLSGTECTLAVMSE : 120<br>Pro6 : FFISNLSFLDLCFTSSVPQMLVNTWGPPKTISFLDCSVOIFFISLSGTECTLAVMSE : 120<br>Pro6 : FFISNLSFLDLCFTSSVPQMLVNTWGPPKTISFLDCSVOIFFISLSGTECTLAVMSE : 117<br>Pro10 : FFISNLSFLDLCFTSSVPQMLVNTWGPKKTISFLCSSVOIFFISLSGTECTLAVMAF : 118<br>Pro6 : YFICHLALVDAGFTSVVPPLLANLRGPALWLPRSHCTADICASIALGSAECVETAVMAF : 118<br>Pro10 : FFISNLSFLORTSSVTLDKMLONFLSAHKATSFLCTSOIHFEHFIGSTBAMLAAMAE : 118<br>Pro10 : FFISNLSFL                                                                                                    | Pro7        | :     | MDQS               | NY <mark>S</mark> SI | 'HG <mark>E</mark>   | I L L <mark>GI</mark> | SNH PK                | . <mark>ME</mark> MI  | LSG <mark>V∖</mark>   | AIF                    | Y <mark>l</mark> II | LVGN                               | TA <mark>III</mark>                 | ASLI                 | DSQ                 | LIT                | ₽ <mark>MY</mark> | : | 60    |
| Pro5 :MVNQSSAPGFLLLGE SEHPALERT LEVVVFTSTLLT PVX-GLIILLSVLDPRT:SSMY : 57<br>Pro8 :MVNQSSPMGFLLLGE SEHPALERT LEVVVFTSTLLT VGNTLIILLSVLPPRT:SSMY : 58<br>Pro6 :ANY SAEERFLLLGE SDWPSLOPVLFALVLCYLLT TGN SALVILAVRD PRIFTEMY : 57<br>Pro10 :MLNTTSVTEFLLLEVTDIQELOPFLEVVFLTIYFIS VACNGAILMTVTSD PRIFSHY : 58<br>Pro11 :MLNTTSVTEFLLLEVTDIQELOPFLEVVFLTIYFIS VACNGAILMTVTSD PRIFSHY : 58<br>Pro9 : -MSANTSMVTEFLLLGE SHLADLOGLLFSVFLTIYFIS VACNGAVLMTVTSD PRIFSLMY : 58<br>Pro9 : -MSANTSMVTEFLLGE SHLADLOGLLFSVFLTIYLET VACNFLIVVLVSTDAALOS MY : 59<br>N 3 F6LLgf3 62 lf 6 Y 63 gn 666 d Lh3pMY<br>* 80 * 100 * 120<br>Pro2 : FFITNLSILDLCYTTTVFHMIVNIGCNKKTISYACTVAHLIFIALGATECLTAVMSF : 120<br>Pro3 : FFISSLSLDLCYTTSTVFMIVNIGCNKKTISYGCTVADLFIFIALGATECLTAVMSF : 120<br>Pro4 : FFISSLSLDLCYTTSTVFMIVNIGCNKKTISYGCTVADLFIFIALGSTECLTAVMSF : 120<br>Pro5 : FFISSLSLDLCTTSCVFQMIVNIGCPKTTSFLDCSVOIFIFISSLGTECTLTAVMSF : 118<br>Pro5 : FFISSLSFLDLCFTSCVFQMIVNIWGPKTTSFLDCSVOIFIFISSLGTECTLTAVMAF : 118<br>Pro6 : YFICHLALVDAGFTSVVFPLLANIRGPKTTSFLDCSVOIFIFISSLGTECTLTEVMAF : 118<br>Pro6 : YFICHLALVDAGFTSVVFPLLANIRGPALWIPSSHTAOLCASLALGSAECVLAVMAL : 117<br>Pro10 : PFIGUSCIDTYSVTLKMIONFISAHKATSFLCTSONFFEHTESTEMITAVMAF : 118<br>Pro5 : FFISSLSFLDLCFTSCVFQMIVNIWGPKTSFLCTSONFFEHTESTEMITAVMAF : 118<br>Pro6 : YFICHLALVDAGFTSVVFPLLANIRGPALWIPSSHTAOLCASLALGSAECVLAVMAL : 117<br>Pro10 : PFIGUSCIDTYSVTLKMIONFISAHKATSFLCTSONFFEHTESTEMITAVMAF : 118<br>Pro5 : YFICHLALVDAGFTSVVFPLLANIRGPALWIPSSHTAOLCASLALGSAECVLAVMAL : 117<br>Pro10 : PFIGUSCIDTYSVTLKMIONFISAHKATSFLCTSONFFEHTESTEMITAVMAF : 118                                                                                                    | Pro4        | :     | –−M <mark>V</mark> | NQ <mark>SS</mark> I | PG <mark>F</mark> I  | LLL <mark>GI</mark>   | SEHPG                 | <mark>LE</mark> RT    | LE <mark>V</mark> V   | /FTS                   | r <mark>l</mark> l1 | LVGN                               | TLIII                               | LSAL                 | D P K               | LES                | ₽ <mark>MY</mark> | : | 58    |
| Pro8 :MVNQSSPMGFLLI GESEHFALERT LEVVVFTSYLLT VGNTLTIT SVIYPRLES MY : 58<br>Pro6 :ANYSAEERFLLI GESDWFSLQ PVLEALVILCYLLT IT GNSALVIL AVROPRLETEMY : 57<br>Pro10 :MLNTTSVTEFLLI GVTDIQELQ PFLEVVFLTIYFIS VAGNGAILM VISOPRLES MY : 58<br>Pro11 :MLNTTSVTEFLLI GVTDIQELQ PFLEVVFLTIYFIS VTGNGAVLM VISOPRLES MY : 58<br>Pro9 : -MSANTSMVTEFLLI GESHLADLQGLLESVFLTIVLTY AGNFLIVVLVSTDAALQS MY : 59<br>N 3 F6LLgf3 62 lf 6 Y 63 gn 666 d Lh3pMY<br>* 80 * 100 * 120<br>Pro2 : FFITNISTIDUC YTTTVFHNIVNIGCNKKTISYAG VAALIIFLAT GATECILLAWNSE : 120<br>Pro3 : FFISNISLIDUC YTTTVFHNIVNIGCNKKTISYAG CVALIFIFLAT GATECILLAWNSE : 120<br>Pro7 : FFIRNISFIDUC FTTSIFQMIVNICNTRKVTSYGG VADIFIFLAT GATECILLAWNSY : 120<br>Pro4 : FFISNISFIDUC FTTSIFQMIVNIWGPDKTISYVG CITULYVMWIGSVG CILLAWNSY : 120<br>Pro5 : FFISNISFIDUC FTTSCVPQMIVNIWGPDKTISYC CITULYVMWIGSVG CILLAWNSY : 120<br>Pro6 : FFISNISFIDUC FTTSCVPQMIVNIWGPKKTISFLDCSVOFFIFISTG TTSCILLTWAF : 118<br>Pro5 : FFISNISFIDUC FTTSCVPQMIVNIWGPKKTISFLDCSVOFFIFISTG TTSCILLTWAF : 117<br>Pro8 : FFISDISFIDUC FTTSCVPQMIVNIWGPKKTISFLCSVOFFIFISTG TTSCILLTWAF : 118<br>Pro6 : YFICHLALV AGFTTSVVPPLLANLRGPALWIPRSHCTADICASTATG SASCVLAVMAL : 117<br>Pro10 : FFIGNISCITICVSSVTIKKMIONFISAHKATSFLCTSCIHFFHFIFISTG TTSCILLAWNGF : 118<br>Pro51 : FFISDISFIDUC FTTSCVPQMIVNIWGPKKTISFLCTSCIHFFHFITSTG TTSCILLTWAF : 118<br>Pro5 : FFISDISFIDUC FTTSCVPQMIVNIWGPKKTISFLCTSCILLTWAF : 118<br>Pro6 : YFICHLALV AGFTTSVVPPLLANLRGPALWIPRSHCTADICASTATG SASCVLAVMAL : 117<br>Pro10 : FFIGNISCITICVSSVTIKKMIONFISAHKATSFLCTSCIHFFHFHFITSTG AMTTAVMAF : 118                                                                                                    | Pro5        | :     | –−M <mark>V</mark> | NQ <mark>SS</mark> A | VPG <mark>F I</mark> | LLL <mark>GI</mark>   | SEHPA                 | LERT.                 | LE <mark>V</mark> V   | /FTS                   | Y <mark>L</mark> LI | PVX-                               | -GL <mark>III</mark>                | LSVI                 | D P R               | LIS                | PMY               | : | 57    |
| Pro6       :ANYSAEERFLLIGESDWFSLOPVLEALVILCYLLTITENSALVILAVROPRINTENY       : 57         Pro10       :MINTTSVTEFLLIGVTDIQELOPFLEVVFLTIVFISVAGNGAILMIVISOPRINTENY       : 58         Pro11       :MINTTSVTEFLLIGVTDIQELOPFLEVVFLTIVFISVAGNGAILMIVISOPRINTENY       : 58         Pro9       : -MINTTSWTEFLLIGFSHLADLOGLIESVFLTIVITYSVAGNGAVIMIVISOPRINSPUNY       : 58         Pro9       : -MINTTSWTEFLLIGFSHLADLOGLIESVFLTIVILTYAGNFLIVVLVSTDAALOSENY       : 59         N 3       F6LLgf3       62       1f 6       Y 63       gn 666       d       Lh3pMY         *       80       *       100       *       120         Pro2       :       FFITNISTIPLCYTTTVFHNIVNIGCNKKTISYAGOVADIFIFLATGARSCILLAVMSE       : 120         Pro3       :       FFISNISILOUCYTTTVFHNIVNIGCNKKTISYAGOVADIFIFLATGARSCILLAVMSE       : 120         Pro7       :       FFIRNISFIDUCYTSTVFQMIVNICNTRKVTSYGGOVADIFIFLATGARSCILLAVMSE       : 120         Pro7       :       FFIRNISFIDUCFTTSVFQMIVNIWGPDKTISYVCTIOLYVYMMIGSVSCILLAVMSE       : 120         Pro4       :       FFISNISFIDUCFTTSCVFQMIVNIWGPDKTISYVCTIOLYVYMMIGSVSCILLAVMSE       : 117         Pro5       :       FFISNISFIDUCFTISCVFQMIVNIWGPKKTISFILGSVSVFFIFISIGGTSSCILLTVMAE       : 118         Pro6       :       YFICHLAVAGETTSVVFPLIANLRGPALWIPRSHCTADICASIATGSASCVILAVMAL      <                                                                                                    | Pro8        | :     | M <mark>∨</mark>   | NQ <mark>S</mark> SE | MG <mark>F1</mark>   | LLL <mark>GI</mark>   | SEHPA                 | LERT.                 | LE <mark>V</mark> V   | /FTS                   | Y <mark>L</mark> LI | LVGN                               | TL <mark>III</mark>                 | LSVI                 | YPR                 | LIS                | PMY               | : | 58    |
| Pro10 :MLNTTSVTEFLLI EVTDIQELOPFLEVVFLTIVFIS VAGNGAILMEVIS DERLESEMY : 58         Pro11 :MLNTTSVTEFLLI EVTDIQELOPFLEVVFLTIVFIS VTENGAVLMEVIS DERLESEMY : 58         Pro9 : -MSANTSMVTEFLLI ESHLADLOGLESVFLTIVLTVAGNFLEVVEVSTDAALOSEMY : 59         N 3 F6LLgf3 62 lf 6 Y 63 gn 666 d Lh3pMY         *       80 * 100 * 120         Pro2 : FFITNLSILDLEVTTTVFHNIVNIGCNKKTISYACTVALVISTDAALOSEMY : 120         Pro3 : FFISNLSLDLEVTTTVFHNIVNIGCNKKTISYACTVALUFFLATGARSCILLAVMSF : 120         Pro3 : FFISNLSLDLEVTSTVFQMIVNICNTRKVTSYGCTVADIFFLATGARSCILLAVMSF : 120         Pro7 : FFIRNLSFLDLEFTSIFQMIVNICNTRKVTSYGCTVADIFFLATGARSCILLAVMSF : 120         Pro4 : FFISNLSFLDLEFTSIFQMIVNLWGPDKTISYVCTIDLEVVENUTESVSCILLAVMSF : 120         Pro5 : FFISNLSFLDLEFTSCVFQMIVNLWGPDKTISYVCTIDLEVVENUTESTSCILLTVMAF : 118         Pro5 : FFISNLSFLDLEFTSCVFQMIVNLWGPKKTISFLDESVDFFISLSTETTSCILLTVMAF : 117         Pro6 : YFICHLALVAGFTTSVVFPLLANLRGPALWIPRSHCTADICASTATESASCULAVMAL : 117         Pro6 : YFICHLALVAGFTTSVVFPLLANLRGPALWIPRSHCTADICASTATESASCULAVMAL : 118         For Help, pressF1                                                                                                    | Pro6        | :     | A                  | NY <mark>s</mark> ae | ER <mark>FI</mark>   | LLL <mark>GI</mark>   | SDW PS                | LQPV                  | LF <mark>AL</mark> \  | /LC                    | Y <mark>L</mark> LI | LT GN                              | ISA <mark>LVI</mark>                | LAVR                 | D P R               | LIT                | P <mark>MY</mark> | : | 57    |
| Pro11 :MLNTTSVTEFLLI EVTDIQELOPFLEVVFLTIVFISVTENGAVIMEVISDPRIHSLMY : 58         Pro9 : -MSANTSMVTEFLLI EFSHLADLOGLESVFLTIVLLTVACNFLIVVLVSTDAALOSEMY : 59         N 3 F6LLgf3 62 lf 6 Y 63 gn 666 d Lh3pMY         *       80 * 100 * 120         Pro2 : FFITNLSILDLEVTTTVFHNIVNIGCNKKTISYACTVALVISTDAALOSEMY : 120         Pro3 : FFISNLSLDLEVTTTVFHNIVNIGCNKKTISYACTVALUIFLATGARSCILLAVMSF : 120         Pro3 : FFISNLSLDLEVTTSVPQMIVNICNTRKVTSYGCTVALFFILATGARSCILLAVMCF : 120         Pro7 : FFIRNLSFLDLETTSIIPQMIVNICNTRKVTSYGCTVALFFILATGARSCILLAVMSY : 120         Pro4 : FFISNLSFLDLEFTSSCVPQMIVNLWGPDKTISYVCTIDLEVTRKMTSVESTESTELLTVMAF : 118         Pro5 : FFISNLSFLDLEFTSCVPQMIVNLWGPKKTISFLDESVOFFIELSTETTSCILLTVMAF : 117         Pro8 : FFISDLSFLDLEFTSCVPQMIVNLWGPKKTISFLESVEFFIELSTETTSCILLTVMAF : 118         Pro6 : YFICHLALVAGFTSVVPPLLANLRGPALWIPRSHCTADICASTATGAASCVLAVMAL : 117         Pro10 : FFIGNLSCLOTOVSSVTLEKMIONFISAHKATSFLETSCHFFIFIELSTETTSCHAMTAVMAF : 118                                                                                                    | Pro10       | :     | M <mark>L</mark>   | NT <mark>TS</mark> V | TE <mark>FI</mark>   | LTT <mark>e</mark> v  | / <mark>TD</mark> IQE | LQ PF                 | LE <mark>VV</mark> E  | TTI T                  | r F I S             | V A GN                             | GA <mark>ILM</mark>                 | IIVIS                | DPR                 | LIS                | PMY               | : | 58    |
| Pro9       : -MSANTSMVTEFILLGESHLADLOGLESVFLTIVLLTVACNFLTVVLVSTDAALOSENY       : 59         N 3       F6LLgf3       62       1f 6       Y 63       gn 666       d       h3pMY         *       80       *       100       *       120         Pro2       :       FFITNLSTLDCVTTTTVFHNIVNIGCNKKTISYACOVALUIFLATGARSCILLAVMSE       : 120         Pro3       :       FFISNLSLDCVTTTTVFHNIVNIGCNKKTISYACOVALIFICATORSCILLAVMSE       : 120         Pro3       :       FFISNLSLDCVTTSTVFQMIVNICNTRKVTSYGGOVADIFICATORSCILLAVMCE       : 120         Pro7       :       FFIRNLSFLDCFTTSIFQMIVNICNTRKVTSYGGOVADIFICATORSCILLAVMSY       : 120         Pro4       :       FFISNLSFLDCFTTSCVFQMIVNIWGPDKTISYVCOTICLYVYMWIGSVCILLAVMSY       : 120         Pro5       :       FFISNLSFLDCFTTSCVFQMIVNIWGPDKTTSFLDCSVOFFICATORSCILLAVMSY       : 120         Pro5       :       FFISNLSFLDCFTTSCVFQMIVNIWGPKKTTSFLDCSVOFFICATORSCILLTVMAF       : 118         Pro8       :       FFISNLSFLDCFTTSCVFQMIVNIWGPKKTTSFLCSVOFFICATORSCILLTVMAF       : 117         Pro8       :       FFISNLSFLDCFTTSCVFQMIVNIWGPKKTTSFLCTSCVFTELSTGTASCULLAVMAL       : 117         Pro6       :       YFICHLALVAGFTTSVVFPLLANLRGPALWIPRSHCTADICASTATORSEANTAVMAF       : 118         For Help, pressF1       :       :       :                                                                                                    | Pro11       | :     | ML                 | NTT <mark>S</mark> V | TE <mark>FI</mark>   | LTT <mark>e</mark> v  | 7 <mark>TD</mark> IQE | LQ PF                 | LE <mark>VV</mark> E  | TTI T                  | Y F I S             | VT GN                              | GAVLM                               | IIVIS                | DPR                 | LIS                | L <mark>MY</mark> | : | 58    |
| N 3 F6LLgf3 62 lf 6 Y 63 gn 666 d Lh3pMY<br>* 80 * 100 * 120<br>Pro2 : FFLTNLSIL DLCYTTTTVFHNIVNI GCNKKTISYAC CVAHLIIFLAT GATE CILLAVMSF : 120<br>Pro3 : FFLSNLSLL DLCYTTSTVFQMIVNI CNTRKVTSYGC CVAOLFIFLAT GATE CILLAVMCF : 120<br>Pro7 : FFLRNLSFL DLCFTTSIIFQMIVNI WGPDKTISYCCILIAVMST SVECILLAVMSF : 120<br>Pro4 : FFLSNLSFL DLCFTTSCVFQMIVNI WGPDKTISFLDCSVOFFIELSIGTTSCILLTVMAF : 118<br>Pro5 : FFLSNLSFL DLCFTTSCVFQMIVNI WGPKKTISFLDCSVOFFIELSIGTTSCILLTVMAF : 117<br>Pro8 : FFLSDLSFL DLCFTTSCVFQMIVNI WGPKKTISFLCSVOFFIELSIGTTSCILLTVMAF : 118<br>Pro6 : YFLCHLALV AGFTTSVVFPLLANL RGPALWLPRSHCTADICASIAT GAASCVLLAVMAL : 117<br>Pro10 : FFLGNLSCLOTCYSSVTLEKMIONFLSAHKATSFLCTSCILLTVMAF : 118<br>For Help, pressF1                                                                                                    | Pro9        | :     | -MSA               | NT SMV               | TE <mark>FI</mark>   | LLL <mark>GI</mark>   | SHLAD                 | L <mark>Q</mark> GL   | LE S <mark>V</mark> E | TTI T                  | r <mark>l</mark> l1 | V <mark>A</mark> GN                | FLIV                                | /LVST                | DAA                 | LQS                | PMY               | : | 59    |
| *       80       *       100       *       120         Pro2       :       FFITNISTIOLCYTTTTVEHNIVNI GCNKKTISYAS VAHLIIFIAT GATECILIAVASE       :       120         Pro3       :       FFISNISLIDLCYTTTVEHNIVNI GCNKKTISYAS VAHLIIFIAT GATECILIAVASE       :       120         Pro3       :       FFISNISLIDLCYTTTVEHNIVNI CNTRKVTSYGS VAOLFIFIAT GATECILIAVASE       :       120         Pro7       :       FFIRNISFIDLCFTTSIFPONIVNI CNTRKVTSYGS VAOLFIFIAT GATECILIAVASY       :       120         Pro4       :       FFISNISFIDLCFTTSCVEQNIVNI WGPDKTISYVS IIOLYVYMWI GSVECILIAVASY       :       120         Pro5       :       FFISNISFIDLCFTTSCVEQNIVNI WGPKKTISFILDSVOTFIFISIGTTSCILITVAS       :       117         Pro8       :       FFISNISFIDLCFTTSCVEQNIVNI WGPKKTISFICSVOFFIFISIGTTSCILITVAS       :       117         Pro8       :       FFISNISFIDLCFTTSCVEQNIVNI WGPKKTISFICSVOFFIFISIGTSCILLTVAS       :       118         Pro6       :       YFICHLAIV AGFTTSVVEPLIANLRGPALWIPRSHCTADICASIALGSASCULAVAL       :       117         Pro10       :       FFIGURSCIDTCYSSVTIEKNIONFISAHKATSFILGTSCITSCIFFIFICSTSAMITAVAT       :       118         For Help, pressFi       :       :       :       :       :       :                                                                                                    |             |       | 1                  | ΝЗ                   | Εt                   | SLLgi                 | 53                    | 62                    | lf 6                  |                        | r 63                | 3 gr                               | ı 666                               | 5                    | d                   | Lh3                | рМY               |   |       |
| *       80       *       100       *       120         Pro2       :       FFITNISTIOLCYTTTTVFHNIVNIGCNKKTISYAC OVALIITELALGARSCILLAVMSF       :       120         Pro3       :       FFISNISLIDLCYTTTTVFHNIVNIGCNKKTISYAC OVALIFIELALGARSCILLAVMCF       :       120         Pro3       :       FFISNISLIDLCYTTTVFHNIVNICNTRKVTSYGG OVALIFIELALGARSCILLAVMCF       :       120         Pro7       :       FFIRNISFIDLCFTTSIFQMIVNICNTRKVTSYGG OVALIFIELALGARSCILLAVMSY       :       120         Pro4       :       FFISNISFIDLCFTTSCVPQMIVNIWGPKKTISFLDCSVOIFIELSIGTTSCILLAVMSY       :       118         Pro5       :       FFISNISFIDLCFTTSCVPQMIVNIWGPKKTISFLCSVOIFIELSIGTTSCILLTVMAF       :       117         Pro8       :       FFISNISFIDLCFTTSCVPQMIVNIWGPKKTISFLCSVOIFIELSIGTTSCILLTVMAF       :       118         Pro6       :       YFICHLALVOAGFTTSVVPPLIANLRGPALWIPRSHCTADICASIATGAASCVILAVMAL       :       117         Pro10       :       FFIGNISCIDTCVSSVTIEKMIONFISAHKATSFICTSOIHFENFITSTAAMITAVMAF       :       118         For Help, pressF1       :       :       :       :       :       :                                                                                                    | I           |       |                    |                      |                      |                       |                       |                       |                       |                        |                     |                                    |                                     |                      |                     |                    |                   |   |       |
| Pro2       :       FFITNLSILOLCYTTTTVPHMIVNIGCNKKTISYACOVAHLIIFLATGARSCILLAVMSF       :       120         Pro3       :       FFISNLSLDLCYTTSTVPQMIVNICNTRKVTSYGGOVADIFIFLATGSTSCILLAVMCF       :       120         Pro7       :       FFIRNLSFLDLCFTTSIIPQMIVNLWGPDKTISYVCCIIDLYVYMWLGSVSCILLAVMCF       :       120         Pro7       :       FFIRNLSFLDLCFTTSIIPQMIVNLWGPDKTISYVCCIIDLYVYMWLGSVSCILLAVMSY       :       120         Pro4       :       :       FFISNLSFLDLCFTTSCVPQMIVNLWGPKKTISFLDCSVOIFIELSIGTTSCILLTVMAF       :       118         Pro5       :       :       :       :       :       :       :       :       :       :       :       :       :       :       :       :       :       :       :       :       :       :       :       :       :       :       :       :       :       :       :       :       :       :       :       :       :       :       :       :       :       :       :       :       :       :       :       :       :       :       :       :       :       :       :       :       :       :       :       :       :       :       :       :       :       :       : <td< td=""><td>I</td><td></td><td></td><td></td><td>*</td><td></td><td>80</td><td></td><td>*</td><td>_</td><td>1</td><td>LOO</td><td></td><td>*</td><td></td><td></td><td>120</td><td></td><td></td></td<>                                                                                                    | I           |       |                    |                      | *                    |                       | 80                    |                       | *                     | _                      | 1                   | LOO                                |                                     | *                    |                     |                    | 120               |   |       |
| Pro3 : FFISNISLIDE YTSTVPQMIVNICNTRKVTSYGG UVADIFIFIAT GSTSCILLAVMCF : 120<br>Pro7 : FFIRNISFIDE FTSIIPQMIVNLWGPDKTISYGG UVADIFIFIAT GSTSCILLAVMSY : 120<br>Pro4 : FFISNISFIDE FTSCVPQMIVNLWGPKKTISFLDCSVOIFIFISTCTTSCILLTVMAF : 118<br>Pro5 : FFISNISFIDE FTISCVPGMIVNLWGPKKTISFLCSVOFFIFISTCTTSCILLTVMAF : 117<br>Pro8 : FFISDISFIDE FTISCVPQMIVNLWGPKKTISFLCSVOFFIFISTCTTSCILLTVMAF : 118<br>Pro6 : YFICHLALVDAGFTTSVVPPLLANLRGPALWIPRSHCTADICASIATCSASCVLAVMAL : 117<br>Pro10 : FFISNISCIDICYSSVTLEKMIONFISAHKATSFLCTSCILFFENTCSTEAMITAVMAF : 118<br>For Help, pressF1                                                                                                    | Pro2        | :     | FFLT               | NLSII                | DLC                  | YT TT:                | VPHMI                 | VNI G                 | CN <mark>K</mark> KJ  | T <mark>SY</mark> /    | A <mark>C</mark> O  | /AHL]                              | I <mark>IFL</mark> AI               | GATE                 | CLL                 | L <mark>A</mark> V | MSE               | : | 120   |
| Pro7 : FFIRNLSFLOLOFTTSIIPOMIVNLWGPDKTISYVCCIIOLYVYMWLGSVGCILLAVMSY : 120<br>Pro4 : FFISNLSFLOLOFTTSCVPOMIVNLWGPKKTISFLDCSVOIFIELSIGTTSCILLTVMAF : 118<br>Pro5 : FFISNLSFLOLOFTISCVPOMIVNLWGPKKTISFLGCSVOFFIELSIGTTSCILLTVMAF : 117<br>Pro8 : FFISDLSFLOLOFTTSCVPOMIVNLWGPKKTISFLGCSVOIFIELSIGTTSCILLTVMAF : 118<br>Pro6 : YFICHLALVOAGFTTSVVPPLLANLRGPALWLPRSHCTAOLCASLATGSASCVLLAVMAL : 117<br>Pro10 : FFIGNISCIDICYSSVTLPKMLONFISAHKATSFLGCTSCILHFPHFICSTFAMITAVMAF : 118<br>For Help, pressF1                                                                                                    | Pro3        | :     | FFLS               | NLSLI                | DLC                  | YT <mark>IS</mark> S  | "VPQMI                | <mark>VNI</mark> C    | NT <mark>RK</mark> V  | / <mark>TS</mark> Y(   | G <mark>G</mark> CN | /A <mark>QL</mark> E               | TELAI                               | .G <mark>ST</mark> E | CLL                 | L <mark>A</mark> V | MCF               | : | 120   |
| Pro4 : FFISNISFICLEFTTSCVPQMIVNLWGPKKTISFLDCSVOIFIELSIGTTSCILLTVMAE : 118<br>Pro5 : FFISNISFICLEFTISCVPGMIVNLWEPKKTIILLGCSVOFFIELSIGTTSCILLTVMAE : 117<br>Pro8 : FFISDISFICLEFTTSCVPQMIVNLWGPKKTISFLCSVOIFIELSIGTTSCILLTVMAE : 118<br>Pro6 : YFICHLALVOAGFTTSVVPPLLANLRGPALWIPRSHCTACICASIAIGSASCVLLAVMAL : 117<br>Pro10 : FFIGNISCIDICYSSVTLPKMIONFISAHKATSFLCGTSCILHFPHFIGSTEAMITAVMAE : 118<br>For Help, press F1                                                                                                    | Pro7        | :     | FFLR               | NLSFI                | DLC                  | et <mark>us</mark> i  | I PQ <mark>MI</mark>  | <mark>VNL</mark> W    | GPD <mark>K</mark> I  | יצ <mark>ן צ</mark> ון | <u>ve</u> ci        | I <mark>QL</mark>                  | (VYMWI                              | . <mark>GS</mark> VE | CLL                 | L <mark>A</mark> V | MSY               | : | 120   |
| Pro5 : FFLSNLSFLOLOFTISCVFGMIVILWEPKKTIILLSCSVOFFILSIGTTSCILLTVMAR : 117<br>Pro8 : FFLSDLSFLOLOFTISCVFQMIVILWGPKKTISFLSCSVOLFILSIGTTSCILLTVMAR : 118<br>Pro6 : YFLCHLALVOAGFTISVVFPLLANLRGPALWLPRSHCTAOLCASLAIGSASCVLLAVMAL : 117<br>Pro10 : FFLGNLSCHOTCYSSVTLFKMLONFLSAHKATSFLGOTSOLHFFHFIGSTRAMITAVMAR : 118<br>For Help, press F1                                                                                                    | Pro4        | :     | FFLS               | NLSFI                | DLC                  | et <mark>es</mark> (  | C <mark>VP</mark> QMI | <mark>VNL</mark> W    | GP <mark>KK</mark> I  | I <mark>IS</mark> FI   | LD <mark>C</mark> S | SV <mark>QI</mark> E               | T <mark>FL</mark> S <mark>I</mark>  | .G <mark>TT</mark> E | CIL                 | LTV                | MAF               | : | 118   |
| Pro8 : FFISDISFIDICFTTSCVEQMIVNIWGPKKTISFISCSVOIFIFISTSTETTECTLLTVMAR : 118<br>Pro6 : YFICHIALVOAGFTTSVVEPLIANLRGPALWIPRSHCTADICASIALGSAECVLLAVMAL : 117<br>Pro10 : FFIGNISCIDICYSSVTLEKMIODFISAHKAISFIGTSDIHFEHFIGSTEAMITAVMAP : 118<br>For Help, press F1                                                                                                    | Pro5        | :     | FFLS               | NLSFI                | DLC                  | 7TI <mark>S</mark> (  | C <mark>VP</mark> GML | <mark>VNL</mark> W    | E P <mark>K</mark> KJ | [IL]                   | LC <mark>C</mark> S | SV <mark>o</mark> f <mark>e</mark> | T <mark>FL</mark> SI                | GTTE                 | CIL                 | LTV                | MAF               | : | 117   |
| Pro6 : YFLCHLALYDAGFTTSVVEPLLANDRGPALWLPRSHCTADLCASLATGSABCVLLAVMAL : 117<br>Pro10 : RFLGNTSCTDTCVSSVTLEKMLODFTSAHKATSFTSGTSDLHFEHFTGSTRAMTTAVMAE : 118<br>For Help, press F1                                                                                                    | Pro8        | :     | FFLS               | DLSFI                | DLC                  | TT <mark>T</mark> S(  | C <mark>VP</mark> QMI | V <mark>NL</mark> W   | GP <mark>KK</mark> I  | I <mark>I S</mark> F I | LC <mark>C</mark> S | SV <mark>QL</mark> E               | T <mark>FL</mark> SI                | GTTE                 | CIL                 | LTV.               | MAF               | : | 118   |
| Pro10: FFTGNTSCTOTOYSSVTTPKMTONFTSAHKATSFTGTSOTHFEHFTCSTRAMTTAVMAR: 118<br>For Help, press F1                                                                                                    | Pro6        | :     | YFLC               | H <mark>L</mark> AL  | DAG                  | TΤ <mark>Τ</mark> ΣΝ  | /VPPLI                | A <mark>NL</mark> R   | GPAL                  | J <mark>L</mark> PR\$  | зн <mark>с</mark> т | 'A <mark>QL</mark> C               | CAS <mark>L</mark> AI               | GSAE                 | CVL                 | L <mark>A</mark> V | MAL               | : | 117   |
| For Help, press F1                                                                                                    | lPro10      | :     | FFLG               | MT.SCT               | DTC                  | <mark>7 S</mark> SV   | T.PKMT                | ONFL                  | SAHKA                 | A TSFI                 | r. <mark>C</mark> d | ' S <mark>OL</mark> H              | IF <mark>F</mark> HF <mark>T</mark> | GSTE                 | A <mark>M</mark> T. | LAV                | MAR               | : | 118   |
|                                                                                                    | For Help, p | press | F1                 |                      |                      |                       |                       |                       |                       |                        |                     |                                    |                                     |                      |                     |                    |                   |   | 1.    |

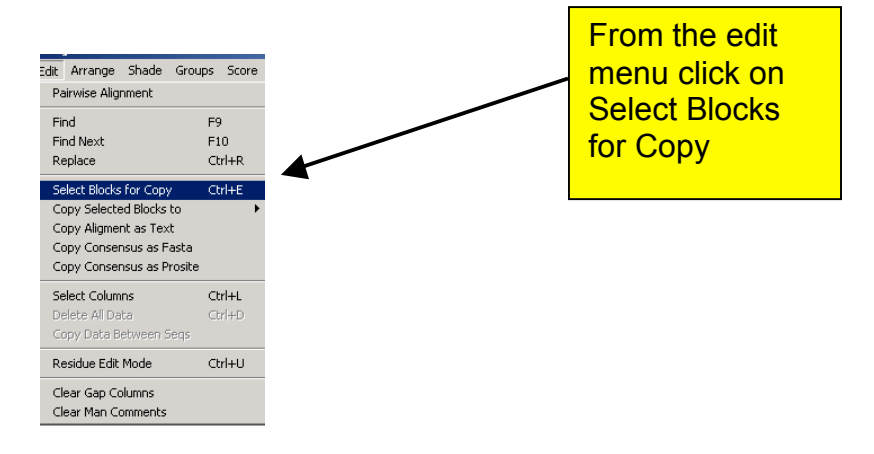

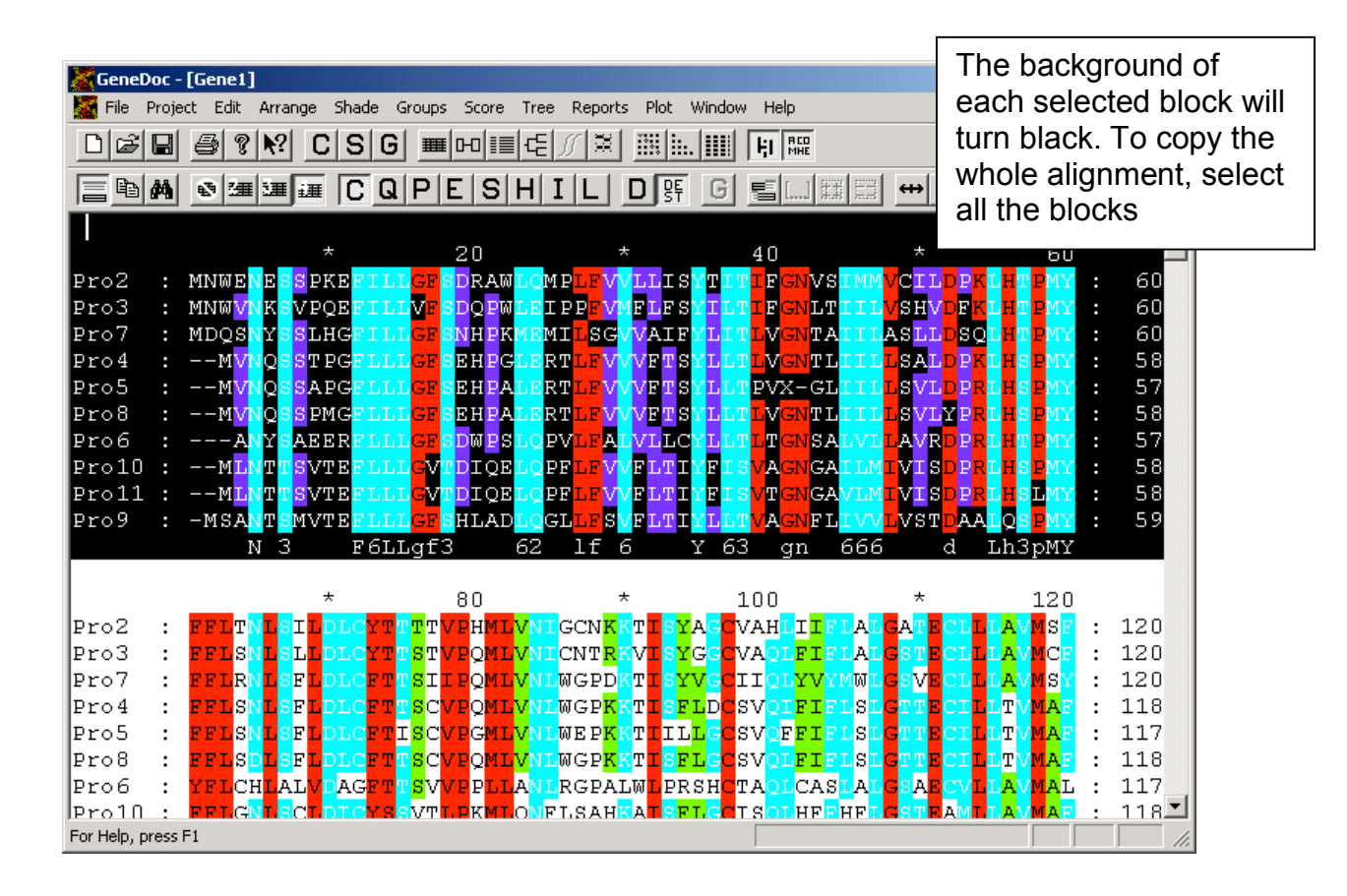

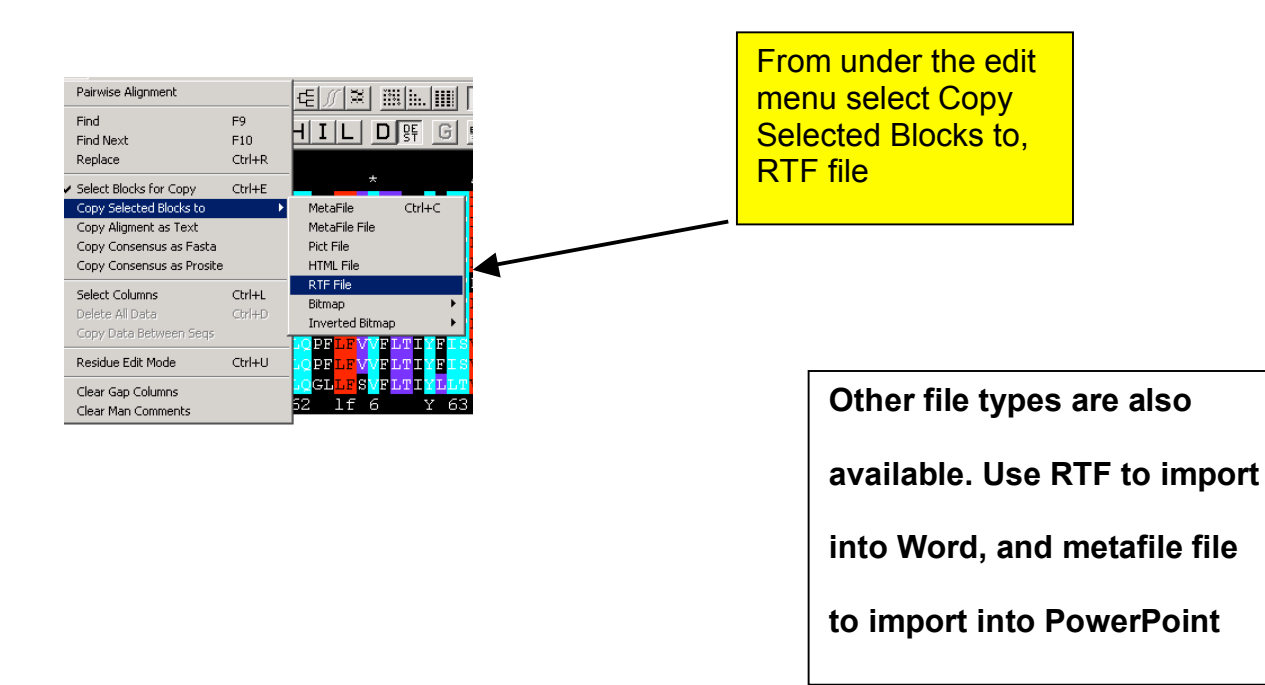

| Pro2 :<br>Pro3 :<br>Pro7 : | MNWENE<br>MNW <mark>VN</mark> K<br>MDQSNY | SSI<br>SVI | PKE<br>PQE<br>LHGI  | FILI<br>FILI<br>FILI | GF<br>VF<br>GF | SDRA<br>SDQP<br>SNHP | WLQI<br>WLE<br>KMEI | MP <mark>I</mark><br>IPP<br>MII | EVV<br>EVM<br>SGV   | ILL<br>IFL<br>VA           | ISYT<br>FSYI<br>IFYL |       | GNVS<br>GNLT<br>GNTA              | IMM<br>IIL<br>IIL7  | 7                  | lm<br>Wo<br>ed    | po<br>orc<br>ite | ort<br>d.  <br>d   | the<br>RT<br>in    | e a<br>F<br>W | align<br>forn<br>ord | mer<br>hat f | nt in<br>iles | to<br>ma <u>y</u> | y be |
|----------------------------|-------------------------------------------|------------|---------------------|----------------------|----------------|----------------------|---------------------|---------------------------------|---------------------|----------------------------|----------------------|-------|-----------------------------------|---------------------|--------------------|-------------------|------------------|--------------------|--------------------|---------------|----------------------|--------------|---------------|-------------------|------|
| Pro5 .                     |                                           | SS.        | APG                 | - 11 11 1<br>- T.T.T | GE             | EHP                  | ALE                 | ייי<br>דיד 2                    |                     | T<br>T<br>T<br>T<br>T<br>T |                      |       | /X-GI                             | T T T               | SV                 |                   |                  |                    | MY                 |               | 57                   |              |               |                   |      |
| Pro8 :                     |                                           | SSI        | PMG                 |                      | GF             | EHP                  | ALE                 | <u>२</u> т т                    | EVV                 | VF'                        | TSYL                 |       |                                   | T T T.              | sv                 | TYF               | RT               | s                  | MY                 | ÷             | 58                   |              |               |                   |      |
| Pro6 :                     | ANY                                       | SAI        | EER                 | 71.1.1               | GF             | DWP                  | SLO                 | PV                              | EAT                 | VT.                        | LCYL                 | T.T.T | GNSA                              | T.VT.               | AV                 |                   |                  | T                  | MY                 | ÷             | 57                   |              |               |                   |      |
| Pro10 :                    | MLNT                                      | TS         | VTE                 | FLLI                 | GV             | DIO                  | ELOI                | PFI                             | E VV                | FL                         | TIYF                 | ISVA  | GNGA                              | ILM                 | VI                 | SDE               | RL               | s                  | MY                 | :             | 58                   |              |               |                   |      |
| Proll :                    | MLNT                                      | TS         | VTE                 | FLLI                 | GV             | rdiõ                 | ELO                 | PFI                             | .F <mark>V</mark> V | FL                         | TIYF                 | ISV:  | GNGA                              | VLM                 | VI                 | SDE               | RL               | SI                 | MY                 | :             | 58                   |              |               |                   |      |
| Pro9 :                     | -MSANT                                    | SM         | VTE                 | FLLI                 | GF             | -<br>BHLA            | DLQ                 | GLI                             | .ESV                | FL'                        | TIYL                 | LT VZ | A <mark>GN</mark> FL              | IVV                 | vs                 | TDA               | AL               | QS                 | MY                 | :             | 59                   |              |               |                   |      |
|                            |                                           |            | *                   |                      |                | 80                   |                     |                                 | *                   |                            |                      | 100   | )                                 |                     | *                  |                   |                  | 1                  | L20                |               |                      |              |               |                   |      |
| Pro2 :                     | FFLT <mark>N</mark> L                     | SI         |                     | YT                   | ΤT             | VPH <mark>M</mark>   | L <mark>V</mark> N. | GC                              | N <mark>KK</mark>   | ТΙ                         | S <mark>Y</mark> AG  | CVAI  | H <mark>LIIF</mark>               | LAL                 | A                  | ECI               | LL               | AVN                | 1SF                | :             | 120                  |              |               |                   |      |
| Pro3 :                     | FFLS <mark>N</mark> L                     | SL         |                     | TY                   | ST             | V P Q M              | L <mark>V</mark> N. | CN                              | IT <mark>R</mark> K | VI                         | S <mark>Y</mark> GG  | CVA   | QL <mark>FI</mark> F              | LAL                 | SI                 | ECI               | LL               | AV <mark>N</mark>  | 4CF                | :             | 120                  |              |               |                   |      |
| Pro7 :                     | FFL <mark>RN</mark> L                     | SF         | L <mark>DL</mark> ( | FT                   | SI             | I PQ <mark>M</mark>  | L <mark>V</mark> NI | WG                              | GPD <mark>k</mark>  | ТΙ                         | S <mark>YV</mark> G  | CII   | )L <mark>YV</mark> Y              | MWL                 | 3 <mark>S</mark> V | Έ <mark>CI</mark> | LL               | AVN                | 1SY                | :             | 120                  |              |               |                   |      |
| Pro4 :                     | FFLS <mark>N</mark> L                     | SF         | L <mark>DL</mark> ( | FT                   | SC             | V P Q M              | L <mark>V</mark> NI | WG                              | 3P <mark>K</mark> K | ΤI                         | S <mark>FL</mark> D  | CSV   | 2I <mark>FI</mark> F              | LSL                 | TT                 | ECI               | LĽ               | T V N              | 1 <mark>A</mark> F | :             | 118                  |              |               |                   |      |
| Pro5 :                     | FFLS <mark>N</mark> L                     | SF         |                     | FTI                  | SC             | VP <mark>G</mark> M  | L <mark>V</mark> NI | WE                              | IP <mark>KK</mark>  | ΤI                         | IL <mark>L</mark> G  | CSV   | F <mark>FIF</mark>                | LSL                 | TT                 | ECI               | LL               | T <mark>V</mark> N | 1 <mark>a</mark> f | :             | 117                  |              |               |                   |      |
| Pro8 :                     | FFLS <mark>D</mark> L                     | SF         | L <mark>DL</mark> ( | FT                   | SC             | V P Q M              | L <mark>V</mark> NI | WG                              | SP <mark>KK</mark>  | ТΙ                         | S <mark>FL</mark> G  | CSV   | )L <mark>FI</mark> F              | LSL                 | TT                 | ECI               | LL               | T <mark>V</mark> N | 1 <mark>a</mark> f | :             | 118                  |              |               |                   |      |
| Pro6 :                     | YFL <mark>CH</mark> L                     | AL         | VDA(                | GFT                  | SV             | VPPL                 | LAN                 | RG                              | FAL                 | JWL                        | PRSH                 | CTA   | LCAS                              | LAL                 | SA                 | ECV               | LL               | AVN                | 1 <mark>A</mark> L | :             | 117                  |              |               |                   |      |
| Prol0 :                    | FFLG <mark>N</mark> L                     | SC         |                     | YSS                  | VT             | LPK <mark>M</mark>   | LQ <mark>N</mark> I | FLS                             | SAH <mark>K</mark>  | ΑI                         | S <mark>FL</mark> G  | CIS   | )LHF <mark>F</mark>               | HF <mark>I</mark>   | SI                 | EA⊻               | LL               | AVN                | 1 <mark>A</mark> F | :             | 118                  |              |               |                   |      |
| Proll :                    | FFLG <mark>N</mark> L                     | SY         |                     | YSI                  | VT             | l P K M              | LQ <mark>N</mark> I | FLS                             | THK                 | ΑI                         | S <mark>FL</mark> G  | CIS   | <mark>)L</mark> HF <mark>F</mark> | HF <mark>L</mark> ( | SI                 | ES⊵               | LF.              | AVN                | 4A F               | :             | 118                  |              |               |                   |      |
| Pro9 :                     | FFL <mark>RT</mark> L                     | SA         |                     | GYT                  | VT             | VPLL                 | LHH                 | LI                              | 'G <mark>R</mark> B | ΗI                         | SRSG                 | CAL   | 0M <mark>F</mark> FF              | L F F C             | A                  | ECC               | C L L            | AA                 | 4 <mark>A</mark> Y | :             | 119                  |              |               |                   |      |

You may also align sequences directly from UniProtKB by clicking on the Align button:

| UniProt                                                                                                    |                                                                                                    |                                                                                                    |                                                                                                    |                                                                                                    | Downloads · Contact · He                                                                      | Help                                                                                                 |
|----------------------------------------------------------------------------------------------------|----------------------------------------------------------------------------------------------------|----------------------------------------------------------------------------------------------------|----------------------------------------------------------------------------------------------------|----------------------------------------------------------------------------------------------------|-----------------------------------------------------------------------------------------------|----------------------------------------------------------------------------------------------------|
| Seque                                                                                                    | nces                                                                                                    |                                                                                                    |                                                                                                    | ch                                                                                                    |                                                                                               |                                                                                                    |
| >P62753<br>MKLNISF<br>FPMKQGV<br>IPGLTDT<br>TPRVLQP<br>TSKSESS<br>>P62754                                                                       | 3<br>FPATGCQKLIEVDDERK<br>VLTHGRVRLLLSKGHSC<br>TTVPRRLGPKRASRIRK<br>HKRRRIALKKQRTKKNK<br>SOK<br>4                                                                                            | LRTFYEKRMATEVAADALGEE<br>YRPRKTGERKRKSVRGCTVD<br>LIFNLSKEDVROYVVRKPLNM<br>EEEAEYAKLLAKRINKEAKEK                                                                                                    | High Align Align ANLSVLNLVTVKKCEKD KECKKPRTKAPKIORLV                                                                                                    | ClustalW tips Enter either:     two or more i     two or more i     P00750 P00750-                                                                                                    | sequences in FASTA format<br>JnIProt identifiers, for example:<br>-2 UniRef100_P00750<br>More | k<br>**                                                                                              |
|                                                                                                    |                                                                                                    |                                                                                                    | Search                                                                                                    | Blast Align                                                                                                    | Retrieve ID Mapping                                                                           |                                                                                                    |
|                                                                                                    |                                                                                                    |                                                                                                    |                                                                                                    |                                                                                                    |                                                                                               |                                                                                                    |
| Ciustai                                                                                                    | w results                                                                                                    |                                                                                                    |                                                                                                    |                                                                                                    | TEXT TRE                                                                                      | REE                                                                                                  |
| ClustalW r                                                                                                    | results · Amino aci                                                                                                    | d properties · Sequence                                                                                                    | e annotation (Features) · ClustalW par                                                                                                    | ameters (help) · Tree                                                                                                    |                                                                                               |                                                                                                    |
|                                                                                                    | Accession                                                                                                    | Entry Name                                                                                                    | Organism                                                                                                    | Protein Name                                                                                                    | Gene                                                                                          |                                                                                                    |
| ~                                                                                                    | P62753                                                                                                    | RS6_HUMAN                                                                                                    | Homo sapiens (Human)                                                                                                    | 40S ribosomal protein S6                                                                                                    | RPS6 (OK/SW-cl.2)                                                                             |                                                                                                    |
| ~                                                                                                    | P62754                                                                                                    | RS6_MOUSE                                                                                                    | Mus musculus (Mouse)                                                                                                    | 40S ribosomal protein S6                                                                                                    | Rps6                                                                                          |                                                                                                    |
| ~                                                                                                    | P62755                                                                                                    | RS6_RAT                                                                                                    | Rattus norvegicus (Rat)                                                                                                    | 40S ribosomal protein S6                                                                                                    | Rps6                                                                                          |                                                                                                    |
| ~                                                                                                    | Q5E995                                                                                                    | RS6_BOVIN                                                                                                    | Bos taurus (Bovine)                                                                                                    | 40S ribosomal protein S6                                                                                                    | RPS6                                                                                          |                                                                                                    |
| ~                                                                                                    | P47838                                                                                                    | RS6_CHICK                                                                                                    | Gallus gallus (Chicken)                                                                                                    | 40S ribosomal protein S6                                                                                                    | RPS6                                                                                          |                                                                                                    |
| 262753<br>262754<br>262755<br>25995<br>247838<br>262753<br>262754<br>262755<br>25995<br>247838<br>262753<br>262754<br>262755<br>25995<br>247838 | HKLNISFPAT<br>HKLNISFPAT<br>HKLNISFPAT<br>HKLNISFPAT<br>HKLNISFPAT<br>FPMKQQUTH<br>FPMKQQUTH<br>FPMKQQUTH<br>FPMKQQUTH<br>IPQLTDTYPP<br>IPQLTDTYPP<br>IPQLTDTYPP<br>IPQLTDTYPP<br>IPQLTDTYPP | SCOKLIEVDDERKLRTF<br>SCOKLIEVDDERKLRTF<br>SCOKLIEVDDERKLRTF<br>SCOKLIEVDDERKLRTF<br>SCOKLIEVDDERKLRTF<br>SRVRLLLSKGHSCVRPF<br>SRVRLLLSKGHSCVRPF<br>SRVRLLLSKGHSCVRPF<br>SRVRLLLSKGHSCVRPF<br>RRVRLLSKGHSCVRF<br>RRVRLLSKGHSCVRF<br>RRUCPKRASRIFKLFRU<br>RRUCPKRASRIFKLFRU<br>RRUCPKRASRIFKLFRU | YYEKRMATEVAADALGEEWKGYVVRIS<br>YYEKMATEVAADALGEEWKGYVVRIS<br>YYEKMATEVAADALGEEWKGYVVRI<br>YYEKMATEVAADALGEEWKGYVVRI<br>RTOERKRKSVRGCIVDANLSVLNLI<br>RRTOERKRKSVRGCIVDANLSVLNLI<br>RRTOERKRKSVRGCIVDANLSVLNLI<br>RRTOERKRKSVRGCIVDANLSVLNLI<br>SKEDDVRGVVRRPLL<br>LSKEDDVRGVVVRRPLNKEGKKPRTA<br>SKEDDVRGVVVRRPL | GONDKQG 60 RS6_HUMAN<br>GONDKQG 60 RS6_MOUSE<br>GONDKQG 60 RS6_BAT<br>GONDKQG 60 RS6_DOVIN<br>VKKGEKD 120 RS6_HUMAN<br>VKKGEKD 120 RS6_HUMAN<br>VKKGEKD 120 RS6_RAT<br>VKKGEKD 120 RS6_CHICK<br>VKKGEKD 120 RS6_CHICK<br>FNIORLV 180 RS6_HUMAN<br>PRIORLV 180 RS6_HUMAN<br>PRIORLV 180 RS6_HUMAN | r alignment pr                                                                                | programs available on the web:                                                                       |
| 262753<br>262754<br>5 selecte<br>1                                                                                                    | TPRVLQHKRR<br>TPRVLQHKRR<br>d: P47838 <sup>20</sup> Q5E                                                                                                    | RIALKKQRTKKNKEEA/<br>IALKKQRTKKNKEEA/<br>995 <sup>™</sup> P62755 <sup>™</sup> P62                                                                                                    |                                                                                                    | TIALIN <u>http://pro</u><br>http://bioweb.p                                                                                                    | odes.toulouse<br>asteur.fr/seqa<br>eb.pasteur.fr/s                                            | e.inra.fr/multalin/multalin.html<br>anal/interfaces/pima-simple.html<br>seqanal/interfaces/dialign2- |

DCA http://bioweb.pasteur.fr/seqanal/interfaces/dca-simple.html

## **Manual Genome Annotation**

The underlying data for the Vega database is generated by the Havana group.

Below is a screen-shot of the crfb1 locus from the groups' annotation software. Protein coding genes are shown in red and green, whilst non-coding transcripts are shown in red. Other columns show Blast hits to DNA and protein databases, repeats and gene models generated from the solexa sequenced transcriptome data.

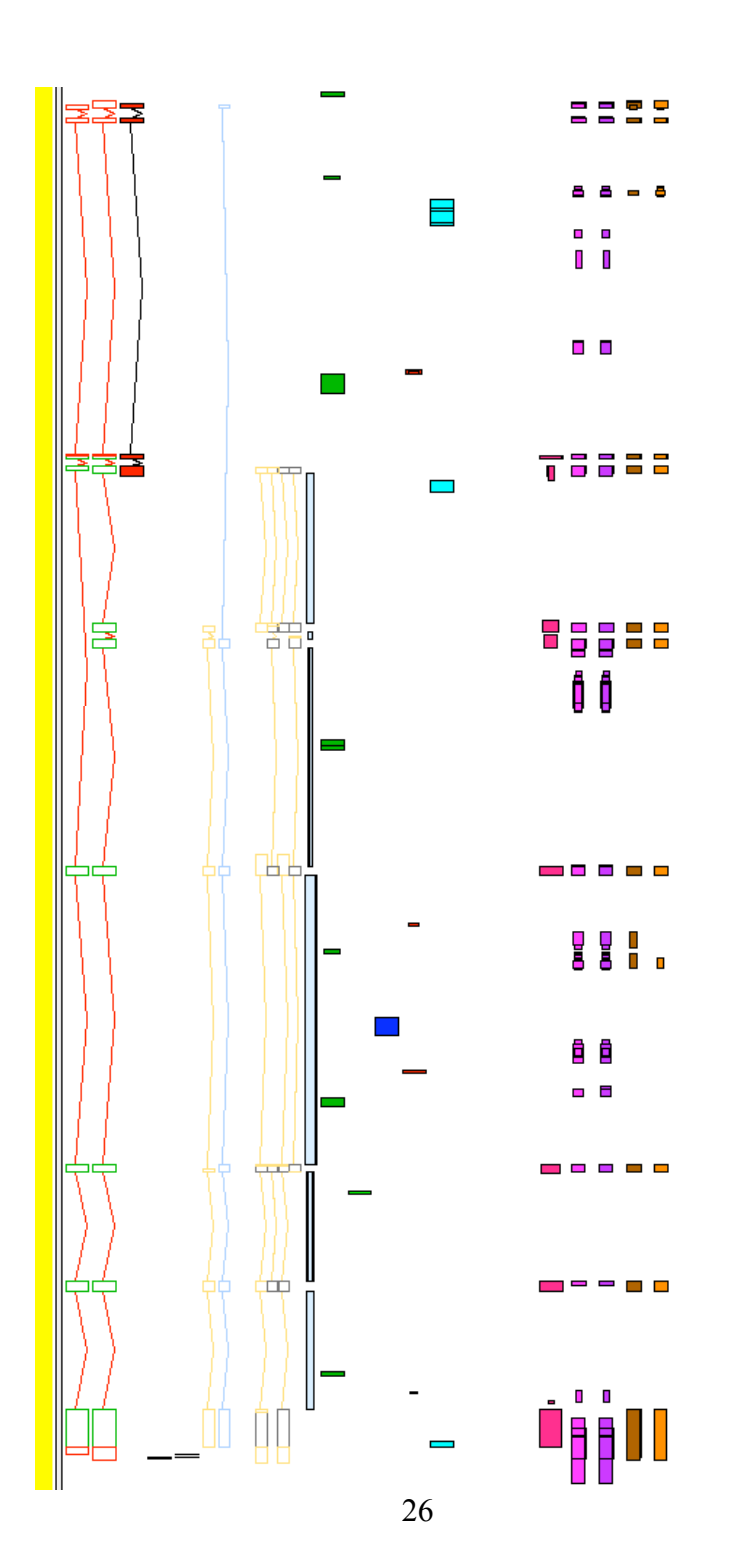

## The Vertebrate Genome Annotation (VEGA) Database **Worked example**:

**1.** View the crfb1 locus. How many transcripts are there ? What is the supporting evidence ? Export peptide sequence.

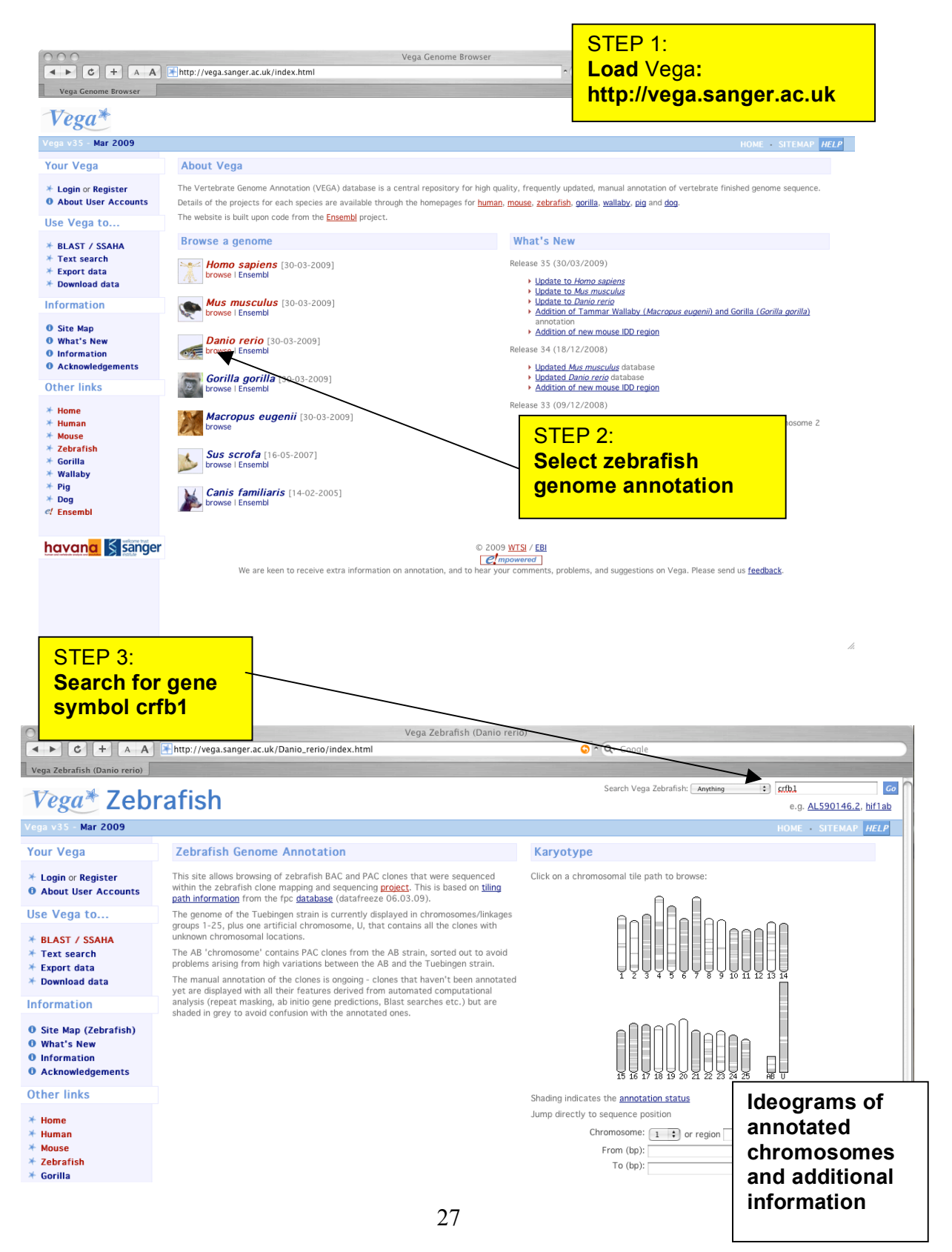

| C + A A<br>SearchView                                                                                                    | SearchView  Mttp://vega.sanger.ac.uk/Danio_rerio/searchview?species=Danio_rerio&id                                                                                                    | dx=All&q=crfb1 ^ Q- sanger                                                                                                    |
|----------------------------------------------------------------------------------------------------|----------------------------------------------------------------------------------------------------|----------------------------------------------------------------------------------------------------|
| Vega Zeb<br>Vega v35 - Mar 2009                                                                                                    | rafish SearchView                                                                                                    | Search Vega Zebrafish: Anything : Go<br>STEP 4: Go<br>EMAP HELP                                                                                                 |
| Your Vega                                                                                                    | Vega text search                                                                                                    | Select the link to                                                                                                    |
| <ul> <li>Login or Register</li> <li>About User Accounts</li> </ul>                                                                                                    | crfb1 corporate/tree: Search Your query matched 6 entries in the search database                                                                                                    | the Vega gene                                                                                                    |
| Species                                                                                                    | Vega Gene: OTTDARG00000017757 ([crfb1]) [ContigView]<br>Vega gene OTTDARG00000017757 (annotated by Havana) has 3 transcrip                                                                                                    | ots: OTTDART00000034041, OTTDART00000021397, OTTDART00000035295                                                                                                 |
| <ul> <li>Danio rerio (6)</li> <li>Gene (1)</li> <li>Peptide (2)</li> <li>Transcript (3)</li> </ul>                                                                      | Description: cytokine receptor family member b1<br>The gene has the following external identifiers mapped to it:<br>Synonyms: ZDB-GENE-030131-8673, CH211-224M9.1<br>Vega_gene: [crfb1], OTTDARG00000017757<br>ZFIN_ID: [crfb1], fa94a03, ZDB-GENE-030131-8673, wu:fa94a03, zgc:16                                                                                                    | 5377                                                                                                    |
| Feature type                                                                                                    | Source: v49-5; Species: Danio rerio; Gene; Feature type: Ge                                                                                                    | ne; Danio rerio;                                                                                                    |
| Gene (1) Danio rerio (1) Peptide (2) Danio rerio (2) Transcript (3) Danio rerio (3)                                                                                     | Vega Peptide:         OTTDARP0000018020         [ContigView]           Vega peptide         OTTDARP0000018020 is a product of Vega gene OTTDARG           Source:         v49-5;         Species: Danio rerio; Peptide;         Feature type: It           Vega Peptide:         OTTDARP0000027482         [ContigView]         Vega peptide         OTTDARP0000027482           Vega peptide         OTTDARP00000027482         is a product of Vega gene         OTTDARP00000027482 | 00000017757 [transcript OTTDART00000021397, <mark>crfb1</mark> -002]<br>Peptide; Danio rerio;<br>00000017757 [transcript OTTDART00000034041, <b>crfb1</b> -001] |
| Exalead Help                                                                                                    | Source: v49-5; Species: Danio rerio; Peptide; Feature type:                                                                                                    | Peptide; Danio rerio;                                                                                                    |
| To exclude a category click on the "-<br>".<br>To restrict to a category click on the<br>name of the category.<br>To reset a category click on the "R"<br>or it's name. | Vega Transcript: OTTDART00000021397 [ContigView]<br>Description: cytokine receptor family member b1<br>This transcript has the following external identifiers mapped to it:<br>Synonyms: CH211-224M9.1-002<br>Vega_transcript: OTTDART00000021397, crfb1-002<br>Vega_translation: 8103                                                                                                    |                                                                                                    |
| Use Vega to                                                                                                    | Source: v49-5; Species: Danio rerio; Transcript; Feature typ                                                                                                    | e: Transcript; Danio rerio;                                                                                                    |
| <ul> <li>* BLAST / SSAHA</li> <li>* Text search</li> <li>* Export data</li> <li>* Download data</li> </ul>                                                              | Vega Transcript: OTTDART0000034041 [ContigView]<br>Description: cytokine receptor family member b1<br>This transcript has the following external identifiers mapped to it:<br>Synonyms: CH211-224M9.1-001<br>Vega_transcript: OTTDART00000034041, [crfb1-001<br>Vega_translation: 8104                                                                                                    |                                                                                                    |
| Information                                                                                                    | Source: v49-5; Species: Danio rerio; Transcript: Feature tvp                                                                                                    | e: Transcript; Danio rerio;                                                                                                    |
| <ol> <li>Site Map (Zebrafish)</li> <li>What's New</li> <li>Information</li> <li>Acknowledgements</li> </ol>                                                             | Vega Transcript: OTTDART00000035295 [ContigView]<br>Description: cytokine receptor family member b1<br>This transcript has the following external identifiers mapped to it:<br>Synonyms: CH211-224M9.1-003<br>Vega_transcript: [crfb1]-003, OTTDART00000035295                                                                                                    |                                                                                                    |
| Other links                                                                                                    | Source: v49-5; Species: Danio rerio; Transcript; Feature typ                                                                                                    | e: Transcript; Danio rerio;                                                                                                    |

| 00                                                                                                    |                        | Vega Danio rerio Gene report for OTTDARG0000017757                                                                                                    |  |  |
|----------------------------------------------------------------------------------------------------|------------------------|----------------------------------------------------------------------------------------------------|--|--|
|                                                                                                    | http://vega.sanger.a   | .uk/Danio_rerio/geneview?db=core;gene=OTTDARG00000017757 ^ Q~ sanger                                                                                                    |  |  |
| 🛇 Vega Danio rerio Gene r 🔇                                                                                                    | Gene                   |                                                                                                    |  |  |
| Vega* Zebr                                                                                                    | afish Gen              | e.g. hif1ab. OTTDARG00000004630                                                                                                    |  |  |
| /ega v35 - Mar 2009                                                                                                    |                        | HOME SITEMAP HELP                                                                                                    |  |  |
| Your Vega                                                                                                    | Curated Loo            | cus Report                                                                                                    |  |  |
| <ul> <li>Login or Register</li> <li>About User Accounts</li> <li>OTTDARG000001775</li> <li>Gene information</li> <li>Genomic sequence</li> <li>Gene splice site image</li> <li>Transcript information</li> <li>Exon information</li> <li>Export gene data</li> <li>Chromosome 9</li> <li>13,197,072 -</li> <li>13,221,657</li> <li>View of Chromosome 9</li> <li>Graphical view</li> <li>Graphical view</li> <li>Export from region</li> <li>Use Vega to</li> </ul> | Curated Locus          | crfb1 (ZFIN ID) Synonyms: fa94a03, wu:fa94a03, zgc:165377 (to view all Vega genes linked to the name <u>click here</u> )                                                                                                    |  |  |
|                                                                                                    | Author                 | This locus was annotated by Havana < <u>vega@sanger.ac.uk</u> >                                                                                                    |  |  |
|                                                                                                    | Locus ID               | OTTDARG00000017757                                                                                                    |  |  |
|                                                                                                    | Genomic<br>Location    | This gene can be found on Chromosome 9 at location <u>13,197,072-13,221,657</u> .<br>The start of this gene is located in <u>Contig CR361551.8.1.177606</u> .                                                                                                    |  |  |
|                                                                                                    | Gene Type              | Known protein coding [Definition]                                                                                                    |  |  |
|                                                                                                    | Version & Date         | Version 5<br>Last modified on 19/06/2008 (Created on 18/01/2006)                                                                                                    |  |  |
|                                                                                                    | Alternative<br>Symbols | ZDB-GENE-030131-8673<br>CH211-224M9.1                                                                                                    |  |  |
|                                                                                                    | Description            | cytokine receptor family member b]                                                                                                    |  |  |
|                                                                                                    | Database<br>Matches    | This Vega gene porcesponds to the following database identifiers:<br>ZFIN: <u>crfb1</u>                                                                                                    |  |  |
|                                                                                                    | Curation Method        | Finished genomic sequence is analysed on a clone by clone basis using a combination of similarity searches against DNA and protein<br>databases as well as a series of ab initio gene predictions (GENSCAN, Fgenes). In addition, comparative analysis using vertebrate<br>datasets is used to aid novel gene discovery. The data gathered in these steps is then used to manually annotate the clone adding<br>gene structures, descriptions and poly-A features. The annotation is based on supporting evidence only.                                                                                                    |  |  |
| BLAST / SSAHA<br>Text search<br>Export data                                                                                                    | Transcripts            | crfb1-002         OTTDART00000021397         OTTDARP00000018020         [Transcript info]         [Exon info]         [Peptide info]           crfb1-001         0TTDART00000034041         0TTDARP00000027482         [Transcript info]         [Exon info]         [Peptide info]           crfb1-003         0TTDART00000035295         no translation         [Transcript info]         [Exon info]         [Peptide info]           crfb1-003         0TTDART00000035295         no translation         [Transcript info]         [Exon info]           Eeatures ▼                                                                                                    |  |  |
|                                                                                                    | =P 5·                  | r. 9 13 19 Mb 13 20 Mb 13 21 Mb 13 22 Mb 13 23                                                                                                    |  |  |
| D Site Map (Zebra)                                                                                                    | ck on trans            | cript<br>hana genes<br>and to                                                                                                    |  |  |
| Information                                                                                                    | anorting of            | crfb1-002 > Havana genes X<br>Vega transcript: crfb1-002                                                                                                    |  |  |
| Acknowledgeme                                                                                                    | sporting ev            | IUCTICC RA(corugs) 0463/06 18:11/7/06.5 Transcript class:Novel protein coding                                                                                                    |  |  |
| )ther links                                                                                                    |                        | Havana genes Crtft2-001<br>Gene:OTTDARG0000017757                                                                                                    |  |  |
| <ul> <li>Home</li> <li>Human</li> <li>Mouse</li> <li>Zebrafish</li> </ul>                                                                                                    |                        | <ul> <li>&lt; crtt2:002</li> <li>13.19 Mb</li> <li>13.20 Mb</li> <li>13.21 Mb</li> <li>13.21</li></ul> |  |  |
|                                                                                                    |                        | eport Supporting evidence<br>Export DNA                                                                                                    |  |  |

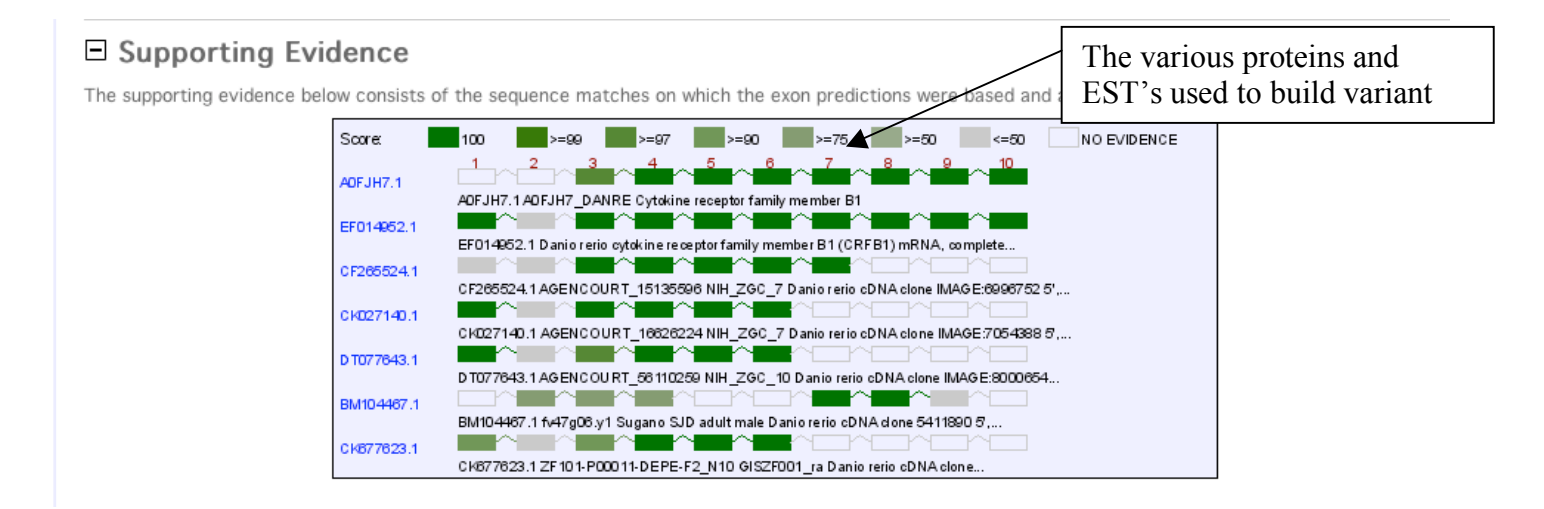

|                                                                                                    |                        | Vega Danio rerio Gene report for OTTDARG00000017757                                                                                                    |
|----------------------------------------------------------------------------------------------------|------------------------|----------------------------------------------------------------------------------------------------|
|                                                                                                    | http://vega.sanger.ae  | .uk/Danio_rerio/geneview?db=core;gene=OTTDARG00000017757                                                                                                    |
| 🛛 🛛 Vega Danio rerio Gene r 🛛 🕅                                                                                                    | Gene                   | Search Vene Zohreficht                                                                                                    |
| Vega* Zebr                                                                                                    | afish Gen              | e.g. hif1ab. OTTDARG0000004630                                                                                                    |
| Vega v35 - Mar 2009                                                                                                    |                        | HOME - SITEMAP HELP                                                                                                    |
| Your Vega                                                                                                    | Curated Loc            | us Report                                                                                                    |
| * Login or Register<br>9 About User Accounts<br>OTTDARG0000001775<br>* Gene information<br>* Genomic sequence<br>alignment<br>* Gene splice site image<br>* Transcript information<br>* Exon information<br>* Export gene data<br>Chromosome 9<br>13,197,072 -<br>13,221,657 | Curated Locus          | crfb1 (ZFIN ID) Synonyms: fa94a03, wu:fa94a03, zgc:165377 (to view all Vega genes linked to the name <u>click here</u> )                                                                                                    |
|                                                                                                    | Author                 | This locus was annotated by Havana < <u>vega@sanger.ac.uk</u> >                                                                                                    |
|                                                                                                    | Locus ID               | OTTDARG00000017757                                                                                                    |
|                                                                                                    | Genomic<br>Location    | This gene can be found on Chromosome 9 at location <u>13,197,072-13,221,657</u> .<br>The start of this gene is located in <u>Contig CR361551.8.1.177606</u> .                                                                                                    |
|                                                                                                    | Gene Type              | Known protein coding [Definition]                                                                                                    |
|                                                                                                    | Version & Date         | Version 5<br>Last modified on 19/06/2008 (Created on 18/01/2006)                                                                                                    |
|                                                                                                    | Alternative<br>Symbols | ZDB-GENE-030131-8673<br>CH211-224M9.1                                                                                                    |
|                                                                                                    | Description            | cytokine receptor family member b1                                                                                                    |
| <ul> <li>View of Chromosome 9</li> <li>Graphical view</li> <li>Graphical overview</li> <li>Export from region</li> </ul>                                                                                                    | Database<br>Matches    | This Vega gene corresponds to the following database identifiers:<br>ZFIN: <u>crfb1</u>                                                                                                    |
|                                                                                                    | Curation Method        | Finished genomic sequence is analysed on a clone by clone basis using a combination of similarity searches against DNA and protein<br>databases as well as a series of ab initio gene predictions (GENSCAN, Fgenes). In addition, comparative analysis using vertebrate<br>datasets is used to aid novel gene discovery. The data gathered in these steps is then used to manually annotate the clone adding<br>gene structures, descriptions and poly-A features. The annotation is based on supporting evidence only.                                                                                                    |
| <ul> <li>BLAST / SSAHA</li> <li>Text search</li> <li>Export data</li> </ul>                                                                                                    | Transcripts            | crfb1-002         OTTDART00000021397         OTTDARP00000018020         [Transcript info]         [Exon info]         [Peptide info]           crfb1-001         OTTDART00000034041         OTTDARP00000027482         [Transcript info]         [Exon info]         [Peptide info]           crfb1-003         OTTDART00000035295         no translation         [Transcript info]         [Exon info]         [Peptide info]                                                                                                    |
| * Download data                                                                                                    | EP 6:<br>k through t   | Chr. 9 13, 19 Mb 13,22 Mb 13,22 Mb 13,22 Mb 13,22 Mb 13,22 Mb 13,22 Mb                                                                                                    |
| Site Map (Zebra     What's New     Information     Acknowledgements                                                                                                    | ort Peptide            | Havana genes chul-001 > chul-001 > chul-001 |
| Other links                                                                                                    |                        | <ul> <li>Certiti2:001</li> <li>Certiti2:001</li> <li>Certi</li></ul>                                                                                                    |
| ¥ Home<br>¥ Human                                                                                                    |                        | Sector         Control         Control <thcontrol< th=""> <thcontrol< th=""> <thco< th=""></thco<></thcontrol<></thcontrol<>                                                                                                    |
| <ul> <li>Mouse</li> <li>Zebrafish</li> <li>Cerille</li> </ul>                                                                                                    |                        | eport<br>Export ender<br>Export Peptide                                                                                                    |

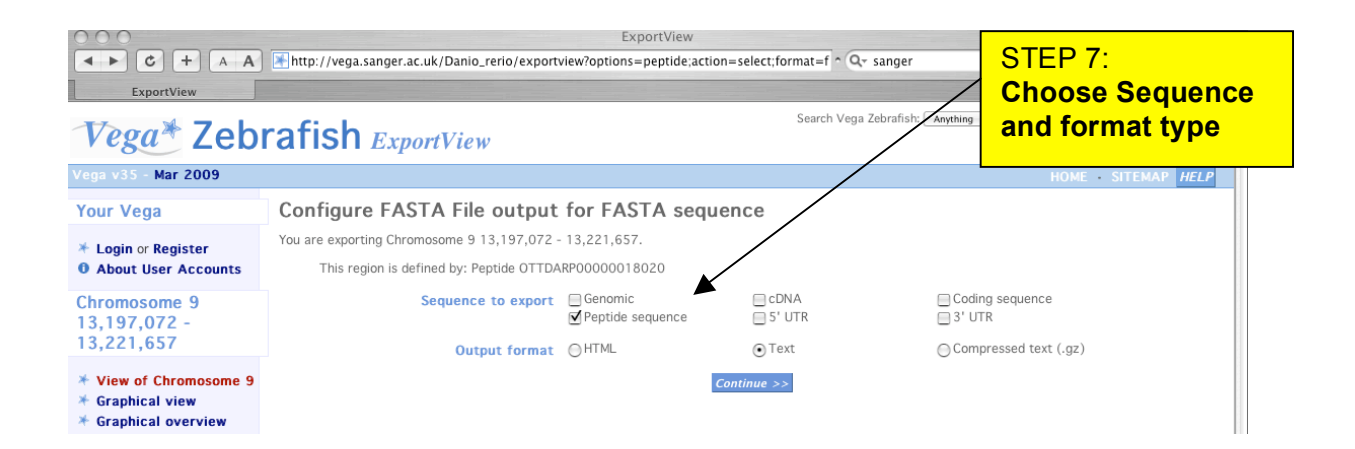

## Sanger Blast: Searching for all Finished/Unfinished clones

New sequenced clones come through the pipeline on a daily basis. These sequences are submitted to EMBL/GenBank. Although sequenced clones are made public as soon as possible it takes time until they appear in Vega or in a new assembly. The Sanger Institute offers a Blast search page whose target is all the available sequenced clones for zebrafish. This service can be accessed though the Danio rerio project page or directly at:

http://www.sanger.ac.uk/cgi-bin/blast/submitblast/d\_rerio

## Worked Example:

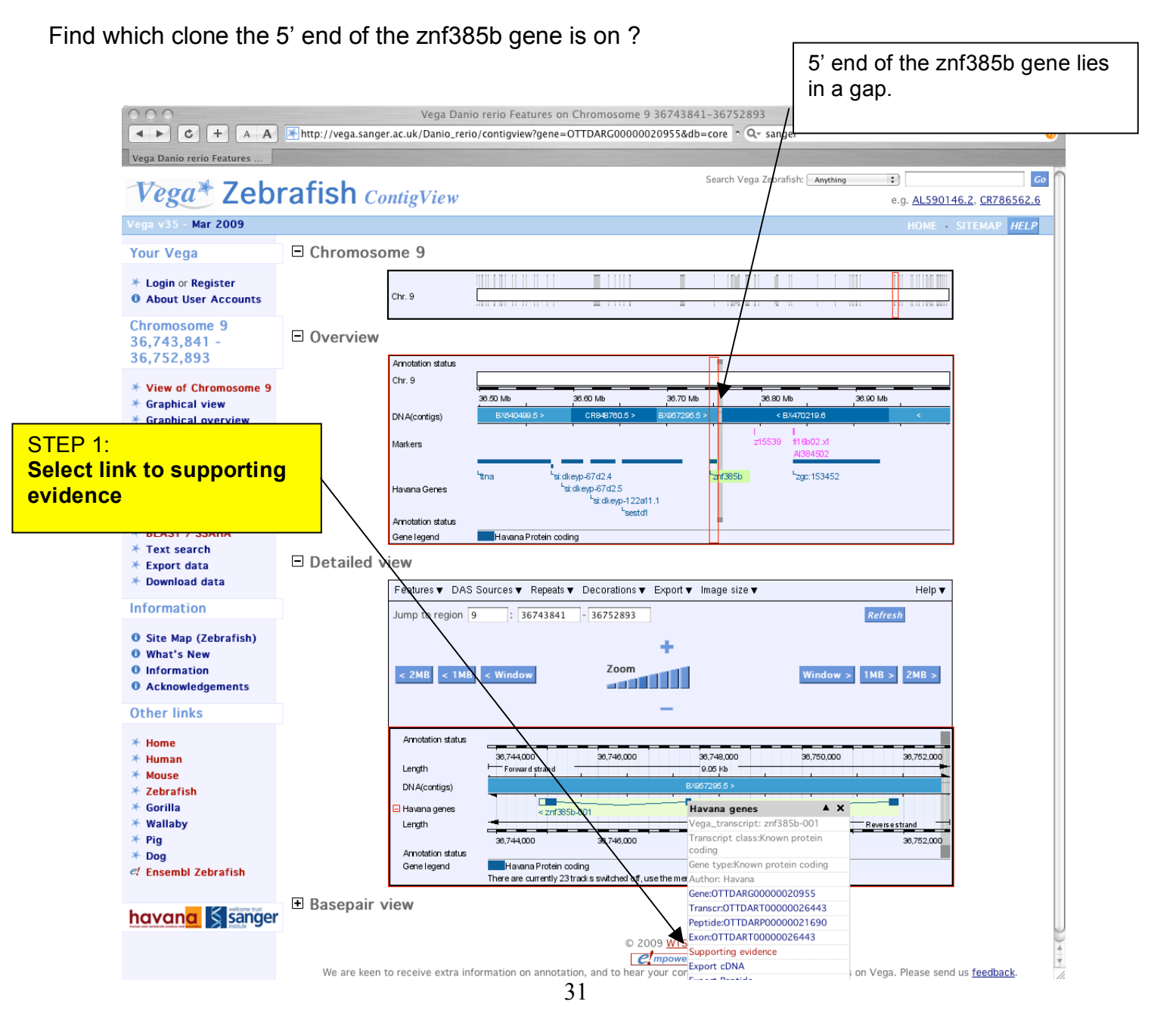

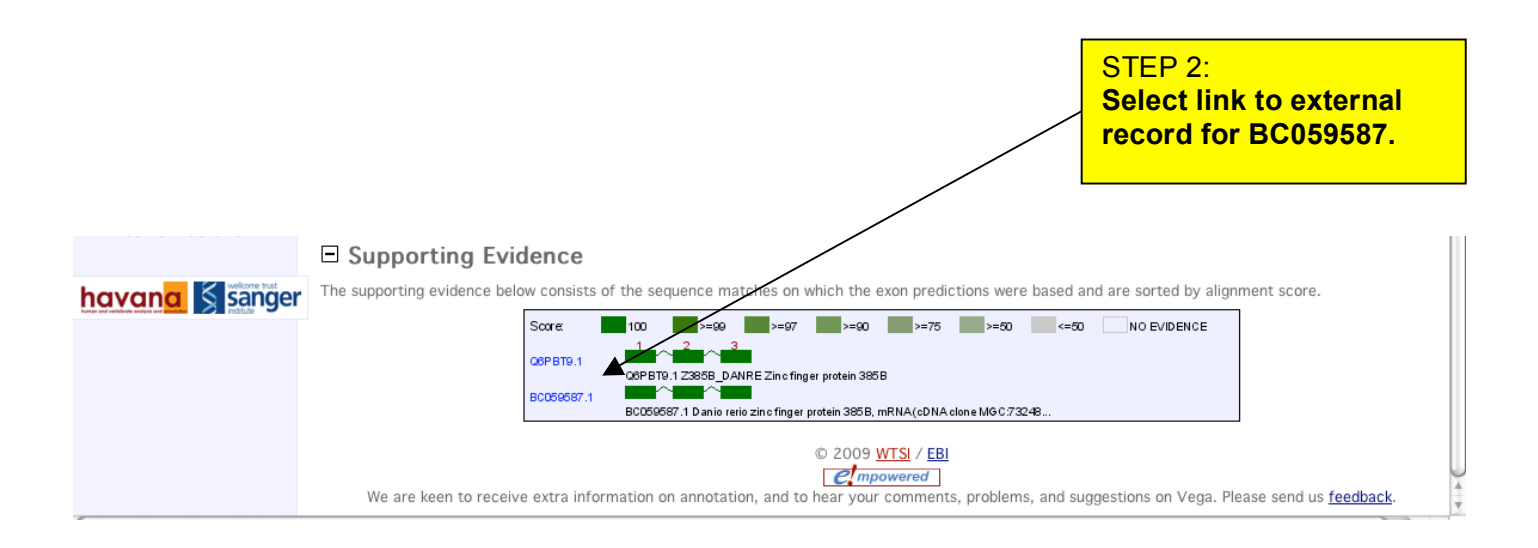

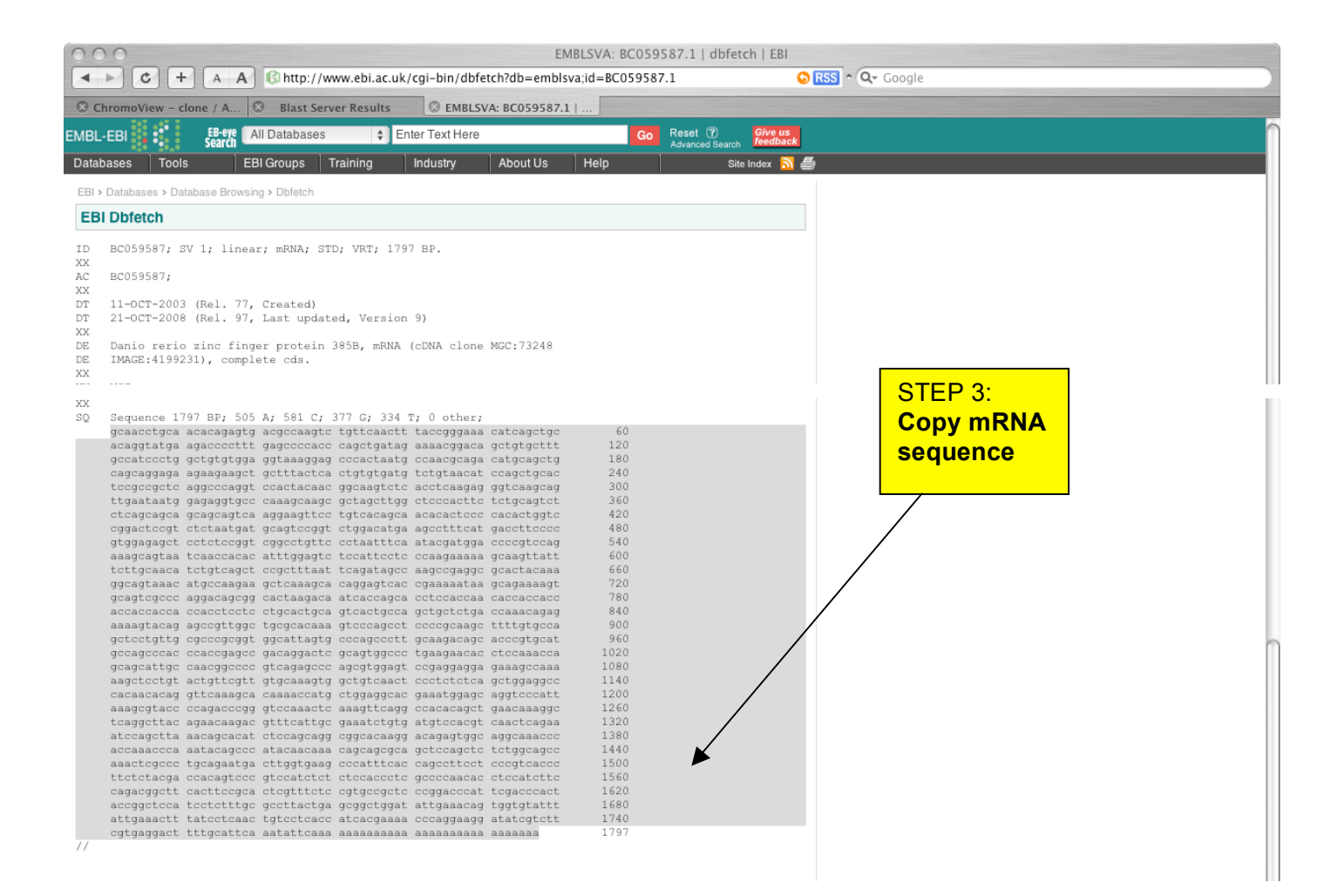

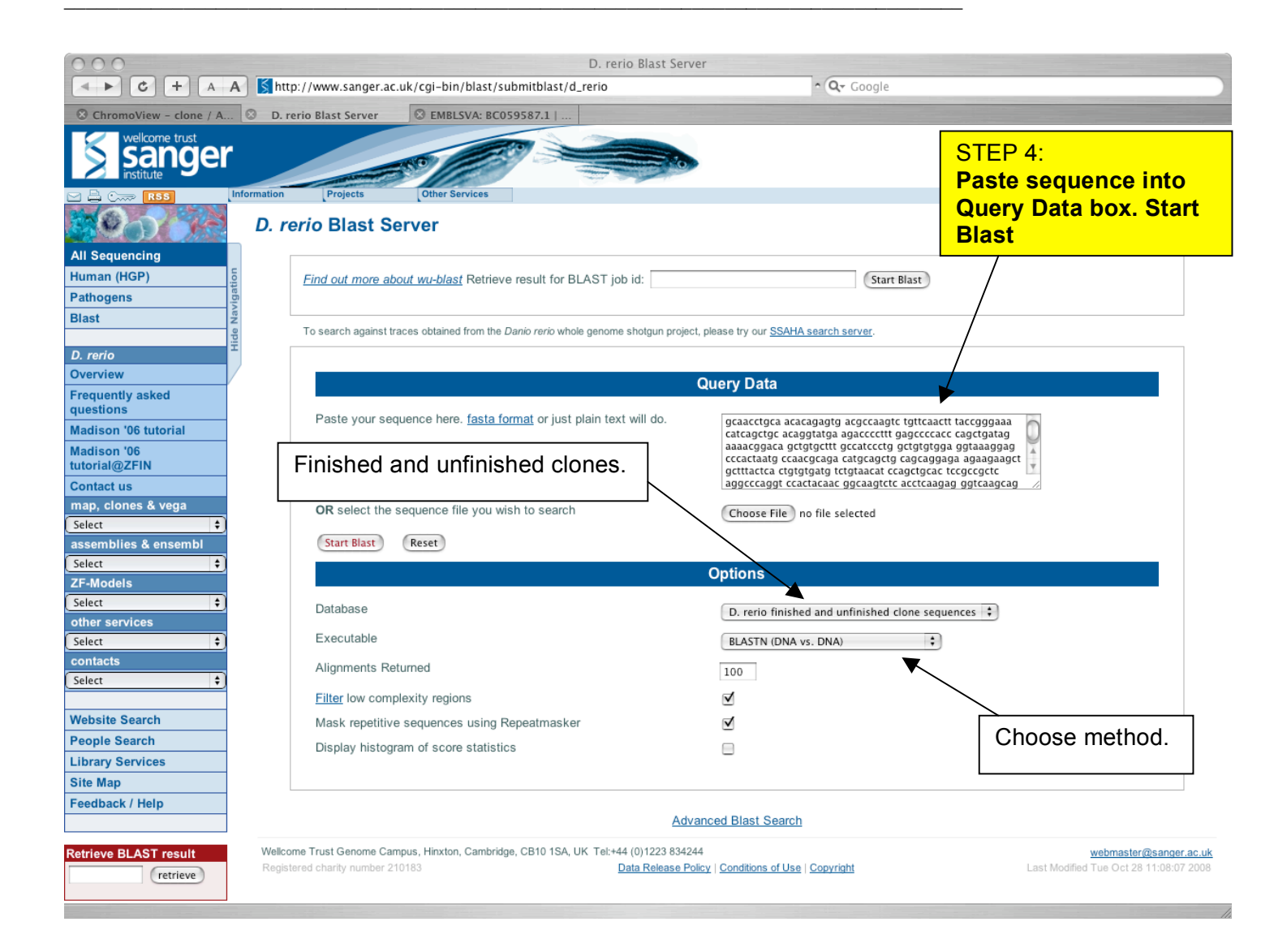

**Blast Server Results** Retrieve result for id: d01TrBOmfa9782hD3 (retrieve) Format: Graphical 🛟 Your BLAST query has been added to the queue of jobs. The majority of BLASTs are completed within two minutes To retrieve your results, click the retrieve button above, or use the following URL: http://www.sanger.ac.uk/cgi-bin/blast/getblast? id=d01TrBOmfa9782hD3;format=graphic Click here to start a new blast job Options: cpus=1 -warnings B=100 -filter=dust V=100 Job id d01TrBOmfa9782hD3.1 status is DONE BLASTN 2.0MP-WashU [04-May-2006] [linux26-i686-ILP32F64 2006-05-09T11:47:08] Copyright (C) 1996-2006 Washington University, Saint Louis, Missouri USA. All Rights Reserved. Reference: Gish, W. (1996-2006) http://blast.wustl.edu Notice: this program and its default parameter settings are optimized to find nearly identical sequences rapidly. To identify weak protein similarities encoded in nucleic acid, use BLASTX, TBLASTN or TBLASTX. Query= UNKNOWN-QUERY (1767 letters) hspa nuer hsps Database: zebrafish\_all.fa 33,354 sequences; 1,924,132,883 total letters. Searching....10....20....30....40....50....60....70....80....90....100% done Smallest Sum High Probability Sequences producing High-scoring Segment Pairs: Score P(N) 
 1609
 4.7e-169
 3

 1581
 7.3e-156
 4
 5

 1609
 9.9e-103
 2
 0

 1619
 8.3e-66
 1
 1

 732
 4.5e-23
 1
 3

 353
 1.0e-20
 3
 3
 AL732458.5 CU855879.5 AL713987.7 BX957295.5 ZK5E8.00938 AL732411.14 AL732436.6 BX571968.10 BX663515.13 EMBL:CU693458 Unfinished sequence: zK5E8 1.4e-66 1 353 BX663515.13 353 1 2e-20 426 6.5e-09 CR848668.16 EMBL:CU693458 Unfinished sequence: zK5E8 zK5E8.00101 BX470219.6 Conti... <u>364</u> <u>364</u> 4.6e-06 Missing exons align with CU855879 - finished clone >AL732458.5 [Full Sequence] [EMBL:AL732458.5] hsps 1.0 n ba 10.00 Kb 20.00 Kb 30.00 Kb 40.00 Kb 50.00 Kb 60.00 Kb 70.00 Kb 80.00 Length = 84,824Plus Strand HSPs: Score = 1609 (247.5 bits), Expect = 4.7e-169, Sum P(3) = 4.7e-169
Identities = 325/329 (98%), Positives = 325/329 (98%), Strand = Plus / Plus
[HSP Sequence] 
 Query:
 1498
 CCCTTCTCTACGACCACAGTCCCGTCCATCTCTCCCACCCCGGCCCAACACCTCCATC
 1557

 Sbjet:
 12455
 CCTTCTCTACGACCACAGTCCCGTCCATCTCTCCCACCCCGGCCCAACACCTCCATC
 12514
 Query: 1558 TTCCAGACGGCTTCACTTCCGCACTCGTTTCTCCGGCGCTCCCGGACCCATTCGACCC 1617 
 Query:
 1618
 ACTACCGGCTCCATCCTCTTTGGGCCTTACTGAGGGGGCTGGATATTGAAACAGTGGTGTA
 1677

 Sbjct:
 12575
 ACTACCGGCTCCATCCTCTTTGCGCCTTACTGAGGGGCTGGATATTGAAACAGTGGTGTA
 12634
 Sbjct: 12635 TTTATTGAAACTTTATCCTCAACTGTCCTCACCATCACGAAAACCCCAATAAGGATATCGT 12694

## Tasks

## 1.

How many ORFs does U64564 have and are there any potential protein products and/or domains? (Use OrfFinder) Repeat this for AF177198 and blast the protein product from one of the longest ORFs. What protein hits do you get? Accept this protein and view in fasta format. 2.

Use ClustalW to produce an alignment of human olfactory receptor proteins. Search UniProtKB with OR6 in and select several sequences of your choice. For example: O76002, O76001, Q9GZK4, Q9Y3N9, O76000, P58173. Do the alignment in ClustalW and then copy the aln format alignment into GeneDoc. Open this alignment in GeneDoc and produce an rtf file to import into Word.

## 3.

Find the rnd1l gene in Vega. Which end falls in the gap ? Can you find the clone that contains the missing exons ?

Answers: (These are likely to change due to database updates etc.)

1.

## ORF of U64564:

There are 6 in the forward frames and 10 in the reverse frames. The longest is in frame one and when blasted there is a hit to myelin oligodendrocyte glycoprotein. The CD search has found an immunoglobulin-like domain.

ORF of AF177198:

There are 39 ORF in total. Blastp of the longest ORF on frame +1 will give hits to the TNL1 (Talin 1). Click on accept and view in fasta protein format. The sequence can be copied and pasted into Word for later use or directly into another program.

## Protein from ORF:

Various Talin family proteins and B41 and ILWEQ domains are found. Further iterations bring up hits to more distantly related species e.g. Tetraodon, Apis mellifera, Anopheles Q6NXR9 CDD domains:

DEADc and HELICc domains are detected.

## 2.

## Use ClustalW and GeneDoc to produce an olfactory receptor 6 protein alignment

Search for OR6 in UniProtKB (or in Entrez).

In Entrez, click on proteins, then select your sequences of choice. Change the display to FASTA and click on 'send to' so the view refreshes.

Copy and paste the sequences into ClustalW. Make sure that the space at the header of each sequence is removed to ensure proper formatting if using Unix. Submit the job.

Copy the ALN format alignment from clustalw, and then open GeneDoc and select file, import. Select clipboard as the input device and aln for filetype. Click on import. Change the colours from within the configuration dialog box and anything else you wish. From the edit menu choose select blocks to copy and click on the blocks. Then select copy selected blocks to, RTF file. Save the file and open in Word.

## 3.

The 3' end of the rnd11 gene fall in a gap in Vega. Copy the supporting cDNA BC122138 sequence from the EMBL file and blast using Sanger Danio Rerio blast server. The missing exon aligns to finished clone CU862020.